# **Brugervejledning til Nokia 5140**

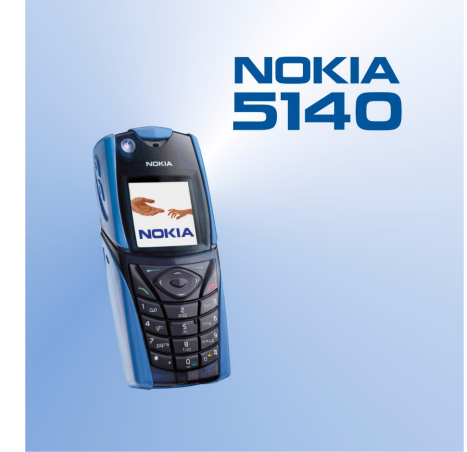

9230238 1. udgave

#### OVERENSSTEMMELSESERKLÆRING

Vi, NOKIA CORPORATION, erklærer som eneansvarlige, at produktet NPL-5 er i overensstemmelse med bestemmelserne i følgende direktiv fra Ministerrådet: 1999/5/EF. En kopi af Overensstemmelseserklæringen findes på adressen www.nokia.com/phones/declaration\_of\_conformity/.

Copyright © 2004 Nokia. Alle rettigheder forbeholdes.

Kopiering, overførsel, overdragelse eller lagring af en del eller hele indholdet af dette dokument i nogen form uden forudgående skriftlig tilladelse fra Nokia er ikke tilladt.

Nokia, Nokia Connecting People, X-press-on og Pop-Port er varemærker eller registrerede varemærker tilhørende Nokia Corporation. Andre produkter og firmanavne, som er nævnt heri, kan være varemærker eller handelsnavne tilhørende deres respektive ejere.

**CE** 168

Nokia tune er et lydmærke tilhørende Nokia Corporation

US Patent No 5818437 and other pending patents. T9 text input software Copyright (C) 1997-2004. Tegic Communications, Inc. All rights reserved.

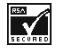

Includes RSA BSAFE cryptographic or security protocol software from RSA Security.

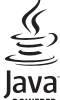

POWERED Java is a trademark of Sun Microsystems, Inc.

ENHVER BRUG AF DETTE PRODUKT I OVERENSSTEMMELSE MED DEN VISUELLE STANDARD MPEG-4 ER FORBUDT. DETTE GÆLDER DOG IKKE BRUG I DIREKTE FORBINDELSE MED (A) DATA ELLER INFORMATION, DER ER (i) GENERERET AF OG MODTAGET UDEN BEREGNING FRA EN FORBRUGER, SOM IKKE ER BESKÆFTIGET DERMED I EN VIRKSOMHED, OG (ii) UDELUKKENDE TIL PERSONLIG BRUG, OG (B) ANDEN BRUG, HVORTIL DER FORELIGGER SPECIFIK OG SEPARAT LICENS FRA MPEG LA, L.L.C.

ENHVER BRUG AF DETTE PRODUKT I OVERENSSTEMMELSE MED DEN VISUELLE STANDARD MPEG-4 ER FORBUDT. DETTE GÆLDER DOG IKKE BRUG I DIREKTE FORBINDELSE MED (A) DATA ELLER INFORMATION, DER ER (I) GENERERET AF OG MODTAGET UDEN BEREGNING FRA EN FORBRUGER, SOM IKKE ER BESKÆFTIGET DERMED I EN VIRKSOMHED, OG (II) UDELUKKENDE TIL PERSONLIG BRUG, OG (B) ANDEN BRUG, HVORTIL DER FORELIGGER SPECIFIK OG SEPARAT LICENS FRA MPEG LA, L.L.C.

Nokia kan under ingen omstændigheder holdes ansvarlig for tab af data eller fortjeneste eller nogen som helst form for specielle, tilfældige, betingede eller indirekte skader, uanset hvordan de er forvoldt.

Oplysningerne i dette dokument leveres "som de er og forefindes". Medmindre det er krævet af gældende lovgivning, stilles der ikke nogen garantier, hverken udtrykkelige eller stiltiende, herunder, men ikke begrænset til, garantier for salgbarhed og egnethed til et bestemt formål, i forbindelse med nøjagtigheden, pålideligheden eller indholdet af dette dokument. Nokia forbeholder sig retten til at ændre dette dokument eller trække det tilbage på et hvilket som helst tidspunkt uden forudgående varsel.

Enkelte produkter føres ikke i visse områder. Forhør dig hos din nærmeste Nokia-forhandler.

9230238/1. udgave

# Indholdsfortegnelse

| Sikkerhed                                                                                                    | 5                                                                    |
|----------------------------------------------------------------------------------------------------|----------------------------------------------------------------------|
| OM ENHEDEN                                                                                                    | 5                                                                    |
| Netværkstjenester                                                                                                    | t<br>A                                                               |
| Deit Hukommeise                                                                                                    | C                                                                    |
| 1. Kom godt i gang                                                                                                    | 7                                                                    |
| Isætning af SIM-kortet og batteriet                                                                                                    | 7                                                                    |
| Opladning af batteriet                                                                                                    | 8                                                                    |
| Sådan tændes og slukkes telefonen                                                                                                    | 8                                                                    |
| laster og kontakter<br>Vigtige indikatorer i standbytilstand                                                                                                    | 9<br>10                                                              |
| Adgangskoder                                                                                                    | 10<br>10                                                             |
| Sikkerhedskode                                                                                                    | 10                                                                   |
| PIN- og PIN2-kode (4 til 8 cifre), PIN-kode til modul og PIN                                                                                                    | ۱-                                                                   |
| kodesignatur                                                                                                    | 10                                                                   |
| PUK- og PUK2-kode (8 cifre)                                                                                                    | 10                                                                   |
| Spærringsadgangskode (4 cifre)                                                                                                    | 11                                                                   |
| Ildskiftning af coveret og tastaturmåtten                                                                                                    | لـلـ<br>11                                                           |
| Påsætning af bæreremmen på telefonen                                                                                                    | 11                                                                   |
|                                                                                                    |                                                                      |
| 2. Telefonen                                                                                                    | 13                                                                   |
| Standbytilstand                                                                                                    | 13                                                                   |
| Nogle praktiske genveje i standbytilstand                                                                                                    | 13                                                                   |
| Tastaturias (Tastaturideskytteise)                                                                                                    | 15<br>1/                                                             |
| OTA-Indstillingstjeneste (Over-The-All J                                                                                                    |                                                                      |
| 3. Opkaldsfunktioner                                                                                                    | 15                                                                   |
| Sådan foretager du et opkald                                                                                                    | 15                                                                   |
| Hurtigkald                                                                                                    | 15                                                                   |
| Besvarelse eller afvisning af et opkald                                                                                                    | 15                                                                   |
| Valgmuligheder under et opkald                                                                                                    | 15                                                                   |
| 4 Menufunktioner                                                                                                    | 17                                                                   |
| Rrug af menuen                                                                                                    | 17                                                                   |
| Menuliste                                                                                                    | 18                                                                   |
|                                                                                                    |                                                                      |
|                                                                                                    |                                                                      |
| 5. Skrivning af tekst                                                                                                    | 19                                                                   |
| 5. Skrivning af tekst<br>Aktivering og deaktivering af forprogrammeret                                                                                                    | 19                                                                   |
| <b>5. Skrivning af tekst</b><br>Aktivering og deaktivering af forprogrammeret<br>tekstinput                                                                                                    | 19                                                                   |
| <b>5. Skrivning af tekst</b><br>Aktivering og deaktivering af forprogrammeret<br>tekstinput<br>Valg af sprog til skrivning af tekst<br>Brug af forprogrammeret tekstinput                                                                                                    | 19<br>19<br>19                                                       |
| <b>5. Skrivning af tekst</b><br>Aktivering og deaktivering af forprogrammeret<br>tekstinput<br>Valg af sprog til skrivning af tekst<br>Brug af forprogrammeret tekstinput<br>Brug af traditionelt tekstinput.                                                                                                    | 19<br>19<br>19<br>19<br>19                                           |
| 5. Skrivning af tekst<br>Aktivering og deaktivering af forprogrammeret<br>tekstinput<br>Valg af sprog til skrivning af tekst<br>Brug af forprogrammeret tekstinput<br>Brug af traditionelt tekstinput<br>Tip til skrivning af tekst                                                                                                    | 19<br>19<br>19<br>19<br>19<br>19                                     |
| <b>5. Skrivning af tekst</b><br>Aktivering og deaktivering af forprogrammeret<br>tekstinput<br>Valg af sprog til skrivning af tekst<br>Brug af forprogrammeret tekstinput<br>Brug af traditionelt tekstinput<br>Tip til skrivning af tekst                                                                                                    | 19<br>19<br>19<br>19<br>19<br>19                                     |
| 5. Skrivning af tekst<br>Aktivering og deaktivering af forprogrammeret<br>tekstinput                                                                                                    | 19                                                                   |
| 5. Skrivning af tekst Aktivering og deaktivering af forprogrammeret tekstinput Valg af sprog til skrivning af tekst Brug af forprogrammeret tekstinput Brug af traditionelt tekstinput Tip til skrivning af tekst 6. Beskeder Ekstbeskeder                                                                                                    | 19                                                                   |
| 5. Skrivning af tekst Aktivering og deaktivering af forprogrammeret tekstinput Valg af sprog til skrivning af tekst Brug af forprogrammeret tekstinput Brug af traditionelt tekstinput Tip til skrivning af tekst 6. Beskeder Skrivning og afsendelse af en tekstbesked Afsendelsesindetillinger                                                                   | 19<br>19<br>19<br>19<br>19<br>19<br>21<br>21<br>21                   |
| 5. Skrivning af tekst                                                                                                    | 19<br>19<br>19<br>19<br>19<br>19<br>19<br>21<br>21<br>21<br>21<br>21 |
| 5. Skrivning af tekst Aktivering og deaktivering af forprogrammeret tekstinput Valg af sprog til skrivning af tekst Brug af forprogrammeret tekstinput Brug af traditionelt tekstinput Tip til skrivning af tekst      6. Beskeder Skrivning og afsendelse af en tekstbesked Afsendelsesindstillinger Oprettelse af e-mail via SMS. Læsning og besvarelse via SMS. |                                                                      |
| <ul> <li>5. Skrivning af tekst</li></ul>                                                                                                    | 19<br>19<br>                                                         |
| <ul> <li>5. Skrivning af tekst</li></ul>                                                                                                    | 19<br>19<br>                                                         |
| <ul> <li>5. Skrivning af tekst</li></ul>                                                                                                    | 19                                                                   |
| 5. Skrivning af tekst                                                                                                    | 191919191919                                                         |
| <ul> <li>5. Skrivning af tekst</li></ul>                                                                                                    | 191919                                                               |
| 5. Skrivning af tekst                                                                                                    | 19<br>19<br>                                                         |
| 5. Skrivning af tekst                                                                                                    | 19                                                                   |
| 5. Skrivning af tekst                                                                                                    | 19<br>19<br>                                                         |
| 5. Skrivning af tekst                                                                                                    | 19<br>                                                               |
| <ul> <li>5. Skrivning af tekst</li></ul>                                                                                                    | 19<br>                                                               |
| <ul> <li>5. Skrivning af tekst</li></ul>                                                                                                    | 1919                                                                 |
| 5. Skrivning af tekst                                                                                                    | 1919                                                                 |
| <ul> <li>5. Skrivning af tekst</li></ul>                                                                                                    | 19<br>                                                               |
| 5. Skrivning af tekst                                                                                                    | 19<br>                                                               |
| 5. Skrivning af tekst                                                                                                    | 19<br>                                                               |
| 5. Skrivning af tekst                                                                                                    | 19<br>                                                               |
| 5. Skrivning af tekst                                                                                                    | 19<br>                                                               |
| 5. Skrivning af tekst                                                                                                    | 19                                                                   |
| 5. Skrivning af tekst                                                                                                    | 19<br>                                                               |

| Start af en chatsamtale                                                | 26       |
|------------------------------------------------------------------------|----------|
| Accept eller afvisning af en chatinvitation                            | 26       |
| Deltagelse i en chatsamtale                                            | 27       |
| Redigering af egne indstillinger                                       | 27       |
| Chatkontakter<br>Blokering og fjernelse af blokering af beskeder       | 21<br>28 |
| Grupper                                                                | 28       |
| Offentlige grupper                                                     | 28       |
| Oprettelse af en privat gruppe<br>Taleboskodor                         | 28<br>22 |
| Infobeskeder                                                           | 28       |
| Beskedindstillinger                                                    | 29       |
| Indstillinger for tekstbeskeder og SMS-e-mail                          | 29       |
| Manuel indtastning af indstillingerne                                  | 29       |
| E-mail-indstillinger                                                   | 30       |
| ljenestekommandoer                                                     | 31       |
| 7. Kontakter                                                           | .32      |
| Indstillinger for kontakter                                            | 32       |
| l IIIØJEISE AT KONTAKTET<br>Lagring af flere numre og tekstelementer   | 32<br>32 |
| Tilføjelse af et billede                                               | 32       |
| Søgning efter en kontakt                                               | 33       |
| Redigering eller sletning af kontaktdetaljer<br>Sletning af kontaktor  | .33      |
| Min status                                                             |          |
| Tilmeldte navne                                                        | 34       |
| Tilføjelse af kontakter til de tilmeldte navne                         | 34       |
| Opsigelse af abonnement på en kontakt                                  | 34       |
| Kopiering af kontakter                                                 | 35       |
| Afsendelse og modtagelse af visitkort                                  | 35       |
| Hurugkalu<br>Taleonkald                                                |          |
| Tilføjelse af stemmekoder                                              | 36       |
| Håndtering af stemmekoder                                              | 36       |
| Foretagelse af opkald via stemmekoder<br>Info- og tjenestenumre        | 36<br>36 |
| Egne numre                                                             | 36       |
| Opkaldsgrupper                                                         | 36       |
| 8. Opkalds- info                                                       | .37      |
| Lister over seneste opkald                                             | 37       |
| Opkalds- og tidstællere<br>Desitionering                               | 37       |
| Positionering                                                          |          |
| 9. Indstillinger                                                       | .38      |
| Profiler<br>Toneindstillinger                                          | 38<br>28 |
| Displayindstillinger                                                   | 38       |
| Ur- og datoindstillinger                                               | 39       |
| Personlige genveje<br>Forhindelse                                      | 39<br>20 |
| Infrarød forbindelse                                                   | 39       |
| GPRS                                                                   | 39       |
| GPRS- torbindelse<br>GPRS- modemindstillinger                          | 40<br>10 |
| Opkaldsindstillinger                                                   | 40       |
| Telefonindstillinger                                                   | 41       |
| Indstillinger for Chat og Min status<br>Indstillinger for ekstraudstyr | 41       |
| Sikkerhedsindstillinger                                                | 41       |
| Gendannelse af fabriksindstillinger                                    | 42       |
| 10 Galleri                                                             | Δs       |
| Mapper i galleriet                                                     | 43       |
| Indstillinger for filerne i galleriet                                  | 43       |
| 11. Multimedia                                                         | 44       |
| Kamera                                                                 | 44       |
| Sådan tager du et billede                                              | 44       |
|                                                                        |          |

#### Indholdsfortegnelse

| Optagelse af videoklip                                                                                                    | 44                                                 |
|----------------------------------------------------------------------------------------------------|----------------------------------------------------|
| Kameraindstillinger                                                                                                    | 45                                                 |
| Radio                                                                                                    | 45<br>15                                           |
| Indstilling af en radiokanal                                                                                                    | 45<br>45                                           |
| Radiolvtning                                                                                                    | 45                                                 |
| Optager                                                                                                    | 46                                                 |
| Optagelse af lyd                                                                                                    | 46                                                 |
| Sådan lytter du til optagelser                                                                                                    | 46                                                 |
| 12 Turk an tal                                                                                                    | 47                                                 |
| LZ. IFYK OG tal                                                                                                    | 41                                                 |
| Additing at Tryk og tal-menuen                                                                                                    | 41<br>47                                           |
| Indstillinger til brug                                                                                                    | 47<br>17                                           |
| Indstillinger for Tryk og tal-tienesten                                                                                                    | 47                                                 |
| Oprettelse og afbrydelse af forbindelse til Tryk og tal-                                                                                                    |                                                    |
| tjenesten                                                                                                    | 48                                                 |
| Foretagelse og modtagelse af et Tryk og tal-opkald                                                                                                    | 48                                                 |
| Foretagelse af et gruppeopkald                                                                                                    |                                                    |
| Foretagelse af et opkald mellem enkeltpersoner                                                                                                    | 48                                                 |
| moulageise al el opkalu fra en gruppe eller en                                                                                                    | 10                                                 |
| Tilbanekaldsanmodninger                                                                                                    | 40<br>48                                           |
| Afsendelse af en tilbagekaldsanmodning                                                                                                    |                                                    |
| Besvarelse af en tilbagekaldsanmodning                                                                                                    | 49                                                 |
| Lagring af tilbagekaldsanmodningens afsender                                                                                                    | 49                                                 |
| Tilføjelse af enkeltpersoner som kontaktpersoner                                                                                                    | 49                                                 |
| Oprettelse og konfiguration af grupper                                                                                                    | 49                                                 |
| lilføjelse af en gruppe                                                                                                    | 49                                                 |
|                                                                                                    |                                                    |
| 13. Planlægning                                                                                                    | 51                                                 |
| Alarm                                                                                                    | 51                                                 |
| Indstilling af alarmens ur og tone                                                                                                    | 51                                                 |
| Når alarmtidspunktet nås                                                                                                    | 51                                                 |
| Kalender                                                                                                    | 51                                                 |
| Opgaveliste                                                                                                    |                                                    |
| Noter                                                                                                    |                                                    |
|                                                                                                    |                                                    |
| Synkronisering fra telefonen                                                                                                    |                                                    |
| Synkronisering fra telefonen<br>Synkronisering fra telefonen                                                                                                    | 52<br>52<br>52                                     |
| Synkronisering<br>Synkronisering fra telefonen<br>Synkroniseringsindstillinger<br>Synkronisering fra en kompatibel pc                                                                                                    | 52<br>52<br>52<br>52                               |
| Synkronisering<br>Synkronisering fra telefonen<br>Synkroniseringsindstillinger<br>Synkronisering fra en kompatibel pc<br>Tegnebog                                                                                                    | 52<br>52<br>52<br>52<br>52                         |
| Synkronisering<br>Synkronisering fra telefonen<br>Synkroniseringsindstillinger<br>Synkronisering fra en kompatibel pc<br>Tegnebog<br>Adgang til tegnebogsmenuen                                                                                                    | 52<br>52<br>52<br>52<br>52                         |
| Synkronisering fra telefonen<br>Synkronisering fra telefonen<br>Synkroniseringsindstillinger<br>Synkronisering fra en kompatibel pc<br>Tegnebog<br>Adgang til tegnebogsmenuen<br>Lagring af kortoplysninger<br>Dercentige neter                                                                                   | 52<br>52<br>52<br>52<br>53<br>53                   |
| Synkronisering<br>Synkronisering fra telefonen<br>Synkroniseringsindstillinger<br>Synkronisering fra en kompatibel pc<br>Tegnebog<br>Adgang til tegnebogsmenuen<br>Lagring af kortoplysninger<br>Personlige noter<br>Oprettelse af en tegnebogsprofil                                                             | 52<br>52<br>52<br>52<br>53<br>53<br>53<br>53       |
| Synkronisering<br>Synkronisering fra telefonen<br>Synkroniseringsindstillinger<br>Synkronisering fra en kompatibel pc<br>Tegnebog<br>Adgang til tegnebogsmenuen<br>Lagring af kortoplysninger<br>Personlige noter<br>Oprettelse af en tegnebogsprofil<br>Tegnebogsindstillinger                                   | 52<br>52<br>52<br>52<br>53<br>53<br>53<br>53<br>53 |
| Synkronisering<br>Synkronisering fra telefonen<br>Synkronisering sindstillinger<br>Synkronisering fra en kompatibel pc<br>Tegnebog<br>Adgang til tegnebogsmenuen<br>Lagring af kortoplysninger<br>Personlige noter<br>Oprettelse af en tegnebogsprofil<br>Tegnebogsindstillinger                                  | 52<br>52<br>52<br>52<br>53<br>53<br>53<br>53<br>54 |
| Synkronisering fra telefonen<br>Synkronisering fra telefonen<br>Synkronisering fra en kompatibel pc<br>Synkronisering fra en kompatibel pc<br>Adgang til tegnebogsmenuen<br>Lagring af kortoplysninger<br>Personlige noter<br>Oprettelse af en tegnebogsprofil<br>Tegnebogsindstillinger<br><b>14. Programmer</b> |                                                    |
| Synkronisering fra telefonen                                                                                                    |                                                    |
| Synkronisering fra telefonen                                                                                                    |                                                    |
| Synkronisering fra telefonen                                                                                                    |                                                    |
| Synkronisering fra telefonen                                                                                                    |                                                    |
| Synkronisering fra telefonen                                                                                                    |                                                    |
| Synkronisering<br>Synkronisering fra telefonen                                                                                                    |                                                    |
| Synkronisering fra telefonen                                                                                                    |                                                    |
| Synkronisering<br>Synkronisering fra telefonen                                                                                                    |                                                    |
| Synkronisering<br>Synkronisering fra telefonen                                                                                                    |                                                    |
| Synkronisering fra telefonen                                                                                                    |                                                    |
| Synkronisering<br>Synkronisering fra telefonen                                                                                                    |                                                    |
| Synkronisering fra telefonen                                                                                                    |                                                    |
| Synkronisering fra telefonen                                                                                                    |                                                    |
| Synkronisering<br>Synkronisering fra telefonen                                                                                                    |                                                    |
| Synkronisering fra telefonen                                                                                                    |                                                    |
| Synkronisering fra telefonen                                                                                                    |                                                    |
| Synkronisering fra telefonen                                                                                                    |                                                    |
| Synkronisering fra telefonen                                                                                                    |                                                    |
| Synkronisering fra telefonen                                                                                                    |                                                    |
| Synkronisering fra telefonen                                                                                                    |                                                    |
| Synkronisering fra telefonen                                                                                                    |                                                    |
| Synkronisering fra telefonen                                                                                                    |                                                    |
| Synkronisering fra telefonen                                                                                                    |                                                    |

| Bogmærker                                | 60 |
|------------------------------------------|----|
| Valg af et bogmærke                      | 60 |
| Modtagelse af et bogmærke                | 60 |
| Hentning                                 | 60 |
| Tjenesteindbakke                         | 61 |
| Cache-hukommelse                         | 61 |
| Cookies                                  | 61 |
| Browsersikkerhed                         | 61 |
| Sikkerhedsmodul                          | 61 |
| Certifikater                             | 62 |
| Digitale signaturer                      | 62 |
| 16 CIN tionestor                         | 67 |
| 10. SIM-IJENESLEF                        | 03 |
| 17. Pc-forbindelse                       | 64 |
| PC Suite                                 | 64 |
| EGPRS, GPRS, HSCSD og CSD                | 64 |
| Brug af datakommunikationsprogrammer     | 64 |
| Batterioplysninger                       | 65 |
| PLEJE OG VEDLIGEHOLDELSE                 | 66 |
| Yderligere sikkerhed                     |    |
| Driftsomgivelser                         |    |
| Hospitalsudstvr                          | 67 |
| Pacemakere                               | 67 |
| Høreapparater                            | 67 |
| Køretøjer                                | 67 |
| Potentielt eksplosive omgivelser         | 67 |
| Nødopkald                                | 67 |
| Oplysninger om certificering (SAR)       | 68 |
| DENNE ENHED OVERHOLDER DE INTERNATIONALE |    |
| RETNINGSLINJER VEDRØRENDE RADIOBØLGER    | 68 |

# Sikkerhed

Læs disse enkle retningslinjer. Det kan være farligt og/eller ulovligt ikke at overholde dem. Læs hele brugervejledningen for at få yderligere oplysninger.

Tænd aldrig telefonen, hvor der er forbud mod anvendelse af trådløse telefoner, eller hvor brug af telefonen kan forårsage

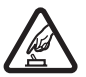

#### TÆND TELEFONEN SIKKERT

interferens eller være farlig.

**SLUK ENHEDEN PÅ HOSPITALER** 

#### TRAFIKSIKKERHEDEN KOMMER FØRST

Følg alle gældende love. Hold altid hænderne fri til betjening af køretøjet under kørsel. Det første hensyn under kørsel skal være trafiksikkerheden.

#### INTERFERENS Ved alle trådløse telefoner kan der opstå interferens, der indvirker på sende- og modtageforholdene.

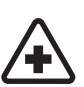

Respekter alle restriktioner. Sluk telefonen i nærheden af hospitalsudstyr.

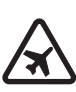

# SLUK ENHEDEN I FLYVEMASKINER

Respekter alle restriktioner. Trådløst udstyr kan forårsage interferens i fly.

### SLUK ENHEDEN, NÅR DU TANKER BRÆNDSTOF

Anvend ikke telefonen, når du tanker brændstof. Anvend ikke enheden i nærheden af brændstof eller kemikalier.

#### SLUK ENHEDEN VED SPRÆNGNINGSOMRÅDER

Respekter alle restriktioner. Anvend ikke telefonen, når sprængning pågår.

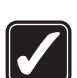

# BRUG ENHEDEN MED OMTANKE

Brug kun enheden i normal position som forklaret i produktets dokumentation. Rør ikke unødigt ved antennen.

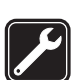

# **KVALIFICERET SERVICE**

Dette produkt skal installeres og repareres af fagfolk.

### EKSTRAUDSTYR OG BATTERIER

Brug kun ekstraudstyr og batterier, som er godkendt. Tilslut ikke produkter, der ikke er kompatible.

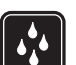

# Telefonen er ikke vandtæt. Sørg for, at den holdes tør.

**VANDTÆTHED** 

SIKKERHEDSKOPIER

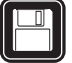

## TILSLUTNING TIL ANDET UDSTYR

Læs sikkerhedsforskrifterne i vejledningen til det udstyr, der skal tilsluttes til. Tilslut ikke produkter, der ikke er kompatible.

Husk at tage sikkerhedskopier, eller før en skriftlig protokol over alle vigtige oplysninger, der er gemt på telefonen.

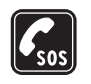

**NØDOPKALD** Tænd telefonen, og kontroller, at den har forbindelse med netværket. Tryk på *P* det nødvendige antal gange for at rydde displayet og returnere til startskærmen. Tast alarmnummeret, og tryk derefter på S. Fortæl, hvor du ringer fra. Afslut ikke opkaldet, før alarmcentralen afslutter samtalen.

# OM ENHEDEN

Den trådløse enhed, der er beskrevet i denne vejledning, er godkendt til brug på EGSM900, GSM1800, GSM1900-netværket. Kontakt din tjenesteudbyder for at få yderligere oplysninger om netværk.

Når du bruger funktionerne i dette apparat, skal du overholde alle love og respektere andres privatliv og rettigheder.

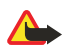

Advarsel: Enheden skal være tændt, for at alle funktioner bortset fra vækkeuret kan bruges. Tænd ikke for enheden, når anvendelse af trådløse enheder kan forårsage interferens eller være farlig.

#### Netværkstjenester

Du skal være tilmeldt hos en udbyder af trådløse tjenester for at kunne bruge telefonen. Mange af funktionerne i denne enhed afhænger af, at funktioner på det trådløse netværk fungerer. Disse netværkstjenester er måske ikke tilgængelige på alle netværk, eller du skal måske have særlige aftaler med din udbyder, før du kan bruge netværkstjenester. Du skal måske have yderligere oplysninger af tjenesteudbyderen om brugen af dem, og hvad de koster. På nogle netværk kan der være begrænsninger, der har indflydelse på, hvordan du kan bruge netværkstjenester alle sprogspecifikke tegn og tjenester.

Din tjenesteudbyder kan have anmodet om, at bestemte funktioner på enheden tages ud af funktion eller ikke aktiveres. Hvis dette er tilfældet, vises de ikke i enhedens menu. Kontakt din tjenesteudbyder for at få yderligere oplysninger.

Denne enhed understøtter WAP 2.0-protokoller (HTTP og SSL), der kører på TCP/IP-protokoller. Nogle funktioner på denne enhed, f.eks.*MMS-beskeder, E-mail, Chat, Min status, Tjenester, Synkronisering, Positionering, Tryk og tal* kræver netværksunderstøttelse til disse teknologier.

### Delt hukommelse

Følgende funktioner i denne telefon kan dele hukommelse: kontaktpersoner, SMS- og MMS-beskeder, chat, e-mail, stemmekoder, SMSdistributionslister, billeder, ringetoner, videoklip, lydklip, kamera, kalender, opgavenoter, Java-spil og -programmer samt noteprogram. Hvis du bruger én af disse funktioner, reduceres den hukommelse, der er tilgængelig for funktioner, som deler hukommelse. Dette giver sig særligt til udtryk, når funktionerne bruges meget (selvom nogle af funktionerne muligvis har fået tildelt en bestemt mængde hukommelse ud over den mængde hukommelse, som deles med andre funktioner). Hvis du f.eks. gemmer mange billeder, Java-programmer osv., kan de fylde hele den delte hukommelse, og telefonen viser muligvis en meddelelse om, at hukommelsen er fuld. Du skal i så fald slette nogle af de oplysninger eller poster, der er gemt i den delte hukommelse, før du kan fortsætte.

# 1. Kom godt i gang

### ■ Isætning af SIM-kortet og batteriet

Sørg for, at alle SIM-kort opbevares utilgængeligt for små børn. Kontakt din forhandler af SIM-kortet for at få yderligere oplysninger om adgangen til og brugen af SIM-kort-tjenester. Det kan være tjenesteudbyderen, netværksoperatøren eller en anden forhandler.

Sluk altid for enheden, og frakobl opladeren, før batteriet fjernes.

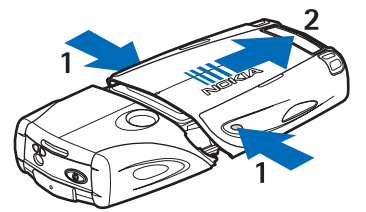

1 — Mens telefonens bagside er vendt mod dig, skal du trykke på fordybningerne på begge. sider af coverets nederste del.

2 — Skub bunden af coveret for at fjerne det.

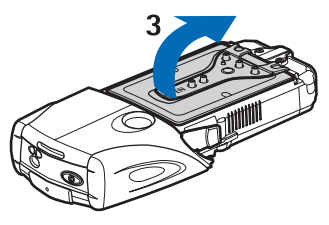

3 — Tag fat om flippen til at fjerne coveret, og træk den forsigtigt opad.

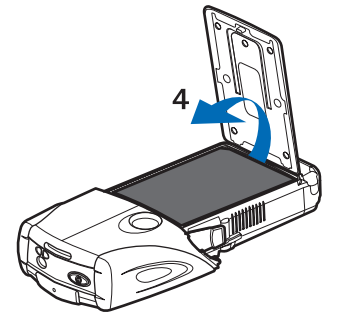

4 — Løft batteriet op fra batteriholderen.

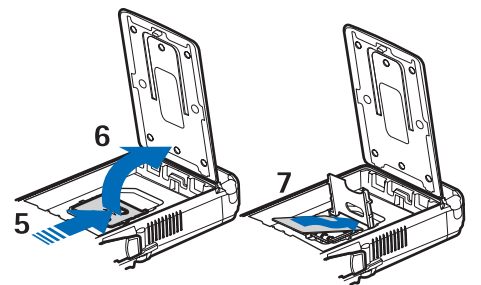

5 — Skub SIM-kortholderens dæksel ned mod den nederste del af telefonen, indtil den er deaktiveret.

6 — Åbn SIM-kortholderens dæksel ved at dreje det.

7 — Isæt SIM-kortet i holderen. Sørg for, at det afskårne hjørne af SIM-kortet befinder sig til venstre, og at det gyldne kontaktområde vender nedad.

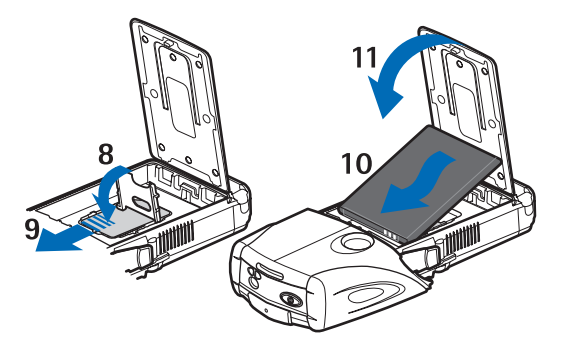

8 — Luk SIM-kortholderens dæksel.

9 — Skub SIM-kortholderens dæksel op mod den øverste del af telefonen, indtil det er fastlåst.

10 — Placer batteriet, så kontakterne er på niveau med de gyldne kontakter på telefonen. Sæt batteriet i batteriholderen med kontaktenden først.

11 — Luk batteriflippen.

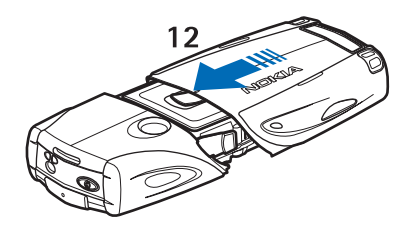

12 — Placer telefonen i den nederste del af coveret ved at skubbe coveret fremad, indtil det er fastlåst.

## Opladning af batteriet

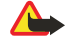

### Advarsel:

Brug kun batterier, opladere og ekstraudstyr, der er godkendt af Nokia til brug med denne bestemte model. Brug af andre typer kan være farlig og kan medføre, at en eventuel godkendelse eller garanti bortfalder.

Kontroller modelnummeret på en eventuel oplader, inden den bruges med denne enhed. Denne enhed skal have strøm fra ACP-12, ACP-7, ACP-8 og AC-1.

- 1. Åbn flippen i bunden af telefonen.
- 2. Slut ledningen fra opladeren til stikket i bunden af telefonen.
- 3. Sæt opladeren i en almindelig stikkontakt.

Batteriindikatoren bevæger sig på displayet under opladning. Teksten *Oplader* vises kortvarigt, hvis telefonen er tændt. Hvis batteriet er helt opbrugt, varer det muligvis et par minutter, inden opladningsindikatoren vises i displayet, eller inden der kan foretages opkald.

Du kan anvende telefonen under opladningen.

Opladningstiden afhænger af opladeren og det anvendte batteri.

# Sådan tændes og slukkes telefonen

Enheden har en indvendig antenne.

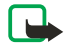

# Bemærk:

Undgå, som ved alt andet radiotransmissionsudstyr, at berøre antennen unødigt, når enheden er tændt. Hvis antennen berøres, kan det have indflydelse på sendeog modtageforholdene, og enheden kan bruge mere strøm end nødvendigt. Når kontakt med antenneområdet undgås ved brug af enheden, optimeres antennens ydeevne, og batteriets levetid forlænges.

Hold telefonen, som du ville holde enhver anden telefon, med antennen opad og over skulderen.

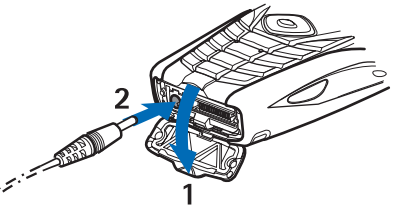

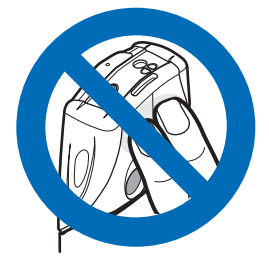

Hvis du vil tænde eller slukke for telefonen, skal du trykke på og holde tænd/sluk-tasten nede.

Kontakt tjenesteudbyderen, hvis telefonen viser beskeden *Indsæt SIM-kort*, selvom SIM-kortet er isat korrekt, eller *SIM-kort ikke under-støttet*.

Hvis telefonen anmoder om en PIN-kode eller en sikkerhedskode, skal du indtaste koden og trykke på **OK**.

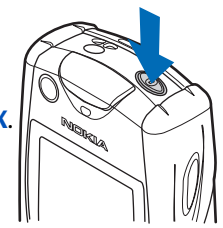

# ■ Taster og kontakter

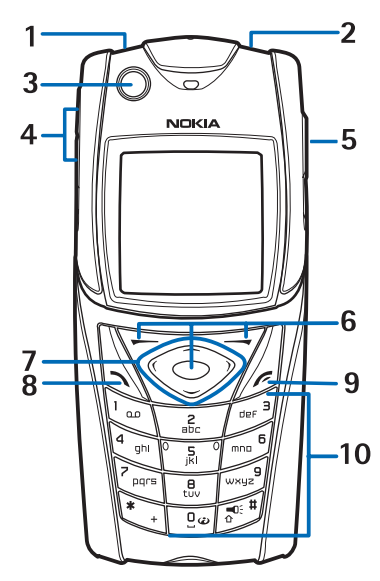

- 1 Lommelygte. Hvis du vil tænde for lommelygten, skal du trykke på og holde 🖅 i standby-tilstand.
- 2 Tænd/sluk-tasten tænder og slukker telefonen.
- 3 Vaterpasset nivellerer telefonen, når du bruger kompasset.
- 4 Lydstyrketaster justerer lydstyrken for ørestykket, højttaleren eller headsettet, når de er tilsluttet telefonen.
- 5 Tryk og tal-tasten

6 — Venstre, midterste og højre valgtast. Disse tasters funktion afhænger af den vejledende tekst, der vises i displayet over tasterne.

- 7 4-vejs piletaster giver dig mulighed for f.eks. at rulle gennem menuen eller flytte markøren ved skrivning af tekst.
- 8 Opkaldstasten 🕥 ringer op til et telefonnummer og besvarer et opkald.
- 9 Afslut-tasten 🖉 afslutter et opkald eller en given funktion.
- 10 Tasterne 🖭 📖 angiver tal og tegn.

Tasterne 🐑 og 🔊 anvendes til forskellige formål i forbindelse med forskellige funktioner.

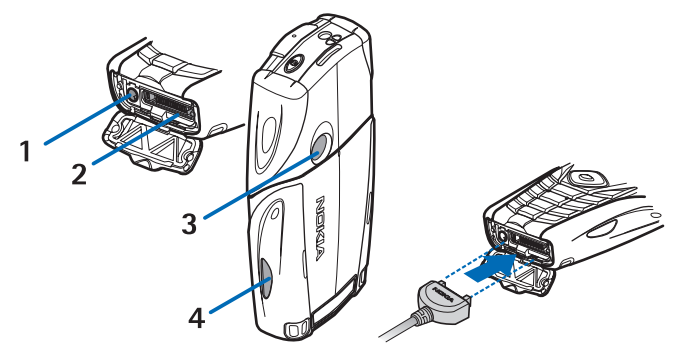

- 1 Opladerstik
- 2 Pop-Port<sup>™</sup>-stik til f.eks. headset og datakabel.
- 3 Kameralinse
- 4 Infrarød (IR) port

# Vigtige indikatorer i standbytilstand

☑ En eller flere tekstbeskeder eller billedbeskeder er modtaget.

🔊 eller 🖭 Telefonen er forbundet til chattjenesten, som kan være online eller offline.

Der er modtaget én eller flere chatbeskeder, mens der er forbindelse til chattjenesten.

🗝 Telefonens tastatur er låst.

Telefonen ringer ikke ved indgående opkald eller tekstbeskeder, når *Ringesignal* er indstillet til *Fra*, eller ingen af opkaldsgrupperne er blevet indstillet til afgivelse af signal i indstillingen *Ringesignal for*, og *Signal ved besked* er indstillet til *Fra*.

Alarmen er indstillet til *Til*.

Nedtællingsuret er i gang.

**G** Stopuret er i gang.

**G** GPRS-forbindelsestilstanden *Altid online* er valgt, og (E)GPRS-tjenesten er tilgængelig. Indikatorerne for GPRS og EGPRS er de samme.

G Der er etableret en (E)GPRS-forbindelse.

🔞 (E)GPRS-forbindelsen afbrydes (sættes i venteposition), hvis der f.eks. er et aktivt opkald, mens der er oprettet en (E)GPRSopkaldsforbindelse.

**b**--- Indikatoren vises konstant, når den infrarøde forbindelse er aktiveret.

- 2 Den anden telefonlinje er angivet, hvis du har to telefonlinjer.
- ▲ Alle indgående opkald omstilles til et andet nummer.
- **u**) Højttaleren er aktiveret, eller musikholderen er tilsluttet telefonen.
- **P** Opkaldene er begrænset til en lukket brugergruppe.
- 🚯, 🚓, 🗿 Et headset, håndfrit tilbehør eller en teleslynge er tilsluttet telefonen.
- Den tidsindstillede profil er valgt.
- 🛢 eller 📜 En Tryk og tal-forbindelse er aktiv eller i venteposition.

# Adgangskoder

### Sikkerhedskode

Sikkerhedskoden (5 til 10 cifre) beskytter telefonen mod uautoriseret brug. Den forudindstillede kode er 12345. Foretag ændring af koden, hold den hemmelig, og opbevar den et sikkert sted (ikke sammen med telefonen). Du kan indstille, om telefonen skal anmode om koden. <u>Se Sikkerhedsindstillinger på side 42</u>.

Hvis du indtaster en forkert sikkerhedskode fem gange i træk, ignorerer telefonen yderligere indtastninger af koden. Vent fem minutter, og indtast koden igen.

### PIN- og PIN2-kode (4 til 8 cifre), PIN-kode til modul og PIN-kodesignatur

- PIN-koden (Personal Identification Number) beskytter SIM-kortet mod uautoriseret brug. PIN-koden leveres normalt med SIM-kortet. Indstil telefonen til at anmode om PIN-koden, hver gang du tænder telefonen. <u>Se Sikkerhedsindstillinger på side 42.</u>
- PIN2-koden følger muligvis med SIM-kortet og er nødvendig for at få adgang til visse funktioner.
- PIN-koden til modul skal bruges til at få adgang til oplysningerne i sikkerhedsmodulet.<u>Se Sikkerhedsmodul på side 61.</u> PIN-koden til modul følger med SIM-kortet, hvis der findes et sikkerhedsmodul på SIM-kortet.
- PIN-kodesignaturen er påkrævet til den digitale signatur. <u>Se Digitale signaturer på side 62.</u> PIN-kodesignaturen følger med SIM-kortet, hvis der findes et sikkerhedsmodul på SIM-kortet.

Hvis du indtaster en forkert PIN-kode tre gange i træk, vises f.eks. *PIN-koden er spærret* eller *PIN-kode spærret* med blokeret PIN-kode muligvis, og du bliver bedt om at indtaste PUK-koden.

### PUK- og PUK2-kode (8 cifre)

PUK-koden (Personal Unblocking Key) er nødvendig, hvis en blokeret PIN-kode skal ændres. PUK2-koden er nødvendig, hvis du vil ændre en blokeret PIN2-kode.

Hvis koderne ikke følger med SIM-kortet, skal du kontakte den lokale tjenesteudbyder for at få dem.

#### Spærringsadgangskode (4 cifre)

Spærringsadgangskoden er nødvendig, når du anvender *Opkaldsspærring*. <u>Se Sikkerhedsindstillinger på side 42.</u> Adgangskoden fås hos tjenesteudbyderen.

#### Tegnebogskode (4 til 10 cifre)

Tegnebogskoden bruges til at få adgang til tegnebogstjenesterne. Hvis du indtaster en forkert tegnebogskode tre gange, blokeres tegnebogsprogrammet i fem minutter. Hvis der foretages yderligere tre forkerte forsøg, fordobles den tid, i hvilken programmet blokeres. <u>Se Tegnebog på side 52</u>.

### Udskiftning af coveret og tastaturmåtten

#### Bemærk:

Strømmen skal altid slås fra, og opladeren og andre enheder skal frakobles, inden coveret fjernes. Undgå at berøre elektroniske komponenter, mens du udskifter covers. Enheden skal altid opbevares og anvendes med coveret på.

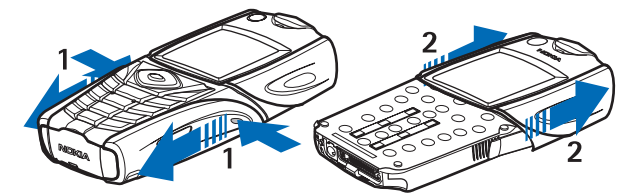

1 — Tryk på fordybningerne på begge sider af den nederste del af coveret, mens telefonens bagside er vendt mod dig. Skub bunden af coveret for at fjerne det.

2 — Skub den øverste del af coveret opad for at fjerne det.

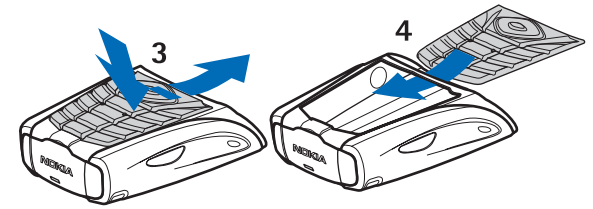

3 — Tryk tastaturmåtten nedad, og træk den ud af coveret for at fjerne den.

4 — Når du vil sætte tastaturmåtten på plads igen, skal du skubbe den ned i den nederste del af coveret og trykke den på plads.

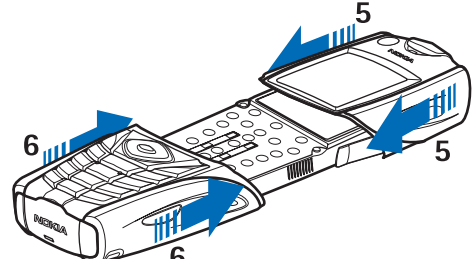

5 — Skub den øverste del af coveret ned på telefonen.

6 — Skub den nederste del af coveret ned på telefonen, indtil den klikker på plads og mødes med den øverste del.

### Påsætning af bæreremmen på telefonen

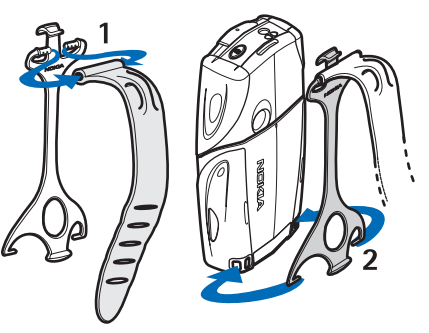

1 — Forbind elastikbåndet med hylsteret.

#### Kom godt i gang

2 — Forbind nålene for enden af hylsteret med hullerne på den nederste del af telefonen.

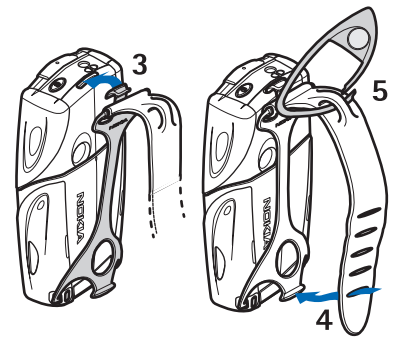

- 3 Forbind nålene i den anden ende af hylsteret med hullerne på den øverste del af telefonen.
- 4 Læg f.eks. elastikbåndet om håndleddet, og forbind elastikbåndet til hylsteret.
- 5 Forbind krogen til løkken på elastikbåndet. Krogen indeholder et forstørrelsesglas og en fløjte.

# 2. Telefonen

# Standbytilstand

Når telefonen er klar til brug, og du ikke har indtastet nogen tegn, er telefonen i standbytilstand.

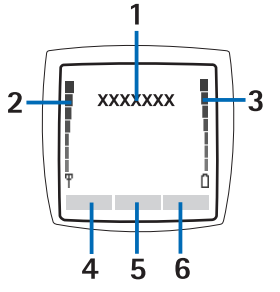

1 — Viser netværksnavnet eller operatørlogoet for at angive, i hvilket trådløst netværk telefonen aktuelt anvendes.

2 — Viser det trådløse netværks signalstyrke for din aktuelle placering. Jo højere søjlen er, des stærkere er signalet.

3 — Viser batteriopladningsniveauet. Jo højere søjlen er, des mere strøm er der på batteriet.

4 — Den venstre valgtast 🥟 i standbytilstand er Gå til. Du kan bruge tasten som genvej til dine foretrukne funktioner.

Hvis du vil se listen over funktioner, som findes på din personlige genvejsliste, skal du trykke på Gå til. Hvis du vil aktivere en funktion, skal du rulle ned til den og trykke på Vælg.

Hvis du vil vælge funktionerne til din personlige genvejsliste, skal du trykke på **Valg** og vælge *Valgmuligheder*, hvorefter der vises en liste over tilgængelige funktioner. Rul til en funktion, og tryk på **Markér** for at føje den til genvejslisten. Hvis du vil fjerne en funktion fra listen, skal du trykke på **Fj. mark**.

Hvis du vil arrangere funktionerne på genvejslisten, skal du trykke på **Valg** og vælge *Organiser*. Rul til den funktion, du vil flytte, tryk på **Flyt**, og vælg, hvortil du vil flytte funktionen.

Hvis der ikke er nogen funktioner på genvejslisten, skal du trykke på Tilføj for at tilføje en funktion.

5 — Den midterste valgtast 🕞 i standbytilstand er Menu.

6 — Højre valgtast *i* i standbytilstand kan være **Kontak.**, som giver adgang til menuen *Kontakter*, en operatørspecifik tast til at få adgang til en operatørs hjemmeside eller en specifik funktion, som du har valgt i menuen *Højre valgtast*. <u>Se</u> <u>Personlige genveje på side 39</u>.

#### Baggrund og pauseskærme

- Du kan indstille telefonen til at vise et baggrundsbillede en baggrund når telefonen er i standbytilstand.
- Telefonen aktiverer automatisk pauseskærmen med digitalt ur på displayet i standbytilstand, når ingen af telefonens funktioner har været i brug i et bestemt stykke tid. Bemærk, at 00:00 vises, hvis du ikke har indstillet tiden.

# Nogle praktiske genveje i standbytilstand

- Tryk på 🕥 for at få adgang til listen over de numre, du seneste har ringet til. Rul til det ønskede nummer eller navn, og tryk på 🕥 for at foretage opkald til nummeret.
- Hvis du ønsker at foretage et opkald til din telefonsvarer, skal du trykke på og holde 🗔 nede.
- Hvis du vil oprette forbindelse til en browsertjeneste, skal du trykke på og holde 📴 nede.
- Hvis du vil åbne Tryk og tal *Gruppeliste*, skal du trykke på *D*.
- Tryk på 🤍, hvis du vil finde et kontaktnavn.
- Tryk på (, hvis du vil begynde at skrive en tekstbesked.

# Tastaturlås (Tastaturbeskyttelse)

Tastaturlåsen deaktiverer tastaturet for at undgå uhensigtsmæssige tastetryk.

Når tastaturlåsen er aktiveret, er det stadig muligt at ringe til det officielle alarmnummer, der er indkodet i enhedens hukommelse. Tast alarmnummeret, og tryk på 🕥.

- Hvis du vil låse tastaturet i standbytilstand, skal du trykke på Menu og 💽, inden der går 1,5 sekund.
- Hvis du vil låse tastaturet op, skal du trykke på Lås op og 🐑 inden der går 1,5 sekund.
- Hvis du vil besvare et opkald, når tastaturlåsen er aktiveret, skal du trykke på 🕥. Du kan betjene telefonen på normal vis under et opkald. Når du afslutter eller afviser et opkald, låses tastaturet automatisk igen. Du kan indstille, om tastaturlåsen skal låses automatisk, eller om der kræves en kode for at låse det op.

# OTA-indstillingstjeneste (Over-The-Air)

For at kunne bruge MMS, GPRS og andre trådløse tjenester skal du have de korrekte indstillinger på telefonen. Hvis du modtager indstillingerne direkte som en OTA-besked, skal du gemme indstillingerne i telefonen. Kontakt netværksoperatøren, tjenesteudbyderen eller den nærmeste autoriserede Nokia-forhandler, hvis du ønsker yderligere oplysninger om disse indstillingers tilgængelighed.

Du kan muligvis modtage forbindelsesindstillingerne for GPRS, MMS-beskeder, synkronisering, chat og status, tryk og tal og browseren. Når du har modtaget forbindelsesindstillingerne som en OTA-besked, og indstillingerne ikke gemmes og aktiveres automatisk, vises *Forbindelses- indstillinger modtaget*.

- Hvis du vil gemme de modtagne indstillinger, skal du trykke på **Valg** og vælge *Gem*. Hvis anmodningen *Indtast PIN-koden til indstillingerne:* vises, skal du indtaste PIN-koden til indstillingerne. Du kan få PIN-koden ved at kontakte den tjenesteudbyder, der leverer indstillingerne. Hvis der ikke er gemt nogen indstillinger endnu, gemmes indstillingerne under den første frie forbindelse, der er indstillet, og aktiveres automatisk.
- Hvis du vil se hjemmesiden og det program, der anvendte de modtagne indstillinger, skal du trykke på **Valg** og vælge *Vis*. Hvis du vil gemme indstillingerne, skal du trykke på **Gem**. Du kan ikke få vist eller redigere de gemte indstillinger.
- Hvis du vil afvise de modtagne indstillinger, skal du trykke på Valg og vælge Afvis.

Du kan nu aktivere indstillingerne. Se Oprettelse af forbindelse til en tjeneste på side 59.

Hvis du vil slette et forbindelsessæt fra telefonen, skal du indtaste \*#335738# (\*#delset# i bogstaver) i standbytilstand, vælge det forbindelsessæt, du vil slette, og trykke på **Slet**. Bekræft derefter dit valg. Telefonen vender herefter tilbage til standbytilstand.

# 3. Opkaldsfunktioner

# Sådan foretager du et opkald

1. Indtast det ønskede telefonnummer, inkl. områdenummer. Hvis du indtaster et forkert tegn, skal du trykke på **Slet** for at slette det.

Hvis du vil foretage internationale opkald, skal du trykke to gange på  $\overline{*}_{+}$  for at angive det internationale præfiks (plustegnet erstatter den internationale adgangskode). Indtast derefter landekoden, områdekoden uden det indledende 0, hvis det er nødvendigt, og telefonnummeret.

- 2. Tryk på 🕥 for at foretage et opkald til nummeret.
- 3. Tryk på *fo*r at afslutte opkaldet eller annullere opkaldsforsøget.
- **Opkald ved hjælp af kontakter** Søg efter et navn eller telefonnummer, som du har gemt i *Kontakter*, og tryk på 🕥 for at foretage et opkald til nummeret.
- **Opkald til telefonsvareren** Tryk på og hold T<sub>an</sub> nede i standbytilstand, eller tryk på T<sub>an</sub> og T<sub>n</sub>. Hvis telefonen anmoder om nummeret på telefonsvareren, skal du indtaste det og trykke på **OK**.

# Hurtigkald

Før du kan bruge hurtigkald, skal du tildele et telefonnummer til en af hurtigkaldstasterne, fra 📑 til 👼 Se Kontakter på side 32.

Tryk på den ønskede hurtigkaldstast, og tryk derefter på 🕥.

#### ELLER

Hvis *Hurtigkald* er aktiveret, skal du trykke på og holde en hurtigkaldstast nede, indtil der ringes op. Du kan slå hurtigkald til eller fra. <u>Se Opkaldsindstillinger på side 40.</u>

# Besvarelse eller afvisning af et opkald

- Tryk på 🕥 for at besvare et indgående opkald.
- Tryk på 🕖 for at afvise et indgående opkald.

**Tip:** Hvis funktionen *Omstil ved optaget* er aktiveret til omstilling af opkaldene, f.eks. til telefonsvareren, medfører afvisning af et indgående opkald, at opkaldet omstilles. <u>Se</u> <u>Opkaldsindstillinger på side 40.</u>

- Tryk på Lydløs eller Valg for at afbryde en ringetone i stedet for at besvare et opkald. Herefter kan du enten besvare eller afvise opkaldet.
- Tryk på *C* for at afslutte et opkald. Hvis der er tilsluttet et kompatibelt headset, som er forsynet med en headset-tast, kan du besvare og afslutte et opkald ved at trykke på headset-tasten.

Bemærk, at når en person ringer til dig, viser telefonen navnet på den person, der ringer, dennes telefonnummer eller teksten *Hemmeligt nummer* eller *Opkald*. Hvis du modtager et opkald fra en person, hvis telefonnummer har de samme sidste syv cifre som en kontaktperson, der er gemt i *Kontakter*, bliver oplysningerne muligvis ikke vist korrekt.

#### Banke på

\*\*

- 1. Tryk på 🕥 for at besvare et banke på-opkald under et opkald. Det første opkald sættes i venteposition.
- 2. Tryk på *C*, hvis du vil afslutte det aktive opkald. Du kan slå funktionen *Banke på* til eller fra. <u>Se Opkaldsindstillinger på</u> <u>side 40.</u>

# ■ Valgmuligheder under et opkald

Mange af de indstillinger, du kan vælge under et opkald, er netværkstjenester. Oplysninger om tilgængelighed fås hos netværksoperatøren eller tjenesteudbyderen.

Under et opkald kan du trykke på Valg for at få adgang til følgende valgmuligheder:

*Lyd fra* eller *Lyd til*, *Afslut opkald*, *Afslut alle*, *Kontakter*, *Menu*, *Standby* eller *Tilbage*, *Lås tastatur*, *Optag*, *Nyt opkald* (netværkstjeneste), *Besvar* og *Afvis*.

De øvrige valgmuligheder under et opkald omfatter:

- Konference for at foretage et konferenceopkald, der gør det muligt for op til fem personer at deltage
   (netværkstjeneste). Under et opkald kan du foretage et opkald til en ny deltager (*Nyt opkald*). Det første opkald sættes i
   venteposition. Vælg Konference, når det nye opkald besvares, for at føje den første deltager til konferenceopkaldet. Hvis du
   vil føre en privat samtale med en af deltagerne, skal du vælge Privat opkald og derefter vælge den ønskede deltager. Hvis
   du vil deltage i konferenceopkaldet igen, skal du vælge Konference.
- *Autolydstyrke til* eller *Autolydstyrke fra* for at slå den automatiske lydstyrkeregulering til eller fra. <u>Se Opkaldsindstillinger</u> <u>på side 40.</u>

#### Opkaldsfunktioner

- Send DTMF for at sende DTMF-tonestrenge, f.eks. adgangskoder eller bankkontonumre. DTMF-systemet benyttes af alle tonesignaltelefoner. Indtast DTMF-strengen, eller find den under *Kontakter*, og tryk på DTMF. Bemærk, at du kan indtaste ventetegnet w og pausetegnet p ved at trykke på 💽 gentagne gange.
- *Skift* for at skifte mellem det aktive og det ventende opkald (netværkstjeneste).
- *Overfør* for at forbinde et ventende opkald til et aktivt opkald og trykke på *O* for at afbryde din forbindelse til opkaldene (netværkstjeneste).
- Højttaler for at bruge telefonen som højttaler under et opkald. Hold ikke telefonen op til øret, når du bruger højttalerfunktionen, da lydstyrken kan være meget høj. Hvis du vil aktivere/deaktivere højttaleren, skal du vælge Højttaler eller Håndsæt eller trykke på Højttal. eller Normal. Højttaleren deaktiveres automatisk, når du afslutter opkaldet eller opkaldsforsøget eller slutter den håndfri enhed eller et headset til telefonen.

# 4. Menufunktioner

## Brug af menuen

Telefonen er udstyret med en lang række funktioner, der er inddelt i menuer. De fleste menufunktioner er forsynet med en kort hjælpetekst.

- 1. Hvis du vil se hjælpeteksten, skal du rulle til den ønskede menufunktion og vente i 15 sekunder.
- 2. Tryk på Tilbage for at afslutte hjælpeteksten. Se Telefonindstillinger på side 41.

#### Adgang til en menufunktion via rulning

- 1. For at få adgang til menuen skal du trykke på Menu.
- 2. Rul med \_\_\_\_\_ eller \_\_\_\_\_ gennem menulisten, eller rul med en af piletasterne, hvis gittermenuen er valgt. <u>Se</u> <u>Displayindstillinger på side 38.</u> Du kan f.eks. vælge <u>Indstillinger</u> og trykke på **Vælg**.
- 3. Hvis menuen indeholder nogen undermenuer, skal du vælge den ønskede undermenu, f.eks. *Opkaldsindstillinger*.
- 4. Gentag trin 3, hvis undermenuen indeholder yderligere undermenuer.
- 5. Vælg den ønskede indstilling.
- 6. Tryk på Tilbage for at vende tilbage til det forrige menuniveau, og tryk på Afslut for at lukke menuen.

#### Brug af genveje

Menuer, undermenuer og indstillinger er nummererede, og de fleste af dem kan aktiveres ved hjælp af de genvejsnumre, der hører til den enkelte menu, undermenu eller indstilling.

- 1. Tryk på Menu for at få adgang til menuen. Indtast hurtigt (inden for to sekunder) indeksnummeret på den menufunktion, du vil have adgang til.
- 2. Tryk på Tilbage for at vende tilbage til det forrige menuniveau, og tryk på Afslut for at lukke menuen.

### Menuliste

#### 1. Beskeder

- 1. Tekstbeskeder
- 2. MMS-beskeder
- 3. E-mail
- 4. Chat
- 5. Talebeskeder
- 6. Infobeskeder
- 7. Beskedindstilling.
- 8. Rediger kommand.

#### 2. Kontakter

- 1. Søg
- 2. Tilføj kontakt
- 3. *Slet*
- 4. Min status
- 5. I abonnement
- 6. Kopiér
- 7. Indstillinger
- 8. Hurtigkald
- 9. Stemmekoder
- 10. Infonumre
- 11. Tjenestenumre
- 12. Egne numre
- 13. Opkaldsgrupper

#### 3. Opkaldsinfo

- 1. Ubesvarede opkald
- 2. Indgående opkald
- 3. Udgående opkald
- 4. Slet seneste opkaldslister
- 5. Opkaldsvarighed
- 6. GPRS-datatæller
- 7. Timer for GPRS- forbindelse
- 8. Positionering

## 4. Indstillinger

- 1. Profiler
- 2. Toneindstillinger
- 3. Display- indstillinger
- 4. Ur- og datoindstillinger
- 5. Personlige genveje
- 6. Forbindelse
- 7. Opkaldsindstillinger
- 8. Telefon- indstillinger
- 9. Indstillinger for Chat og Min status
- **10.** *Indstillinger for ekstraudstyr*
- 11. Sikkerheds- indstillinger
- 12. Gendan fabriks- indstillinger

#### 5. Galleri

#### 6. Multimedia

- 1. Kamera
- 2. Radio
- 3. Optager
- 7. Tryk og tal
  - 1. Slå Tryk og tal til
  - 2. Tilbagekaldsindb.
  - 3. Gruppeliste
  - 4. Kontaktliste
  - 5. Tilføj gruppe
  - 6. Indstillinger
  - 7. Tjenester

#### 8. Planlægning

- 1. Alarm
- 2. Kalender
- 3. Opgaveliste
- 4. Noter
- 5. Synkronisering
- 6. Tegnebog

#### 9. Programmer

- 1. Spil
- 2. Samling
- 3. Tilbehør
  - 1. Regnemaskine
  - 2. Kompas
  - 3. Nedtællingsur
  - 4. Stopur
  - 5. Lydmåler
  - 6. Termometer
- 10. Tjenester
  - 1. Startside
    - 2. Bogmærker
  - 3. Overførselslinks
  - 4. Tjenesteindbakke
  - 5. Indstillinger
  - 6. Gå til adresse
  - 7. Tøm cache

#### 11. SIM-tjenester

# 5. Skrivning af tekst

Du kan indtaste tekst, f.eks. når du skriver beskeder, ved hjælp af traditionelt eller forprogrammeret tekstinput.

Når du skriver tekst, vises der øverst til venstre i displayet enten 🔊, hvilket angiver forprogrammeret tekstinput, eller 📎, som angiver traditionelt tekstinput. 🕪, 🔤 eller 💷 vises ved siden af tekstinputindikatoren for at angive små og store bogstaver. Hvis du vil ændre små og store bogstaver, skal du trykke på 🖅. 🖭 angiver taltilstand. Hvis du vil skifte fra bogstav- til taltilstand, skal du trykke på og holde 🖅 nede og vælge *Numerisk*. Hvis du vil gå tilbage til bogstavtilstand, skal du trykke på og holde 🏹 nede.

# Aktivering og deaktivering af forprogrammeret tekstinput

Når du skriver tekst i bogstavtilstand, skal du trykke **Valg**. Vælg *Ordbog til* for at aktivere forprogrammeret tekstinput, hvis det er tilgængeligt på dette sprog, eller *Ordbog fra* for at gå tilbage til traditionelt tekstinput.

\*\*

**Tip:** Hvis du vil foretage hurtig aktivering eller deaktivering af det forprogrammerede tekstinput, når du skriver tekst i bogstavtilstand, skal du trykke to gange på 🖅 eller trykke på **Valg** og holde den nede.

# Valg af sprog til skrivning af tekst

Når du skriver tekst i bogstavtilstand, skal du trykke på **Valg** eller trykke på 🔊 og holde den nede. Vælg *Skriftsprog* for at skifte sprog for skrivning af tekst midlertidigt.

Hvis du vil angive et andet sprog til skrivning af tekst og til teksten, der er vist på displayet, kan du se under *Indstillinger for sprog* i <u>Se Telefonindstillinger på side 41</u>.

# Brug af forprogrammeret tekstinput

Forprogrammeret tekstinput er baseret på en indbygget ordbog, som du kan føje nye ord til. Det er muligt at indtaste et bogstav ved hjælp af et enkelt tastetryk.

1. Begynd at skrive et ord ved hjælp af tasterne 📰 til 📖 Tryk kun én gang på den enkelte tast for at indsætte et bogstav. Ordet ændres efter hvert tastetryk.

Hvis du vil indsætte et tal, mens du arbejder i bogstavtilstand, skal du trykke på og holde den ønskede nummertast nede. Hvis du ønsker vderligere oplysninger om skrivning af tekst, kan du se under Se Tip til skrivning af tekst på side 19.

2. Når du er færdig med at skrive ordet, og det er korrekt, kan du bekræfte det ved at tilføje et mellemrum ved hjælp af veller ved at trykke på en piletast. Tryk på en piletast for at flytte markøren.

Hvis ordet ikke er korrekt, skal du trykke på 💽 gentagne gange eller trykke på **Valg** og vælge *Muligheder*. Når det ønskede ord vises, skal du bekræfte det.

Hvis tegnet ? vises efter ordet, betyder det, at det ord, du ville skrive, ikke findes i ordbogen. Hvis du vil føje ordet til ordbogen, skal du trykke på **Stav**, indtaste ordet (her anvendes traditionelt tekstinput) og trykke på **Gem**. Når ordbogen er fuld, erstatter det nye ord det ældste ord, der blev tilføjet.

#### Skrivning af sammensatte ord

- 1. Indtast den første del af ordet, og bekræft det ved at trykke på  $\triangleright$ .
- 2. Skriv den sidste del af ordet, og bekræft ordet.

# Brug af traditionelt tekstinput

Tryk på en nummertast, 💼 til 📖 nutil det ønskede tegn vises. Det er ikke alle tilgængelige tegn, som hører til en nummertast, der er angivet på tasten. De tilgængelige tegn afhænger af det sprog, der er valgt til skrivning af tekst.

Hvis du vil indsætte et tal, mens du arbejder i bogstavtilstand, skal du trykke på og holde den ønskede nummertast nede.

- Hvis det næste bogstav, du vil indtaste, er angivet på den samme tast som det nuværende bogstav, skal du vente, indtil markøren vises, eller trykke på en af piletasterne og derefter indtaste bogstavet.
- De mest almindelige tegnsætningstegn og specialtegn er tilgængelige ved hjælp af nummertasten 🗔.

Hvis du ønsker yderligere oplysninger om skrivning af tekst, kan du se under <u>Se Tip til skrivning af tekst på side 19.</u>

# **Tip til skrivning af tekst**

Følgende funktioner er muligvis også tilgængelige ved skrivning af tekst:

- Tryk på 🕑 for at indsætte et mellemrum.
- Tryk på piletasterne 🔍, Ď, 👝 eller 🄝 for at flytte markøren til venstre, højre, op eller ned.
- Tryk på Slet for at slette tegnet til venstre for markøren. Hvis du hurtigt vil slette tegnene, skal du trykke på Slet og holde den nede. Hvis du vil slette alle tegn på en gang (kun når du skriver en besked), skal du trykke på Valg og vælge Slet tekst.

#### Skrivning af tekst

- Hvis du vil indsætte et ord, når du bruger forprogrammeret tekstinput, skal du trykke på Valg og vælge *Indsæt ord*. Hvis du vil indsætte et ord ved hjælp af traditionelt tekstinput, skal du trykke på **Gem**. Ordet føjes også til ordbogen.
- Tryk på <a>, hvis du vil indsætte et specialtegn, når du bruger traditionelt tekstinput. Ved brug af forprogrammeret tekstinput skal du trykke på og holde <a>, nede. Du kan også trykke på Valg og vælge Indsæt symbol. Hvis du vil indsætte en smiley, skal du trykke på Valg og vælge Indsæt smiley. Hvis du vil indsætte en smiley ved hjælp af traditionelt tekstinput, skal du trykke to gange på <a>, Når du bruger forprogrammeret tekstinput, skal du trykke på og holde <a>, Når du bruger forprogrammeret tekstinput, skal du trykke på og holde <a>, Når du bruger forprogrammeret tekstinput, skal du trykke på og holde </a>, Når du bruger forprogrammeret tekstinput, skal du trykke på og holde </a>, Når du bruger forprogrammeret tekstinput, skal du trykke på og holde </a>, I and bruger for at få adgang til specialtegn og trykke en gang til for at få adgang til smileys. Tryk på en af piletasterne for at finde et tegn, og tryk på Anvend for at vælge tegnet. Du kan også rulle til et tegn ved at trykke på </a>, I and, I and

Du har følgende valgmuligheder, når du skriver tekstbeskeder:

- Hvis du vil indsætte et nummer, mens du er i bogstavtilstand, skal du trykke på **Valg**, vælge *Indsæt nummer* og indtaste telefonnummeret, eller du kan søge efter det i *Kontakter* og trykke på **OK**.
- Hvis du vil indsætte et navn fra Kontakter, skal du trykke på Valg og vælge Indsæt kontakt. Hvis du vil indsætte et telefonnummer eller et tekstelement, der er tilknyttet personen, skal du trykke på Valg og vælge Vis detaljer.

# 6. Beskeder

**Bemærk:** Når der sendes beskeder, kan ordene *Beskeden er sendt* fremkomme i displayet på din enhed. Dette betyder, at beskeden er sendt fra din enhed til nummeret på beskedcentralen, som er indkodet i enheden. Det betyder ikke, at beskeden er modtaget af den påtænkte modtager. Kontakt din tjenesteudbyder for at få flere oplysninger om beskedtjenester.

# Tekstbeskeder

Du kan sende og modtage beskeder, der består af flere almindelige tekstbeskeder (netværkstjeneste), som kan indeholde billeder.

Enheden understøtter afsendelse af tekstbeskeder ud over den normale grænse på 160 tegn. Hvis beskeden overskrider 160 tegn, sendes den som en serie på to eller flere beskeder.

På navigationslinjen kan du se beskedlængdeindikatoren, der tæller baglæns fra 160. 10 (2) betyder f.eks., at du stadig kan tilføje 10 tegn til den tekst, der afsendes som to beskeder.

Bemærk, at hvis der bruges specialtegn (Unicode) som f.eks. ë, â, á, ì, bruges der mere plads.

### Skrivning og afsendelse af en tekstbesked

#### Bemærk:

Billedbeskedfunktionen kan kun anvendes, hvis den understøttes af din netværksoperatør eller tjenesteudbyder. Kun enheder med billedbeskedfunktioner kan modtage og vise billedbeskeder.

1. Tryk på **Menu**, og vælg *Beskeder* → *Tekstbeskeder* → *Opret besked*.

Tip: Hvis du hurtigt vil skrive beskeder, skal du trykke på 🔇 i standby-tilstand.

- 2. Skriv beskeden, og tryk på Send eller 🕥 .
- 3. Indtast modtagerens telefonnummer, eller tryk på Søg for at hente et nummer fra *Kontakter* og tryk på OK.

#### Afsendelsesindstillinger

\*\*

Tryk på **Valg**, og vælg *Sendevalg* og en af følgende indstillinger for afsendelse af beskeder:

- *Send til flere* for at sende beskeden til flere modtagere. Beskeden sendes separat til hver modtager, og det kan koste mere, end når der blot sendes én besked.
- Send til liste for at sende beskeden til en foruddefineret distributionsliste. Beskeden sendes separat til hver modtager, og det kan koste mere, end når der blot sendes én besked.
- Sendeprofil for at sende beskeden vha. en foruddefineret SMS-profil.

### **Oprettelse af e-mail via SMS**

Du kan sende en e-mail-besked via tekstbeskeder (SMS) (netværkstjeneste).

For at kunne skrive og sende e-mail via tekstbeskeder skal du først gemme indstillingerne til afsendelse af e-mail. Kontakt tjenesteudbyderen eller netværksoperatøren, hvis du ønsker yderligere oplysninger om tilgængelighed og om abonnement på tjenesten.

- 1. Tryk på Menu, og vælg Beskeder → Tekstbeskeder → Opret SMS-e-mail.
- 2. Indtast modtagerens e-mail-adresse, eller find den under Kontakter.
- 3. Indtast et emne til e-mail-beskeden, og indtast derefter beskeden. Det samlede antal tilladte tegn vises øverst til højre på displayet. Du kan også vælge en indstilling til indsættelse af tekstskabeloner.
- 4. Hvis du vil sende e-mail-beskeden, skal du trykke på Send.

#### Læsning og besvarelse via SMS

Indikatoren 🖂 vises, når du modtager en besked eller en e-mail. Det blinkende symbol 🖂 angiver, at hukommelsen til beskeder er fuld. Du kan slette gamle beskeder i mappen *Indbakke*.

1. Hvis du vil læse den nye besked, skal du trykke på Vis. Hvis du vil læse den senere, skal du trykke på Afslut.

Hvis du vil læse beskeden på et senere tidspunkt, skal du trykke på **Menu** og vælge *Beskeder*  $\rightarrow$  *Tekstbeskeder*  $\rightarrow$  *Indbakke*. Hvis du modtager mere end én besked, skal du vælge den besked, du vil læse. Ulæste beskeder er angivet med  $\square$ .

2. Tryk på Valg, mens du læser beskeden. Du kan vælge at slette, videresende eller redigere beskeden som tekstbesked eller som e-mail, flytte den til en anden mappe eller få vist beskeddetaljer. Du kan også kopiere tekst fra starten af en besked til telefonens kalender som en påmindelse.

- 3. Hvis du ønsker at besvare beskeden, skal du trykke på **Besvar**. Når du besvarer en e-mail, skal du bekræfte eller redigere e-mail-adressen og emnet og derefter skrive svarbeskeden.
- 4. Hvis du vil sende beskeden til det viste nummer, skal du trykke på Send og OK.

#### Mapper til tekstbeskeder

Tryk på Menu, og vælg Beskeder → Tekstbeskeder.

- *Skabeloner* indeholder tekst- og billedskabeloner, som du kan indsætte i beskeder.
- Indbakke indeholder modtagne tekst- og e-mail-beskeder.
- Sendte beskeder indeholder afsendte beskeder.
- Gemte beskeder og Mine mapper bruges til at organisere beskeder. Du kan tilføje nye mapper i Mine mapper.

#### Distributionslister

Du kan oprette en distributionsliste til en fast gruppe af modtagere, som du tit sender beskeder til.

#### Oprettelse af en distributionsliste

Sørg for, at de kontaktpersoner, du vil tilføje, er gemt i både telefonens og SIM-kortets hukommelse.

- 1. Tryk på **Menu**, og vælg *Beskeder* → *Tekstbeskeder* → *Distributionslister*.
- 2. Tryk på Tilføj for at oprette en liste, hvis du ikke har gemt nogen lister. Ellers skal du trykke på Valg og vælge *Tilføj liste*.
- 3. Indtast navnet på listen, og tryk på **OK**.
- 4. Tryk på Vis og Tilføj for at føje et navn til listen. Vælg den kontaktperson, du vil føje til distributionslisten.
- 5. Hvis du vil tilføje flere kontaktpersoner, skal du trykke på Tilføj.

#### Indstillinger for distributionslister

- 1. Tryk på **Menu**, og vælg *Beskeder* → *Tekstbeskeder* → *Distributionslister*.
- 2. Hvis der er mere end én liste, skal du rulle til den ønskede liste. Hvis ikke, skal du blot fortsætte.
- 3. Tryk på **Valg**, og vælg en indstilling på listen.
  - Tilføj liste bruges til at tilføje en ny liste.
  - Omdøb liste bruges til at omdøbe listen.
  - *Ryd liste* bruges til at rydde listens indhold.
  - *Slet liste* bruges til at slette listen.

#### **Beskedtæller**

Hvis du vil se antallet af beskeder, du har sendt og modtaget, skal du trykke på **Menu**, vælge *Beskeder*  $\rightarrow$  *Tekstbeskeder*  $\rightarrow$  *Beskedtæller* og *Sendte beskeder* eller *Modtagne beskeder*. Hvis du vil nulstille tællerne, skal du vælge *Nulstil tællere*.

#### Sletning af tekstbeskeder

- Hvis du vil slette tekstbeskeder, skal du trykke på **Menu** og vælge *Beskeder* → *Tekstbeskeder* → *Slet beskeder*.
- Hvis du vil slette alle beskeder i en mappe, skal du vælge den pågældende mappe og trykke på **Ja** for at bekræfte.

#### MMS-beskeder

## Bemærk:

Kun enheder, der indeholder kompatible funktioner til multimediebeskeder eller e-mail, kan modtage og vise multimediebeskeder.

MMS-beskeder er tilgængelige via en netværkstjeneste. En MMS-besked kan indeholde tekst, lyd, et billede, en kalendernote, et visitkort eller et videoklip. Hvis beskeden fylder mere end 100 KB, kan telefonen muligvis ikke modtage den. Visse netværk giver mulighed for tekstbeskeder, som indeholder en webadresse, hvor du kan se MMS-beskeden.

Telefonen nedskalerer billeder, så de passer til displayet.

MMS understøtter muligvis følgende formater:

- Billeder: JPEG, GIF, WBMP, BMP, OTA-BMP og PNG
- Lyd: Skalerbare polyfoniske MIDI-ringetoner (SP-MIDI), AMR-lyd og monofoniske ringetoner
- Videoklip: 3GP-format (H.263-grundlinje og MPEG-4-simpel profil)

Bemærk, at telefonen muligvis ikke understøtter alle disse filformater. Hvis du modtager en besked, der indeholder ikkeunderstøttede elementer, erstatter beskeden muligvis elementet med filnavnet og teksten *Objektformatet understøttes ikke*.

Du kan ikke modtage MMS-beskeder under et opkald, et spil, et Java-program eller et aktivt gennemsyn. Da levering af MMSbeskeder kan mislykkes af flere årsager, må du aldrig anvende dem som eneste kommunikationsmulighed i situationer, hvor kommunikation er af yderste vigtighed.

#### Skrivning og afsendelse af en MMS-besked

En multimediebeskeds udseende kan variere afhængigt af den modtagende enhed.

Kontakt netværksoperatøren eller tjenesteudbyderen angående oplysninger om tilgængelighed og oprettelse af abonnement på MMS-tjenesten. Du kan angive indstillingerne for MMS-beskeder. <u>Se Indstillinger for MMS-beskeder på side 29.</u> Ophavsretlig beskyttelse kan forhindre dig i at kopiere, ændre, overføre eller videresende visse billeder, ringetoner og andet indhold.

Sådan opretter og sender du en MMS-besked:

- 1. Tryk på **Menu**, og vælg *Beskeder*  $\rightarrow$  *MMS-beskeder*  $\rightarrow$  *Opret besked*.
- 2. Indtast en besked. <u>Se Skrivning af tekst på side 19.</u>
- 3. Tryk på Valg for at indsætte en vedhæftet fil i beskeden.
  - Hvis du vil indsætte en fil i beskeden, skal du trykke på **Valg**, vælge *Indsæt* og derefter vælge den ønskede indstilling. Du kan kun vælge indstillingen, hvis den er fremhævet. Listen over tilgængelige mapper under *Galleri* vises. Åbn en bestemt mappe, rul til den ønskede fil, tryk på **Valg**, og vælg *Indsæt*. Filen er vedhæftet, når filnavnet vises i beskeden.
  - Telefonen understøtter MMS-beskeder, som indeholder flere sider. Hver side kan indeholde tekst, et billede, en kalendernote, et visitkort og et lydklip. Hvis du vil indsætte en side i beskeden, skal du trykke på Valg og vælge Indsæt
     → Side. Hvis en besked indeholder flere sider, kan du åbne den ønskede side ved at trykke på Valg og vælge Forrige side, Næste side eller Liste over sider. Vælg Sidevisningstid for at indsætte intervallet mellem siderne. Vælg Tekst øverst eller Tekst nederst for at flytte tekstdelen til toppen eller bunden af beskeden.
  - Hvis du vil indsætte et navn fra Kontakter, skal du trykke på Valg og vælge Flere valg → Indsæt kontakt. Rul til det ønskede navn, og tryk på Vælg. Tryk på Valg, hvis du vil indsætte et telefonnummer, og vælg Flere valg → Indsæt nummer. Indtast telefonnummeret, eller find det under Kontakter, og tryk på OK.
- 4. Hvis du vil se beskeden, inden du sender den, skal du trykke på Valg og vælge Vis.
- 5. Hvis du vil sende beskeden, skal du trykke på **Send** eller 🕥 eller trykke på **Valg** og vælge *Send til e-mail* eller *Send til flere*.
- 6. Indtast modtagerens telefonnummer (eller e-mail-adresse), eller find det under *Kontakter*. Tryk på **OK**, hvorefter beskeden flyttes til mappen *Udbakke*, hvorfra den bliver sendt.

Bemærk, at det tager længere tid at sende en MMS-besked end en tekstbesked.

Når MMS-beskeden bliver sendt, vises den animerede indikator ( , og du kan bruge telefonens andre funktioner. Hvis der sker en afbrydelse, mens beskeden bliver sendt, forsøger telefonen at sende beskeden igen et par gange. Hvis disse forsøg mislykkes, forbliver beskeden i mappen *Udbakke*. Du kan sende den igen på et senere tidspunkt.

Den sendte besked gemmes i mappen *Sendte beskeder*, hvis indstillingen *Gem sendte beskeder* er angivet til *Ja*. <u>Se</u> <u>Indstillinger for MMS-beskeder på side 29</u>. Bemærk, at når beskeden er sendt, betyder det ikke, at beskeden er modtaget af modtageren.

#### Læsning og besvarelse af en MMS-besked

Vigtigt:

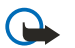

Multimediebeskedobjekter kan indeholde virus eller på anden måde være skadelige for enheden eller pc'en. Åbn ikke vedhæftede filer, hvis du ikke er sikker på, om du kan stole på afsenderen.

Når telefonen modtager en MMS-besked, vises den animerede indikator @ og teksten MMS-besked modtaget.

Den blinkende indikator @ angiver, at hukommelsen til MMS-beskeder er fuld. Se MMS-hukommelsen er fuld på side 24.

1. Hvis du vil læse en modtaget MMS-besked, skal du trykke på Vis for at få vist beskeden eller på Afslut for at få den vist på et senere tidspunkt.

Hvis du vil læse beskeden på et senere tidspunkt, skal du trykke på **Menu** og vælge *Beskeder*  $\rightarrow$  *MMS-beskeder*  $\rightarrow$  *Indbakke*. På listen over beskeder er ulæste beskeder angivet med  $\bowtie$ . Rul til den besked, du vil se, og tryk på **Vælg**.

2. Funktionen af den midterste valgtast afhænger af den aktuelt viste vedhæftede fil i beskeden.

- Hvis du ønsker at besvare beskeden, skal du trykke på **Besvar**.
- Hvis du vil have vist hele beskeden, hvis beskeden indeholder en præsentation, skal du trykke på Afspil. Ellers skal du trykke på Afspil for at lytte til et lydklip eller få vist et videoklip, som er vedhæftet i beskeden. Tryk på Zoom for at zoome ind på et billede. Tryk på Vis for at få vist et visitkort eller en kalendernote.

3. Tryk på Valg, hvorefter nogle af de følgende indstillinger muligvis bliver tilgængelige:

- *Start præsent.* for at få vist den præsentation, der er vedhæftet i beskeden.
- *Vis tekst* for at få vist beskeden.

- *Åbn billede*, *Åbn lydklip* eller *Åbn videoklip* for at *åbne* den tilsvarende fil. Tryk på **Valg**, hvorefter du f.eks. kan gemme filen i *Galleri*.
- Åbn kalendernote eller Åbn visitkort for at få vist en kalendernote eller et visitkort.
- Gem billede, Gem lydklip eller Gem videoklip for at åbne den tilsvarende fil i Galleri.
- Detaljer for at få vist detaljer om den vedhæftede fil.
- *Slet besked* for at slette en gemt besked.
- *Svar til alle* for at besvare beskeden. Hvis du vil sende et svar, skal du trykke på **Send**.
- Brug detalje hvis du vil hente numre, e-mail-adresser og webadresser fra den aktuelle besked.
- Videresend til nr., Vid.send til e-mail eller Vid.send til flere for at videresende beskeden.
- *Rediger* for at redigere en besked. Du kan kun redigere de beskeder, som du selv har oprettet. <u>Se Skrivning og</u> <u>afsendelse af en MMS-besked på side 23.</u>
- *Beskeddetaljer* for at få vist beskedens emne, størrelse og type.

Se også indstillingerne i Galleri. Se Galleri på side 43.

#### Mapper til MMS-beskeder

Tryk på **Menu**, og vælg *Beskeder* → *MMS-beskeder*.

- Mappen Indbakke indeholder modtagne MMS-beskeder.
- Mappen Udbakke indeholder MMS-beskeder, der endnu ikke er blevet sendt.
- Mappen Sendte beskeder indeholder MMS-beskeder, der er blevet sendt.
- Mappen *Gemte beskeder* indeholder MMS-beskeder, som du har gemt for at kunne sende dem på et senere tidspunkt.

#### MMS-hukommelsen er fuld

Når du modtager en ny MMS-besked, og beskedhukommelsen er fuld, blinker indikatoren (三, og *MMS-hukom. er fuld. Se ventende besked* vises. Tryk på **Vis** for at se den besked, der er i venteposition. Hvis du vil gemme beskeden, skal du trykke på **Gem** og slette gamle beskeder ved at vælge den besked eller de beskeder, der skal slettes.

Tryk på Afslut og Ja for at afvise den besked, der er i venteposition. Hvis du trykker på Nej, kan du få vist beskeden.

#### Sletning af MMS-beskeder

- Hvis du vil slette tekstbeskeder, skal du trykke på **Menu** og vælge *Beskeder*  $\rightarrow$  *MMS-beskeder*  $\rightarrow$  *Slet beskeder*.
- Hvis du vil slette alle beskeder i en mappe, skal du vælge den pågældende mappe og trykke på Ja for at bekræfte.

### E-mail-beskeder

E-mail-programmet giver dig adgang til din e-mail-konto via telefonen. For at kunne bruge telefonens e-mail-funktion skal du have et kompatibelt e-mail-system.

Du kan skrive, sende og læse e-mail med telefonen. Du kan også gemme og slette e-mail på en kompatibel pc. Telefonen understøtter POP3- og IMAP4-e-mail-servere. Inden du kan sende og modtage e-mail-beskeder, skal du muligvis gøre følgende:

- Få en ny e-mail-konto, eller brug din aktuelle konto. Kontakt e-mail-tjenesteudbyderen angående din e-mail-konto.
- Kontroller dine e-mail-indstillinger hos netværksoperatøren eller e-mail-tjenesteudbyderen. Du kan modtage e-mailindstillingerne som en OTA-besked (Over The Air). <u>Se OTA-indstillingstjeneste (Over-The-Air) på side 14.</u>
- Indtast e-mail-indstillingerne på telefonen. Tryk på **Menu**, og vælg *Beskeder* → *Beskedindstilling*. → *E-mail-beskeder* for at kontrollere indstillingerne. <u>Se E-mail-indstillinger på side 30.</u>

Bemærk, at dette program ikke understøtter tastaturtoner.

#### Skrivning og afsendelse af en e-mail-besked

Du kan skrive din e-mail-besked, før eller efter at du har etableret forbindelse til e-mail-tjenesten.

- 1. Tryk på **Menu**, og vælg *Beskeder*  $\rightarrow$  *E-mail*  $\rightarrow$  *Opret e-mail*.
- 2. Indtast modtagerens e-mail-adresse, tryk på **OK** eller **Rediger**, indtast e-mail-adressen, og tryk på **OK**. Hvis du vil, kan du indtaste et emne for e-mail-beskeden.
- 3. Indtast e-mail-beskeden. <u>Se Skrivning af tekst på side 19.</u> Det antal tegn, som du kan indtaste, vises øverst til højre på displayet.
- 4. Hvis du vil sende e-mail-beskeden, skal du trykke på **Send**. Vælg *Send nu* for at sende e-mail-beskeden med det samme. Hvis du vælger *Send senere*, bliver e-mail-beskeden gemt i *Udbakke*.

Hvis du vil redigere eller fortsætte med at skrive e-mail-beskeden senere, kan du gemme den i *Kladder* ved at vælge *Gem kladdebesk*.

For at sende e-mail-beskeden senere skal du trykke på **Menu** og vælge *Beskeder*  $\rightarrow$  *E-mail*, trykke på **Valg** og vælge *Send nu* eller *Hent og send*.

#### Hentning af e-mail-beskeder

Du kan hente e-mail-beskeder fra din e-mail-konto.

1. Tryk på Menu, vælg Beskeder → E-mail, tryk på Valg, og vælg Hent.

Alternativt kan du trykke på **Menu** og vælge *Beskeder*  $\rightarrow$  *E-mail*  $\rightarrow$  *Hent og send* for at hente nye e-mail-beskeder og sende e-mail-beskeder, der er blevet gemt i mappen Udbakke.

Hvis beskedhukommelsen er fuld, skal du slette nogle af dine gamle beskeder, inden du begynder at hente nye beskeder. Telefonen etablerer forbindelse til e-mail-tjenesten. Mens telefonen henter e-mail-beskeder, vises der en statuslinje.

 Tryk på Vælg for at få vist den nye besked i *Indbakke*, eller tryk på Tilbage for at se den på et senere tidspunkt. Hvis du modtager mere end én besked, skal du vælge den besked, du vil læse. En tekstbesked, der ikke er læst, angives af .

#### Læsning og besvarelse af beskeder

- 1. Tryk på **Menu**, og vælg *Beskeder*  $\rightarrow$  *E-mail*  $\rightarrow$  *Indbakke*.
- 2. Mens du læser beskeden, kan du trykke på **Valg** for at få vist detaljerne for den valgte besked, markere beskeden som ulæst, slette, besvare, sende svar til alle, videresende eller flytte beskeden til en anden mappe.
- 3. Hvis du ønsker at besvare en besked, skal du trykke på **Besvar**. Du kan f.eks. medtage den oprindelige besked i svaret. Bekræft eller rediger e-mail-adressen og emnet, og skriv derefter et svar.
- 4. Hvis du vil sende beskeden, skal du trykke på Send og vælge Send nu.

#### Sletning af beskeder

- Hvis du vil slette e-mail-beskeder, skal du trykke på **Menu**, vælge *Beskeder*  $\rightarrow$  *E-mail*, trykke på **Valg** og vælge *Slet beskeder*.
- Hvis du vil slette alle beskeder i en mappe, skal du vælge den pågældende mappe og trykke på Ja.

Bemærk, at sletning af en e-mail fra telefonen ikke sletter e-mailen fra e-mail-serveren.

#### Indbakke og andre mapper

Telefonen indeholder følgende mapper i menuen *E-mail*:

- *Indbakke* til lagring af e-mail-beskeder, som du har hentet fra din e-mail-konto.
- Andre mapper indeholder Kladder til lagring af beskeder, der ikke er færdigskrevne.
- *Arkiv* til organisering og lagring af dine beskeder.
- Udbakke til lagring af beskeder, der ikke er afsendt, og som blev markeret som Send senere.
- *Sendte besk.* til at gemme beskeder, der er blevet sendt.

Se Skrivning og afsendelse af en e-mail-besked på side 24.

# Chat

Chat er en måde at sende korte, enkle tekstbeskeder, der leveres via TCP/IP-protokoller til onlinebrugere (netværkstjeneste). Listen over kontakter angiver, hvornår kontakterne på listen er online og kan deltage i en chatsamtale, og hvornår du har modtaget en ny besked fra en kontakt. Når du har skrevet og sendt beskeden, bliver den stående på displayet. Svaret vises under den oprindelige besked.

Inden du kan bruge chat, skal du oprette abonnement på tjenesten. Hvis du vil vide, om tjenesten er tilgængelig, og hvad den koster, samt tegne abonnement på tjenesten, skal du kontakte netværksoperatøren eller tjenesteudbyderen, som også leverer det entydige id og den entydige adgangskode samt chatindstillingerne.

Hvis du vil bruge chattjenesten, skal du også definere de påkrævede indstillinger. <u>Se Indstillinger for Chat og Min status på</u> side 41.

Når der er forbindelse til chattjenesten, kan du bruge telefonens andre funktioner, mens chatsessionen er aktiv i baggrunden. Afhængigt af netværket er det muligt, at den aktive chatsession forbruger telefonbatteriet hurtigere, og det kan være nødvendigt at slutte telefonen til opladeren.

### Grundlæggende trin til brug af chat

- Åbn menuen *Chat* (offline).
- Opret forbindelse til chattjenesten (online).
- Start en chatsession med en kontakt ved at vælge *Chatkontakter*.
- Opret dine egne lister over chatkontakter.
- Deltag i en offentlig chatsession ved at vælge Grupper.
- Hvis du vil deltage i en gruppechat, skal du acceptere en invitationsbesked.

- Opret dine egne chatgrupper eller deltag i eller slet en offentlig gruppe.
- Rediger egne oplysninger.
- Søg efter brugere og grupper ved hjælp af Søg.
- Læs en ny chatbesked, som ikke er en besked, der er tilknyttet en aktiv chatsamtale.
- Skriv og send beskeder under en aktiv chatsession.
- Hvis du vil have vist, omdøbe eller slette gemte chatsamtaler, skal du åbne Chat og vælge Gemte samtaler.
- Bloker eller fjern blokeringen af kontakter.
- Afbryd forbindelsen til chattjenesten.

#### Åbning af chatmenuen

Hvis du vil åbne menuen *Chat*, mens du stadig er offline, skal du trykke på **Menu** og vælge *Beskeder*  $\rightarrow$  *Chat*. Hvis der er angivet mere end en forbindelsesindstilling for chattjenester, skal du vælge forbindelsesindstillingen for den ønskede chattjeneste.

- Vælg *Log på* for at oprette forbindelse til chattjenesten. Du kan indstille telefonen til automatisk at oprette forbindelse til chattjenesten, når du åbner menuen *Chat*.
- Hvis du vil have vist, slette eller omdøbe de chatsamtaler, du har gemt under en chatsession, skal du vælge *Gemte samtaler*. Du kan også vælge *Gemte samtaler*, når du har oprettet forbindelse til chattjenesten.
- Hvis du vil redigere de indstillinger, der er nødvendige for at bruge chatbeskeder og oprette statusforbindelser, skal du vælge *Forbind.indstil.*. Du kan også se *Forbind.indstil.* når du har oprettet forbindelse til chattjenesten.

#### Oprettelse og afbrydelse af forbindelse til chattjenesten

Hvis du vil oprette forbindelse til chattjenesten, skal du åbne menuen *Chat*, vælge den ønskede chattjeneste om nødvendigt samt *Log på*. Hvis du vil afbryde forbindelsen til chattjenesten, skal du vælge *Log af*.

\*

**Tip:** Hvis du vil indstille telefonen til automatisk at oprette forbindelse til chattjenesten, når du åbner menuen *Chat*, skal du oprette forbindelse til chattjenesten og vælge *Mine indstillinger*  $\rightarrow$  *Automatisk login*  $\rightarrow$  *Når Chat startes*.

#### Start af en chatsamtale

Åbn menuen *Chat*, opret forbindelse til en chattjeneste og start en chatsamtale på forskellige måder.

- Vælg Samtaler. Der vises en liste over nye og læste chatsamtaler eller chatinvitationer, der er modtaget under den aktuelt aktive chatsession. Rul til en besked eller en invitation, og tryk på Åbn. (
  angiver en ny, ulæst besked. angiver en læst besked. angiver en ny, ulæst besked. angiver en læst besked. angiver en ny gruppebesked. angiver en læst gruppebesked. angiver en invitation. Ikonerne og teksten på displayet afhænger af chattjenesten.
- Vælg *Chatkontakter*. De kontakter, du har tilføjet, vises. Rul til den kontakt, som du vil starte en chatsamtale med, og tryk på Chat. (I) angiver, at du har modtaget en ny besked fra en kontakt. I angiver en onlinekontakt. I angiver en offlinekontakt i telefonens kontakthukommelse. % angiver en blokeret kontakt. Ikonerne varierer afhængigt af chattjenesten. Du kan føje kontakter til listen.
- Vælg *Grupper* → *Offentlige grupper* (nedtonet, hvis gruppefunktionen ikke understøttes af netværket). Listen over de bogmærker til offentlige grupper, som leveres af netværksoperatøren eller tjenesteudbyderen, vises. Hvis du vil starte en chatsamtale, skal du rulle til en gruppe og trykke på **Slut til**. Indtast det skærmnavn, du vil bruge som kaldenavn i samtalen. Når du har tilsluttet dig gruppesamtalen, vises *Sluttet til gruppen*: og gruppenavnet, og du kan starte en gruppechatsession. Du kan oprette en privat gruppe.
- Vælg *Søg* → *Brugere* for at søge efter andre chatbrugere ved hjælp af telefonnummer, skærmnavn, e-mail-adresse eller navn.
- Vælg Grupper, og søg efter offentlige grupper på netværket, hvis gruppefunktionen understøttes af netværket. Du kan søge på basis af et medlem af gruppen, gruppenavn, emne eller id. Hvis du vil starte chatsessionen, når du har fundet den ønskede bruger eller gruppe, skal du trykke på Valg og vælge Chat eller Slut til gruppe.
- Du kan starte en chatsession via Kontakter.

### Accept eller afvisning af en chatinvitation

Når du har oprettet forbindelse til chattjenesten, og du modtager en ny chatinvitation i standby-tilstand, vises *Ny invitation modtaget*. Tryk på **Læs** for at læse den. Hvis der modtages mere end én invitation, kan du rulle til en invitation og trykke på Åbn.

- Tryk på Acceptér for at tilmelde dig den private gruppesamtale. Indtast det skærmnavn, du vil bruge som kaldenavn i chatsamtalen. Når du har tilsluttet dig samtalen, vises *Sluttet til gruppen:* og gruppenavnet.
- Hvis du vil afvise eller slette invitationen, skal du trykke på Valg og vælge Afvis eller Slet. Du kan indtaste en årsag til afvisningen.

#### Læsning af en modtaget chatbesked

Når du har oprettet forbindelse til chattjenesten og modtager en ny besked, som ikke er tilknyttet en aktiv chatsamtale, i standby-tilstand, vises *Ny onlinebesked*. Tryk på **Læs** for at læse den.

Hvis der modtages mere end én besked, vises antallet af beskeder efterfulgt af *nye onlinebeskeder*. Tryk på Læs, rul til en besked, og tryk på Åbn.

Nye beskeder, som er modtaget under en aktiv chatsession, placeres i *Samtaler* i menuen *Chat*. Når du modtager en besked fra en person, som ikke findes i *Chatkontakter*, vises afsenderens id. Hvis afsenderen findes i *Chatkontakter*, vises vedkommendes navn. Hvis du vil gemme en ny kontakt, som ikke findes i telefonens hukommelse, skal du trykke på **Valg**.

- *Gem kontakt* indtaste personens navn og bekræfte. Kontakten gemmes i telefonens hukommelse.
- *Føj til kontakt* Vælg den kontakt, som du vil føje de nye detaljer til, og tryk på **Tilføj**.

#### Deltagelse i en chatsamtale

Hvis du vil skrive chatbeskeder, når du har tilmeldt dig eller startet en chatsamtale, skal du trykke på **Skriv** eller begynde at skrive.

**Tip:** Hvis du modtager en ny besked under en chat fra en person, der ikke deltager i den aktuelle chatsession, vises (I), og telefonen udsender et alarmsignal.

Indtast din besked, og tryk på Send eller 🕥 for at sende den. Beskeden bliver på displayet, og svarbeskeden vises under din besked.

Tryk på Valg og vælg mellem følgende:

- *Vis samtale* viser den igangværende samtale. Hvis du vil gemme chatsamtalen, skal du trykke på **Gem** og indtaste et navn til samtalen.
- Gem kontakt gemmer kontakten. Se Læsning af en modtaget chatbesked på side 27.
- Føj til kontakt <u>Se Læsning af en modtaget chatbesked på side 27.</u>
- *Gruppemedlemmer* viser medlemmerne i den valgte private gruppe, som du har oprettet.
- Bloker kontakt blokerer beskeder fra en kontakt, som du aktuelt chatter med.
- *Luk samtale* lukker den igangværende samtale.
- Ordbog til <u>Se Skrivning af tekst på side 19.</u>

#### **Redigering af egne indstillinger**

- 1. Åbn menuen *Chat*, og opret forbindelse til chattjenesten.
- 2. Vælg *Mine indstillinger* for at få vist og redigere dine egne oplysninger om tilgængelighed eller dit skærmnavn.
  - Vælg *Tilgængelighed* → *Tilgæng. for alle*, hvis du vil lade alle andre chatbrugere se, at du er online.
  - Hvis du kun vil have, at kontakterne på listen over dine chatkontakter kan se, at du er online, skal du vælge *Tilgængelighed* → *Tilg. for kontakter*.
  - Hvis du vil vises som offline, skal du vælge *Tilgængelighed* → *Vis som offline*.

Når du er forbundet til chattjenesten, angiver 🔄, at du er online, og 🏼 angiver, at du vises som offline over for andre.

#### Chatkontakter

Du kan føje kontakter til listen over chatkontakter.

- 1. Opret forbindelse til chattjenesten, og vælg *Chatkontakter*.
- 2. Tryk på **Valg**, og vælg *Tilføj kontakt*. Vælg fra listen over indstillinger.
  - *Indtast id manuelt* for at indtaste bruger-id'et.
  - *Søg fra server* for at søge efter andre chatbrugere.
  - *Fra kontakter* for at tilføje en kontakt fra telefonens kontakthukommelse.
  - *Kopiér fra server* for at kopiere en kontakt fra listen over kontakter på tjenesteudbyderens server. Telefonen viser *Søger efter kontaktlister*.

Tryk på Åbn for at åbne listen over kontakter. Marker for at tilføje en kontakt, eller fjern markeringen for at fjerne en kontakt og tryk på Udført.

Hvis du ikke har tilføjet nogle kontakter, spørger telefonen *Listen over kontakter er tom. Kopiér kontakter fra server*?, og du kan vælge og tilføje kontakter fra netværket. Når kontakterne er tilføjet, og telefonen viser en informationsnote, skal du trykke på **OK**.

- 3. Hvis du vil starte en chatsession, skal du trykke på Chat eller Åbn, hvis der er en ny besked fra kontakten.
- 4. Tryk på Valg, og vælg en indstilling på listen.
  - *Kontaktoplys.* for at få vist detaljer for den valgte kontakt. Hvis du vil redigere detaljerne, <u>Se Redigering eller sletning</u> <u>af kontaktdetaljer på side 33.</u>
  - *Rediger navn* for at redigere navnet på kontakten.

- Bloker kontakt (eller Fjern blokering) for at blokere (eller fjerne blokeringen af) beskederne fra den valgte kontakt.
- *Tilføj kontakt* for at tilføje en ny kontakt.
- *Fjern kontakt* for at fjerne en kontakt fra listen over chatkontakter.
- Kopiér til server for at kopiere kontakter fra listen over kontakter til tjenesteudbyderens server.
- *Tilgæng.signaler* for at vælge de kontakter på listen over kontakter, som du ønsker at modtage et tilgængelighedssignal fra.

#### Blokering og fjernelse af blokering af beskeder

Sådan blokeres beskeder:

- 1. Etabler forbindelse til chattjenesten, og vælg Samtaler, Chatkontakter eller deltag i eller start en chatsession.
- 2. Vælg den kontakt på listen over kontakter, som du vil blokere indgående beskeder fra, og tryk på Valg.
- 3. Vælg Bloker kontakt, og tryk på OK.

Sådan fjernes blokering af beskeder:

- 1. Opret forbindelse til chattjenesten, og vælg Listen Blokeret.
- 2. Rul til den kontakt, som du vil fjerne blokeringen af beskeder for, og tryk på Fj. blok.

Du kan også fjerne blokeringen af beskeder fra listen over kontakter.

#### Grupper

Hvis netværket understøtter grupper, kan du oprette dine egne private grupper, som kun eksisterer under en chatsession, eller du kan bruge de offentlige grupper, som tjenesteudbyderen eventuelt stiller til rådighed. Kontakterne på listen (og i telefonens hukommelse til kontakter) kan føjes til en privat gruppe. <u>Se Tilføjelse af kontakter på side 32</u>.

#### **Offentlige grupper**

Du kan oprette bogmærker til den offentlige gruppe, som tjenesteudbyderen eventuelt vedligeholder. Opret forbindelse til chattjenesten, og vælg *Grupper*  $\rightarrow$  *Offentlige grupper*. Tryk på **Slut til**. Hvis du ikke er i gruppen, skal du indtaste dit skærmnavn.

Tryk på Valg, og vælg én af følgende muligheder:

- *Slet gruppe* sletter en gruppe på gruppelisten.
- Søg efter grupper søger efter en gruppe på basis af gruppemedlem eller gruppenavn, emne eller id.

#### Oprettelse af en privat gruppe

- 1. Opret forbindelse til chattjenesten, og vælg *Grupper* → *Opret gruppe*.
- 2. Indtast navnet på gruppen og det skærmnavn, du vil bruge i gruppen. Du kan bruge et andet skærmnavn i en anden gruppe.
- 3. Listen over kontakter vises. Marker navnene på listen over kontakter for at føje dem til den private gruppeliste, eller fjern markeringen for at fjerne dem fra listen.

Du skal sende en invitation til de nye medlemmer i gruppen. Hvis *Invitation:* vises på telefonens display, skal du indtaste teksten til invitationen.

Onlinekontakterne angives med 🖫 , offlinekontakterne med 🎏 og de blokerede kontakter med %. Du kan ikke tilføje nedtonede kontakter fra listen.

Ikonerne varierer afhængigt af chattjenesten.

# Talebeskeder

Telefonsvareren er en netværkstjeneste. Kontakt tjenesteudbyderen for at få yderligere oplysninger og for at få oplyst nummeret til telefonsvareren.

Tryk på Menu, vælg Beskeder → Talebeskeder, og vælg én af følgende muligheder:

- *Aflyt talebeskeder* for at ringe til telefonsvareren. Hvis du har to telefonlinjer til rådighed (netværkstjeneste), kan hver telefonlinje have sit eget nummer til telefonsvareren.
- *Nummer til telefonsvarer* for at gemme nummeret til telefonsvareren. Indtast, søg efter eller rediger nummeret til telefonsvareren, og tryk på **OK** for at gemme det.

\*

**Tip:** For at få hurtig adgang til talebeskederne kan du trykke på og holde tasten 证 nede.

# Infobeskeder

Ved hjælp af *Infobeskeder* (netværkstjeneste) kan du modtage beskeder om forskellige emner fra tjenesteudbyderen. Disse beskeder kan f.eks. omfatte vejr- eller trafikforhold. Kontakt tjenesteudbyderen for at få oplysninger om tilgængelighed, emner og de relevante emnenumre.

Copyright © 2004 Nokia. All Rights Reserved.

# Beskedindstillinger

### Indstillinger for tekstbeskeder og SMS-e-mail

- 1. Tryk på Menu, og vælg Beskeder → Beskedindstilling. → Sendeprofil.
- 2. Hvis SIM-kortet understøtter mere end ét beskedprofilsæt, skal du vælge den profil, du vil ændre og vælge mellem følgende indstillinger:
  - *Nummer på beskedcentral* for at gemme telefonnummeret på den beskedcentral, der skal bruges ved afsendelse af tekstbeskeder. Dette nummer fås hos tjenesteudbyderen.
  - Beskeder sendes som for at vælge beskedtype. Tekst, E-mail, Personsøger, eller Fax.
  - *Beskeden afventer i* for at vælge, hvor længe netværket skal forsøge at levere din besked.
  - Standardmod- tagernummer eller E-mail-server Hvis du vil gemme et standardnummer til afsendelse af beskeder for denne profil, hvis du har valgt beskedtypen Tekst eller for at gemme nummeret på e-mail-serveren, hvis du har valgt beskedtypen E-mail.
  - Leverings- rapporter for at bede netværket om at sende transmissionsrapporter om dine beskeder (netværkstjeneste).
  - *Brug GPRS* Vælg *Ja* for at indstille GPRS som den foretrukne SMS-bærer. Indstil også *GPRS-forbindelse* til *Altid online*. <u>Se GPRS- forbindelse på side 40.</u>
  - Svar via samme central for at gøre det muligt for modtageren af beskeden at sende dig en svarbesked via beskedcentralen (netværkstjeneste).
  - *Omdøb sendeprofil* hvis du vil ændre navnet på den valgte SMS-profil. Beskedprofilsættene vises kun, hvis SIM-kortet understøtter mere end ét sæt.

#### Overskrivning af indstillinger

Når hukommelsen til tekstbeskeder er fuld, kan telefonen ikke modtage eller sende nye beskeder. Du kan dog indstille telefonen til automatisk at erstatte gamle tekstbeskeder med nye beskeder i mappen *Indbakke* eller *Sendte beskeder*.

- 1. Tryk på Menu, og vælg Beskeder → Beskedindstilling. → Tekstbeskeder → Overskrivning i Sendte beskeder eller Overskrivning i indbakken.
- 2. Vælg *Tilladt* for at indstille telefonen til at erstatte de gamle tekstbeskeder med nye i henholdsvis mappen *Sendte beskeder* eller *Indbakke*.

### **Indstillinger for MMS-beskeder**

Du modtager muligvis MMS-forbindelsesindstillinger som en OTA-besked fra netværksoperatøren eller tjenesteudbyderen. <u>Se</u> OTA-indstillingstjeneste (Over-The-Air) på side 14.

#### Manuel indtastning af indstillingerne

Tryk på **Menu**, og vælg *Beskeder* → *Beskedindstilling*. → *MMS-beskeder*.

- Hvis du vil indstille telefonen til at gemme sendte MMS-beskeder i mappen Sendte beskeder, skal du vælge Gem sendte beskeder → Ja. Hvis du vælger Nej, gemmes de sendte beskeder ikke.
- Hvis du vil bede netværket om at sende transmissionsrapporter om dine beskeder (netværkstjeneste), skal du vælge *Leverings- rapporter*.
- Vælg *Nedskaler billede* for at definere billedstørrelsen, når du indsætter billedet i en MMS-besked.
- Hvis du vil vælge standardværdien for tidsindstillede sider, skal du vælge Standard- sidevisningstid.
- Hvis du vil modtage eller blokere MMS-beskeder, skal du vælge henholdsvis *Tillad modtagelse af MMS-beskeder* og *Ja* eller *Nej*.

Hvis du kun vil modtage MMS-beskeder i dit hjemmenetværk, skal du vælge I hjemmenetværk (standardindstilling).

• Hvis du vil indstille telefonen til automatisk at hente nyligt modtagne MMS-beskeder eller afvise dem, skal du vælge henholdsvis *Indgående MMS-beskeder* og

Hent eller Afvis. Denne indstilling vises ikke, hvis Tillad modtagelse af MMS-beskeder er angivet til Nej.

- Hvis du vil definere forbindelsesindstillinger til hentning af MMS-beskeder, skal du vælge *Forbindelses- indstillinger* → *Aktive MMS- indstillinger* og aktivere det sæt, hvori du vil gemme forbindelsesindstillingerne.
- Hvis du vil redigere de aktive indstillinger, skal du vælge *Rediger aktive MMS-indstillinger*.
   Vælg indstillingerne en efter en, og indtast alle de påkrævede indstillinger. Kontakt netværksoperatøren eller tjenesteudbyderen angående indstillingerne.
  - Hvis du vil indtaste et nyt navn for forbindelsessættet, skal du vælge *Indstillingsnavn*. Indtast herefter navnet, og tryk på OK.
  - Hvis du vil indtaste hjemmesideadressen på den tjenesteudbyder, du vil anvende, skal du vælge *Startside*, indtaste adressen, trykke på *Cap* for at sætte punktum og **OK**.

- Hvis du vil aktivere eller deaktivere proxyerne, skal du vælge *Proxyservere* → *Aktivér* eller *Deaktiver*.
- Hvis du vil redigere proxyerne, når du har aktiveret dem, skal du vælge *Primær proxyserver* og *Sekundær proxyserver*.
- Hvis du vil indstille bærer-indstillingerne for GPRS-data, skal du vælge *Databærer* → *GPRS*.
- Hvis du vil angive indstillingerne for den valgte bærer, skal du vælge Indstillinger for bærer.
  - Hvis du vil indtaste navnet på adgangspunktet for at etablere forbindelse til et GPRS-netværk, skal du vælge *GPRSadgangspunkt*, indtaste navnet på adgangspunktet og trykke på **OK**.
  - Hvis du vil indstille godkendelsestypen, skal du vælge Godkendelses- type → Sikker eller Normal.
  - Hvis du vil definere et brugernavn, skal du vælge *Brugernavn*, indtaste brugernavnet og trykke på **OK**.
  - Hvis du vil definere en adgangskode, skal du vælge Adgangskode, indtaste adgangskoden og trykke på OK.
- Hvis du vil modtage eller afvise reklamer, skal du vælge *Tillad reklamer* → *Ja* eller *Nej*. Denne indstilling vises ikke, hvis *Tillad modtagelse af MMS-beskeder* er angivet til *Nej*.

#### **E-mail-indstillinger**

Du modtager muligvis e-mail-indstillingerne som en OTA-besked fra netværksoperatøren eller tjenesteudbyderen. <u>Se OTA-indstillingstjeneste (Over-The-Air) på side 14.</u>

- 1. Tryk på **Menu**, og vælg Beskeder  $\rightarrow$  Beskedindstilling.  $\rightarrow$  E-mail-beskeder.
- 2. Vælg Aktive e-mail-indstillinger, og aktiver det sæt, hvori du vil gemme indstillingerne.
- 3. Vælg *Rediger aktive e-mail-indstillinger*, og rediger de aktive indstillinger. Vælg indstillingerne en efter en, og indtast alle de påkrævede indstillinger.
  - *Postkassenavn* Indtast det navn, du vil bruge til postkassen.
  - *E-mail-adresse* Indtast e-mail-adressen.
  - Navn Indtast dit navn eller dit kaldenavn.
  - Server (SMTP) til udgående e-mails Indtast adressen til e-mail-serveren.
  - *Type af server til indgående e-mails* Vælg enten *POP3* eller *IMAP4*, afhængigt af den type e-mail-system, som du bruger. Vælg *IMAP4*, hvis begge typer understøttes. Hvis servertypen ændres, ændres nummeret på porten til indgående e-mails også.

Hvis du vælger *POP3*, vises indstillingerne *Server til indgåen-de e-mails (POP3)*, *POP3-brugernavn* og *POP3-adgangskode*. Hvis du vælger *IMAP4*, vises indstillingerne *Server til indgåen-de e-mails (IMAP4)*, *IMAP4-brugernavn* og *IMAP4-adgangskode*. Indtast e-mail-serveradressen for indgående e-mail, og indtast derefter brugernavn og adgangskode for at få adgang til postkassen. Hvis du ikke har defineret *SMTP-brugernavn* eller *SMTP-adgangskode*, anvender e-mailserveren POP3/IMAP4-brugernavnet og -adgangskoden i stedet for.

I Andre indstillinger skal du vælge:

- *Medtag signatur* Du kan definere en signatur, der automatisk føjes til slutningen af din e-mail, når du skriver en besked.
- *Brug SMTP-godkendelse* Hvis e-mail-tjenesteudbyderen kræver godkendelse ved afsendelse af e-mails, skal du vælge **Ja**. Du skal i så fald også angive dit *SMTP-brugernavn* og din *SMTP-adgangskode*.
- SMTP-brugernavn Indtast det brugernavn, som du har fået af e-mail-tjenesteudbyderen for udgående e-mails.
- *SMTP-adgangskode* Indtast den adgangskode, som du vil bruge til udgående e-mails.
- *Port (SMTP) til udgående e-mails* Indtast nummeret på e-mail-serverporten til udgående e-mail. Den mest almindelige standardværdi er 25.

Hvis du valgte *POP3* i *Type af server til indgående e-mails*, vises følgende indstillinger:

- Port til indgående e-mails (POP3) Indtast det portnummer, du har fået fra e-mail-tjenesteudbyderen.
- Svar til-adresse Indtast den e-mail-adresse, svarene skal sendes til.
- *Sikkert login* Vælg *Sikkert login er slået til*, hvis forbindelsen kræver krypteret login. Hvis ikke, skal du vælge *Sikkert login er slået fra*. Kontakt tjenesteudbyderen, hvis du ønsker yderligere oplysninger. Brug af krypteret login øger sikkerheden for brugernavne og adgangskoder. Sikkerheden for selve forbindelsen øges ikke.
- Hent e-mails Indtast det maksimale antal beskeder, du vil hente ad gangen.
- *SMTP-forbindel-sesindstillinger* Definer de forbindelsesindstillinger, der er påkrævet ved udgående e-mails.
- *POP3-forbindel-sesindstillinger* Definer forbindelsesindstillingerne for indgående e-mails. Kontakt e-mailtjenesteudbyderen angående indstillingerne.
- Hvis du valgte IMAP4 i Type af server til indgående e-mails, vises følgende indstillinger:
- *Port til indgående e-mails (IMAP4)* Indtast det portnummer, du har fået fra e-mail-tjenesteudbyderen.
- Svar til-adresse Indtast den e-mail-adresse, til hvilken du ønsker, at svarene skal sendes.
- Hent e-mails Indtast det antal beskeder, du vil hente ad gangen.
- *Hentningsvalg* Vælg *Nyeste*, hvis du vil hente alle nyligt modtagne e-mails, eller vælg *Nyeste ulæste*, hvis du kun vil hente e-mails, som du ikke har læst.

- SMTP-forbindel-sesindstillinger Definer de forbindelsesindstillinger, der er påkrævet ved udgående e-mails.
- *IMAP4-forbindel-sesindstillinger* Definer de forbindelsesindstillinger, der er påkrævet ved indgående e-mails. <u>Se</u> <u>Manuel indtastning af indstillingerne på side 29.</u>

# ■ Tjenestekommandoer

Du kan sende tjenestekommandoer, også kaldet USSD-kommandoer, til tjenesteudbyderen, hvis du vil have aktiveret netværkstjenester.

- 1. Tryk på Menu, og vælg Rediger kommand..
- 2. Indtast og send tjenesteanmodningen.

# 7. Kontakter

Det er muligt at gemme navne og telefonnumre (Kontakter) i telefonens hukommelse eller i SIM-kortets hukommelse.

I telefonens hukommelse kan du gemme navne med telefonnumre og tekstnoter om hvert navn. Du kan også gemme et billede for et bestemt antal navne. Det samlede antal navne, du kan gemme, afhænger af den mængde oplysninger, du har gemt for et navn.

I SIM-kortets hukommelse kan du gemme navne med et telefonnummer for hvert navn.

Telefonen understøtter kontakter med udvidet direkte kommunikation (netværkstjeneste), som indeholder *Min status* og *I abonnement*. I menuen *Min status* kan du offentliggøre den aktuelle status for din tilgængelighed over for alle, der har adgang til denne tjeneste, og som anmoder om denne oplysning. I menuen *I abonnement* kan du oprette en liste over kontakter, hvis tilgængelighedsstatus du gerne vil se. Du kan også bruge denne liste til hurtigt at se deres tilgængelighedsstatus.

# Indstillinger for kontakter

Tryk på **Menu**, og vælg *Kontakter* → *Indstillinger* for at kunne vælge mellem følgende muligheder:

- *Hukommelse i brug* for at vælge den hukommelse, du vil benytte til kontakterne. Hvis du vælger *Telefon og SIM*, kan du se kontakter i begge hukommelser, men navnene og numrene vil være gemt i telefonens hukommelse.
- Kontaktvisning for at vælge, hvordan kontakterne skal vises.
- *Hukommelses- status* for at se status for begge kontakthukommelser.

# Tilføjelse af kontakter

Navne og numre gemmes i den anvendte hukommelse. Se Indstillinger for kontakter på side 32.

- 1. Tryk på **Menu**, og vælg *Kontakter* → *Tilføj kontakt*.
- 2. Indtast navnet, og tryk på OK. Se Brug af traditionelt tekstinput på side 19.
- 3. Indtast telefonnummeret, og tryk på OK.
- 4. Tryk på **OK**, når du har gemt navnet og nummeret.

**Tip:** Du kan gemme et navn og telefonnummer ved at indtaste telefonnummeret i standbytilstand og trykke på **Gem.** Indtast navnet, og tryk på **OK**.

### ■ Lagring af flere numre og tekstelementer

Du kan gemme forskellige typer telefonnumre og korte tekstelementer for kontakter i telefonens hukommelse til kontakter. Et tekstelement kan f.eks. være en adresse.

Det første nummer, som du gemmer, angives automatisk som standardnummeret, hvilket angives med en ramme rundt om nummertypeindikatoren, f.eks. 🔂. Når du vælger et navn fra Kontakter, f.eks. for at foretage et opkald, er det standardnummeret, der anvendes, medmindre du vælger et andet nummer.

- 1. Kontroller, at den anvendte hukommelse enten er Telefon eller Telefon og SIM. Se Indstillinger for kontakter på side 32.
- 2. Tryk på 🤝 i standbytilstand, hvis du vil have adgang til en liste over navne og telefonnumre.
- 3. Rul ned til navnet, som du vil føje et nyt nummer eller tekstelement til.
- 4. Tryk på **Detaljer** og **Valg**, og vælg *Tilføj nummer* eller *Tilføj detalje*.
- 5. Hvis du vil tilføje et nummer eller en detalje, skal du vælge en nummertype eller en teksttype.

Hvis du har oprettet forbindelse til statustjenesten, og du vælger teksttypen *Bruger-id*, skal du vælge *Søg* for at søge efter et id i form af et mobiltelefonnummer eller en e-mail-adresse på operatørens eller tjenesteudbyderens server. <u>Se Min</u> <u>status på side 33</u>. Hvis der kun findes et enkelt id, gemmes det automatisk. Du kan også gemme id'et ved at trykke på **Valg** og vælge *Gem*. Vælg *Indtast id manuelt*, og indtast id'et.

Hvis du vil ændre nummer- eller teksttypen, skal du trykke på **Valg** og vælge *Skift type*. Du kan ikke ændre typen for et id, hvis det findes på listen *Chatkontakter* eller *I abonnement*.

Hvis du vil indstille det valgte nummer som standardnummer, skal du trykke på Valg og vælge Standardnummer.

6. Indtast det ønskede nummer eller tekstelement, og tryk på **OK** for at gemme det.

Tryk på Tilbage og Afslut for at vende tilbage til standbytilstand.

## Tilføjelse af et billede

Du kan føje et billede i et understøttet format til et bestemt antal kontakter, der er gemt i telefonens hukommelse. Du kan ikke føje billeder til alle kontakterne.

#### Kontakter

Tryk på 🥣 i standbytilstand, rul til den kontaktperson, du vil føje et billede til, og tryk på **Detaljer**. Tryk på **Valg**, og vælg *Tilføj billede*. Der åbnes en liste over mapper i *Galleri*. Åbn den ønskede mappe, rul til det billede, du vil tilføje, tryk på **Valg**, og vælg *Gem i Kontakter*. En kopi af billedet føjes til kontakten.

# Søgning efter en kontakt

- 1. Tryk på Menu, og vælg *Kontakter* → *Søg*, eller tryk på 💬 i standbytilstand for hurtigt at finde navnet på en kontakt.
- 2. Du kan indtaste de første tegn i det navn, du søger efter, i pop-up-vinduet.

Tryk på 🥣 og 👝 for at rulle gennem navnene på listen samt 🔇 og D for at flytte markøren i pop-up-vinduet.

3. Rul til navnet på den ønskede kontakt, og tryk på Detaljer. Rul for at få vist detaljer for den valgte kontakt. Tilmeldte navne vises anderledes afhængigt af valget af *Kontaktvisning*. <u>Se Indstillinger for kontakter på side 32.</u> Enten vises tilgængelighedsindikatoren, det personlige logo og statusbeskeden, eller også vises kun tilgængelighedsindikatoren. Tryk på Detaljer, hvorefter alle de dynamiske oplysninger vises.

201

**Tip:** Hvis du hurtigt vil se et bestemt navn med standardtelefonnummeret, skal du trykke på og holde 🖅 nede ved navnet, mens du ruller gennem navnene på kontakterne.

Hvis du vil have vist statusbeskeden i sin helhed, skal du trykke på **Detaljer** samt trykke på og holde 💽 nede ved den dynamiske kontakt, mens du ruller gennem navnene på kontakterne.

# **Redigering eller sletning af kontaktdetaljer**

Søg efter kontakten, og tryk på Detaljer. Rul til det navn, nummer, tekstelement eller billede, du vil redigere eller slette.

- Hvis du vil redigere, skal du trykke på **Rediger** eller **Skift**. Du kan også trykke på **Valg** og vælge *Rediger navn, Rediger nummer, Rediger detalje* eller *Skift billede*, afhængigt af valget af *Kontaktvisning*. <u>Se Indstillinger for kontakter på side 32</u>. Du kan ikke redigere eller slette et id, hvis det findes på listen *Chatkontakter* eller *I abonnement*.
- Hvis du vil slette et nummer eller tekstelement, skal du trykke på Valg og vælge Slet nummer eller Slet detalje.
   Hvis du vil slette et billede, som er knyttet til kontakten, skal du trykke på Valg og vælge Slet billede. Når et billede slettes fra Kontakter, slettes det ikke fra Galleri.

# Sletning af kontakter

Tryk på Menu, og vælg *Kontakter* → *Slet* for at slette kontakter og alle de detaljer, der er knyttet til dem.

• Hvis du vil slette kontakter enkeltvist, skal du vælge *Enkeltvis* og rulle til det navn, som du ønsker at slette. Tryk på **Slet** og **Ja** for at bekræfte.

Hvis kontakten har et id på listen *Chatkontakter* eller *I abonnement*, vises *Oplysninger om status slettes*, inden kontakten slettes.

Hvis du vil slette alle kontakter på én gang, skal du vælge *Slet alle*, rulle til *Telefon* eller *SIM-kort* og trykke på **Slet**. Tryk på Ja, og bekræft ved hjælp af sikkerhedskoden.

# Min status

Med statustjenesten (netværkstjeneste) kan du dele din status med andre brugere, f.eks. familie, venner og kolleger. Tilgængelighedsstatus omfatter tilgængelighed, statusbeskeder og personligt logo. Andre brugere, der har adgang til tjenesten, og som anmoder om dine oplysninger, kan se din status. De krævede oplysninger vises under *I abonnement* i menuen *Kontakter* på andre brugeres telefoner. Du kan tilpasse de oplysninger, du vil dele med andre, og kontrollere, hvem der skal kunne se din status.

Inden du kan bruge status, skal du oprette abonnement på tjenesten. Hvis du vil vide, om tjenesten er tilgængelig, og hvad den koster, samt tegne abonnement på tjenesten, skal du kontakte netværksoperatøren eller tjenesteudbyderen, som også leverer det unikke id og den unikke adgangskode samt indstillingerne for tjenesten. <u>Se Indstillinger for Chat og Min status på side 41.</u>

Du skal oprette forbindelse til tjenesten for at kunne bruge status. Mens der er forbindelse til statustjenesten, kan du godt bruge telefonens øvrige funktioner. Statustjenesten forbliver aktiv i baggrunden. Hvis du afbryder forbindelsen til tjenesten, vises din tilgængelighedsstatus for andre brugere i et bestemt tidsrum afhængigt af tjenesteudbyderen.

Tryk på Menu, og vælg Kontakter → Min status.

Vælg mellem følgende indstillinger:

- *Opret forb. til tje-nesten Min status* eller *Afbryd forbindelse* for at oprette forbindelse eller afbryde forbindelsen til tjenesten.
- *Min aktuelle status* Vælg *Vis aktuel status* → *Privat status* eller *Offentlig status* for at få vist din aktuelle private eller offentlige status.

Vælg *Min tilgængelighed* for at angive din tilgængelighedsstatus som *Tilgængelig*, hvilket indikeres af I, som *Optaget*, hvilket indikeres af I, eller som *Ikke tilgængelig*, hvilket indikeres af I.

#### Kontakter

Vælg *Min statusbesked*, og indtast den tekst, som skal vises for andre, eller tryk på **Valg**, vælg *Tidligere beskeder*, og vælg en gammel besked som statusbesked.

Vælg *Mit statuslogo* for at vælge dit personlige logo i mappen *Grafik* i *Galleri*. Hvis du vælger et standardlogo, offentliggøres loget ikke.

Vælg Vis til for at vælge de grupper, som du vil vise din tilgængelighedsstatus til.

Vælg *Private/offentlige*, så kontakterne på din private liste kan se alle dine statusoplysninger (tilgængelighed, statusbesked og logo). Andre kontakter kan kun se din tilgængelighed.

Vælg *Private abonnent.*, så kontakterne på din private liste kan se alle dine statusoplysninger (tilgængelighed, statusbesked og logo). Andre brugere kan ikke se nogen af oplysningerne.

Hvis du vælger Ingen, er der ingen, der kan se dine statusoplysninger.

Abonnenter — Vælg Aktuelle abonn. for at få vist alle de personer, der har tegnet abonnement på dine statusoplysninger.
 Vælg Listen Privat for at få vist de personer, som har tilladelse til at se alle dine statusoplysninger, både tilgængelighed, statusbesked og logo. Du kan håndtere din egen private liste. Andre personer, der ikke er på den private liste, kan kun se din tilgængelighed.

Vælg *Listen Blokeret* for at få vist alle de personer, som er afskåret fra at opnå adgang til at få vist dine statusoplysninger. *Indstillinger* — Vælg *Vis aktuel status i inaktiv tilstand* for at få vist den aktuelle statusindikator i standbytilstand.

Vælg *Synkroniser med profiler* for at vælge, om du vil opdatere *Min statusbesked* og *Min tilgængelighed* manuelt eller automatisk ved at knytte dem til den aktuelt aktive profil. <u>Se Profiler på side 38.</u> Bemærk, at du ikke kan knytte et personligt statuslogo til en profil.

Vælg *Forbindelsestype* for at vælge, hvordan telefonen skal oprette forbindelse til statustjenesten, når telefonen tændes. Vælg *Indstillinger for Chat og Min status*. <u>Se Indstillinger for Chat og Min status på side 41.</u>

### Tilmeldte navne

Du kan oprette en liste over kontakter, hvis statusoplysninger for tilgængelighed du vil have adgang til. Du kan kun se disse oplysninger, hvis det tillades af kontakterne eller netværket.

Kontroller, at den anvendte hukommelse er Telefon eller Telefon og SIM. Se Indstillinger for kontakter på side 32.

Hvis du vil oprette forbindelse til statustjenesten, skal du trykke på **Menu** og vælge *Kontakter*  $\rightarrow$  *Min status*  $\rightarrow$  *Opret forb. til tje-nesten Min status*. Du kan få vist de tilmeldte kontakter, selvom du ikke er forbundet til statustjenesten, men du kan ikke se kontaktens statusoplysninger om tilgængelighed.

#### Tilføjelse af kontakter til de tilmeldte navne

1. Tryk på Menu, og vælg Kontakter → I abonnement.

Hvis du ikke har oprettet forbindelse til statustjenesten, bliver du spurgt, om du vil oprette forbindelse nu.

- 2. Hvis listen over kontakter er tom, skal du trykke på Tilføj.
- Ellers skal du trykke på **Valg** og vælge *Nyt abonnement*. Listen over kontakter vises.
- 3. Vælg en kontakt på listen. Hvis kontakten har et gemt id, føjes kontakten til listen over tilmeldte navne.

Når kontakten er føjet til listen over tilmeldte navne, vises Abonnement aktiveret.

\*\*

**Tip:** Hvis du vil tegne abonnement på en kontakt fra listen *Kontakter*, skal du finde kontakten, trykke på **Detaljer** og trykke på **Valg**. Vælg *Anmod om status* → *Som abonnement*.

Hvis du kun vil se statusoplysninger, skal du vælge Anmod om status → Kun én gang.

### Visning af de tilmeldte navne

<u>Se Søgning efter en kontakt på side 33.</u> for at se statusoplysningerne.

1. Tryk på **Menu**, og vælg *Kontakter* → *I abonnement*.

Statusoplysningerne for den første kontakt på listen over tilmeldte navne vises. De oplysninger, som personen ønsker at gøre tilgængelige for andre kan omfatte tekst og et ikon. Ikonerne  $\blacksquare$ ,  $\blacksquare$  og  $\blacksquare$  angiver, at en person enten er tilgængelig , diskret eller ikke tilgængelig.  $\blacksquare$  angiver, at personens statusoplysninger ikke er tilgængelige.

- 2. Tryk på Valg, og vælg en indstilling fra følgende liste.
  - *Nyt abonnement* føjer en ny kontakt til listen over tilmeldte navne.
  - Chat starter en chatsamtale
  - Send besked sender en tekstbesked til den valgte kontakt.
  - Send SMS-e-mail sender en e-mail til den valgte kontakt.
  - *Send visitkort* sender et visitkort til den valgte kontakt.
  - Ophæv abonnem. fjerner den valgte kontakt fra listen over tilmeldte navne.

#### Opsigelse af abonnement på en kontakt

Hvis du vil opsige et abonnement på en kontakt, skal du finde kontakten på listen *Kontakter* og trykke på **Detaljer**. Vælg bruger-id'et, tryk på **Valg**, vælg *Ophæv abonnem*. og tryk på **OK**.

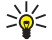

**Tip:** Hvis du vil opsige et abonnement på en kontakt vha. *I abonnement*, <u>Se Visning af de tilmeldte navne</u> <u>på side 34.</u>

# Kopiering af kontakter

Det er muligt at kopiere navne og telefonnumre fra telefonens hukommelse til SIM-kortets hukommelse og omvendt. Bemærk, at de tekstelementer, der er gemt i telefonens hukommelse, f.eks. e-mail-adresser, ikke kopieres til SIM-kortets hukommelse.

- 1. Tryk på **Menu**, og vælg *Kontakter* → *Kopiér*.
- 2. Vælg Fra telefon til SIM-kort eller Fra SIM-kort til telefon.
- 3. Vælg Enkeltvis, Alle eller Standardnumre.

Hvis du vælger *Enkeltvis*, skal du rulle til det navn, du vil kopiere, og trykke på **Kopiér**.

Standardnumre vises, hvis du kopierer fra telefonen til SIM-kortet. Kun standardnumrene bliver kopieret.

4. Vælg *Behold original* eller *Slet original* for at beholde eller slette de oprindelige navne og numre.

Hvis du vælger Alle eller Standardnumre, skal du trykke på Ja, når Kopiér kontakter? eller Flyt kontakter? vises.

# Afsendelse og modtagelse af visitkort

Du kan sende og modtage en persons kontaktoplysninger som et visitkort fra en kompatibel enhed, der understøtter vCardstandarden.

Når du har modtaget et visitkort, skal du trykke på **Vis** og **Gem** for at gemme visitkortet i telefonens hukommelse. Du kan afvise visitkortet ved at trykke på **Afslut** og derefter på **Ja**.

Hvis du vil sende et visitkort, skal du søge efter det navn og telefonnummer, der skal sendes fra Kontakter. Tryk på **Detaljer**, tryk på **Valg**, og vælg *Send visitkort*.

- Vælg Via infrarød for at sende visitkortet via IR.
- Hvis du vil sende visitkortet som en OTA-besked (Over-The-Air), skal du vælge Via SMS, såfremt det understøttes af netværket.
- Hvis du vil sende visitkortet som en MMS-besked, skal du vælge Via MMS, såfremt det understøttes af netværket.

# Hurtigkald

Hvis du vil tildele et nummer til en hurtigkaldstast, skal du trykke på **Menu** og vælge *Kontakter*  $\rightarrow$  *Hurtigkald*. Derefter skal du rulle til det ønskede hurtigkaldstastnummer.

Tryk på **Tildel**, eller tryk på **Valg**, hvis der allerede er tildelt et nummer til tasten, og vælg *Skift*. Tryk på **Søg**, og vælg det navn og derefter det nummer, du vil tildele. Hvis funktionen *Hurtigkald* er deaktiveret, bliver du spurgt, om du vil aktivere den. <u>Se Opkaldsindstillinger på side 40</u>.

Du kan foretage et opkald ved at bruge hurtigkaldstasterne. Se Hurtigkald på side 15.

# Taleopkald

Du kan foretage et telefonopkald ved at sige en stemmekode, som du har optaget for en kontaktperson. Stemmekoder giver dig mulighed for at foretage opkald uden at skulle indtaste nummeret. En stemmekode kan bestå af vilkårlige ord, der udtales, f.eks. et navn.

Du kan maksimalt tilføje et bestemt antal stemmekoder.

Inden du bruger stemmekoder, skal du huske følgende:

- Stemmekoder er ikke afhængige af sprog. De er afhængige af brugerens stemme.
- Udtal navnet præcist, som du udtalte det, da det blev optaget.
- Stemmekoder er følsomme over for baggrundsstøj. Optag stemmekoder, og brug dem i rolige omgivelser.
- Meget korte navne accepteres ikke. Brug lange navne, og undgå at bruge navne, der ligner hinanden, til forskellige numre.

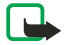

#### Bemærk:

Brug af stemmekoder kan være svær i støjende omgivelser eller i nødsituationer, så du skal være opmærksom på, at stemmeopkald ikke er pålidelige under alle forhold.

#### Kontakter

### Tilføjelse af stemmekoder

Du kan optage en stemmekode for enhver kontaktperson i telefonens hukommelse. Gem eller kopier de kontakter, som du vil føje en stemmekode til, i telefonens hukommelse. Du kan også føje stemmekoder til navnene i SIM-kortets hukommelse. Hvis du udskifter SIM-kortet, skal du slette de gamle stemmekoder, før du kan tilføje nye stemmekoder.

- 1. I standbytilstand skal du trykke på 🤝 og rulle til den kontakt, som du vil føje en stemmekode til.
- 2. Tryk på **Detaljer**, rul til den ønskede kontaktperson, tryk på **Valg**, og vælg *Tilføj stem.kode*.
- 3. Tryk på **Start**, og udtal ordene i stemmekoden tydeligt. Når optagelsen er færdig, afspiller telefonen den optagne stemmekode.

Når stemmekoden er blevet korrekt gemt, udsendes en biplyd, og *Stemme- koden er gemt* vises. D vises efter telefonnummeret med en stemmekode i *Kontakter*.

### Håndtering af stemmekoder

Du kan kontrollere, redigere eller slette de gemte stemmekoder.

Tryk på **Menu**, og vælg *Kontakter* → *Stemmekoder*. Vælg kontakten, som har tilknyttet den stemmekode, du vil høre, ændre eller slette.

### Foretagelse af opkald via stemmekoder

Hvis telefonen har et program kørende, som sender eller modtager data ved hjælp af (E)GPRS-forbindelsen, skal du afslutte programmet, før du kan anvende stemmekoder.

- 1. Tryk på og hold tasten til reduktion af lydstyrken nede i standbytilstand, eller tryk på og hold valgtasten 🤝 nede. Der afgives en kort tone er udsendt, og herefter vises *Tal nu*.
- 2. Udtal stemmekoden tydeligt. Telefonen afspiller stemmekoden, hvis den genkendes, og ringer derefter op til stemmekodens telefonnummer efter 1,5 sekund.

Hvis du anvender et kompatibelt headset med en headset-tast, skal du trykke på og holde headset-tasten nede for at starte et taleopkald.

## ■ Info- og tjenestenumre

Tjenesteudbyderen har muligvis medtaget info- eller tjenestenumre på SIM-kortet.

Tryk på **Menu**, og vælg *Kontakter*, *Infonumre* eller *Tjenestenumre*. Rul gennem en kategori til et info- eller tjenestenummer, og tryk på 🕥 for at ringe nummeret op.

# Egne numre

De telefonnumre, der er tilknyttet SIM-kortet, er gemt i *Egne numre*, hvis kortet understøtter denne funktion. Hvis du vil se numrene, skal du trykke på **Menu** og vælge *Kontakter*  $\rightarrow$  *Egne numre*. Rul til det ønskede navn eller nummer, og tryk på **Vis**.

# Opkaldsgrupper

Du kan inddele de navne og telefonnumre, der er gemt under *Kontakter*, i opkaldsgrupper. For hver opkaldsgruppe er det f.eks. muligt at indstille telefonen til at afgive en bestemt ringetone og vise et valgt billede i displayet, når du modtager et opkald fra et telefonnummer i gruppen. <u>Se Toneindstillinger på side 38.</u>

Tryk på Menu, og vælg Kontakter → Opkaldsgrupper og den ønskede opkaldsgruppe.

Vælg mellem følgende indstillinger:

- *Gruppenavn* Indtast et nyt navn for opkaldsgruppen, og tryk på **OK**.
- *Grupperingetone* Vælg den ønskede ringetone til gruppen. *Standard* er den valgte ringetone for den aktuelt aktive profil.
- *Gruppelogo* Vælg *Til* for at indstille telefonen, så den viser gruppelogoet. Vælg *Fra*, hvis telefonen ikke skal vise logoet, eller vælg *Vis* for at vise logoet.
- *Gruppe- medlemmer* Tryk på **Tilføj**, hvis du vil føje et navn til opkaldsgruppen. Rul til det navn, du vil føje til gruppen, og tryk på **Tilføj**.

Hvis du vil fjerne et navn fra en opkaldsgruppe, skal du rulle til det navn, du vil fjerne, trykke på Valg og vælge Fjern kontakt.

# 8. Opkaldsinfo

Du kan se telefonnumrene på ubesvarede, indgående og udgående opkald samt den omtrentlige varighed af dine opkald. Telefonen registrerer kun ubesvarede og indgående opkald, hvis netværket understøtter disse funktioner, og telefonen er tændt og inden for netværkstjenestens område.

### Lister over seneste opkald

Tryk på Menu, og vælg Opkaldsinfo.

• Hvis du vil se listen over de sidste 20 telefonnumre på de personer, som forgæves har forsøgt at ringe til dig (netværkstjeneste), skal du vælge *Ubesvarede opkald*. Nummeret foran navnet eller telefonnummeret angiver antallet af opkaldsforsøg fra denne person.

\*\*

3

**Tip:** Når der vises en meddelelse om ubesvarede opkald i displayet, kan du trykke på **Liste** for at få adgang til listen over telefonnumre. Rul til det nummer, du vil ringe tilbage til, og tryk på  $\infty$ .

- Hvis du vil se listen over de sidste 20 telefonnumre på de personer, som du senest har besvaret opkald fra (netværkstjeneste), skal du vælge Indgående opkald.
- Hvis du vil se listen over de sidste 20 telefonnumre på de personer, du senest har ringet til eller forsøgt at ringe til, skal du vælge *Udgående opkald*.

**Tip:** I standbytilstand kan du trykke på 🕥 en gang for at få adgang til listen over de numre, du senest har ringet til. Rul ned til det ønskede nummer eller navn, og tryk på 🕥 for at ringe til nummeret.

• Hvis du vil slette listerne over de seneste opkald, skal du vælge *Slet seneste opkaldslister*. Vælg, om du vil slette alle telefonnumrene på listen over de seneste opkald, eller om du kun vil slette numrene på listerne over ubesvarede opkald, indgående opkald eller udgående opkald. Det er ikke muligt at fortryde handlingen.

Når du ruller til et navn eller nummer på en af disse lister og trykker på **Valg**, kan du f.eks. se datoen og tidspunktet for opkaldet, redigere eller slette telefonnummeret fra listen, gemme nummeret i *Kontakter* eller sende en besked til nummeret.

## Opkalds- og tidstællere

Bemærk:

Den egentlige fakturering af samtaler og din tjenesteudbyders tjenester kan variere afhængigt af netværksfunktioner, afrunding ved afregning, skatter osv.

- Hvis du vil se den omtrentlige varighed af dine indgående og udgående opkald i timer, minutter og sekunder, skal du vælge *Opkaldsvarighed*. For at nulstille tællerne skal du indtaste sikkerhedskoden. Hvis du har to tilgængelige telefonlinjer (netværkstjeneste), har hver telefonlinje sine egne varighedstællere. Tællerne for den aktuelt valgte linje vises.
- Hvis du vil se de omtrentlige datamængder, der blev sendt eller modtaget under den seneste session, se den samlede datamængde, der er blevet sendt og modtaget, eller nulstille tællerne, skal du vælge *GPRS-datatæller*. Tællerenheden er byte. Hvis du vil nulstille tællerne, skal du indtaste sikkerhedskoden.
- Hvis du vil se den omtrentlige varighed af den seneste GPRS- forbindelse, se den samlede GPRS-forbindelsestid eller nulstille tællerne, skal du vælge *Timer for GPRS- forbindelse*. For at nulstille tællerne skal du indtaste sikkerhedskoden.

# Positionering

Netværket sender dig muligvis en forespørgsel om din placering.

Du kan sørge for, at netværket kun leverer geografiske oplysninger til telefonen, hvis du godkender det (netværkstjeneste). Kontakt netværksoperatøren eller tjenesteudbyderen mht. tegning af abonnement på og godkendelse af leveringen af geografiske oplysninger.

- Tryk på **Acceptér** eller **Afvis** for at acceptere eller afvise forespørgslen om din placering. Hvis du ikke besvarer forespørgslen, accepterer eller afviser telefonen den automatisk i overensstemmelse med din aftale med netværksoperatøren eller tjenesteudbyderen. Telefonen viser *1 ubesvaret positions- anmodning*. Tryk på **Vis** for at få vist den ubesvarede forespørgsel om din placering.
- Hvis du vil have vist oplysninger om de 10 seneste meddelelser om beskyttelse af fortrolige oplysninger eller forespørgsler, skal du trykke på Menu og vælge Opkaldsinfo → Positionering → Positionslog.

# Profiler

Du kan tilpasse toner med forudindstillede profiler til forskellige aktiviteter og omgivelser eller opkaldsgrupper.

Tryk på **Menu**, og vælg *Indstillinger* → *Profiler*. Rul til en profil, og tryk på **Vælg**.

- Vælg Aktivér for at aktivere den valgte profil.
- Hvis du vil indstille profilen til at være aktiv i et bestemt tidsrum på op til 24 timer, skal du vælge *Tidsindstillet* og indstille sluttidspunktet. Når tidsperioden for profilen udløber, aktiveres den tidligere profil, der ikke var tidsindstillet.
- Vælg *Tilpas* for at tilpasse en profil. Vælg den indstilling, du vil ændre, og foretag ændringerne. De samme indstillinger kan også ændres i menuen *Toneindstillinger*. Hvis du vil ændre dine statusoplysninger for tilgængelighed, skal du vælge *Min status*. Denne menu er tilgængelig, hvis du har angivet *Synkroniser med profiler* til *Til*. Hvis du vil omdøbe en profil, skal du vælge *Profilnavn*. Profilen *Normal* kan ikke omdøbes.

\*\*

**Tip:** Hvis du hurtigt vil ændre profilen i standby-tilstand, når tastaturet ikke er låst, skal du åbne listen over profiler og rulle til den ønskede profil ved kortvarigt at trykke på tænd/sluk-tasten. Tryk på **Vælg** for at aktivere en profil.

# Toneindstillinger

Du kan justere ringetoner, tonesignaler, advarselstoner og tastaturtoner.

Tryk på **Menu**, og vælg *Indstillinger*  $\rightarrow$  *Toneindstillinger*. De samme indstillinger findes i menuen *Profiler*. Bemærk, at de indstillinger, du vælger, ændrer indstillingerne i den aktive profil.

- *Ringesignal* vælger, hvordan telefonen skal give dig besked om et indgående taleopkald: *Ringetoner*, *Stigende*, *Ring én gang*, *Enkelt bip* eller *Fra*.
- *Ringetone* angiver tonen for indgående opkald. Hvis du vil vælge ringetoner, der er gemt i *Galleri*, skal du vælge Åbn *Galleri* på listen over ringetoner.
  - **Tip:** Hvis du modtager en ringetone via en infrarød forbindelse eller ved hentning, kan du gemme ringetonen i *Galleri*.
- *Ringestyrke* angiver lydstyrkeniveauet for tonerne.
- *Vibrationssignal* indstiller telefonen til at vibrere, når du modtager et indgående taleopkald eller en besked. Vibrationssignalet fungerer ikke, når telefonen er tilsluttet en oplader, en bordholder eller et bilsæt.
- *Signal ved besked* angiver tonen for indgående beskeder.
- *Tryk og tal-indstillinger* angiver standardhøjttaleren eller statusen *Optaget* for Tryk og tal samt meddelelses- og tilbagekaldstonerne.
- *Signal ved chatbesked* angiver tonen for indgående chatbeskeder.
- *Tastaturtoner* angiver lydstyrkeniveauet for tastaturtonerne.
- *Advarselstoner* indstiller telefonen, så den udsender en advarselstone, hvis batteriet f.eks. er ved at være opbrugt.
- *Ringesignal for* indstiller telefonen til kun at ringe ved opkald fra telefonnumre, der tilhører en udvalgt opkaldsgruppe. Rul til den ønskede opkaldsgruppe eller *Alle opkald*, og tryk på **Markér**.

# Displayindstillinger

Tryk på **Menu**, og vælg *Indstillinger* → *Display- indstillinger*.

Du kan ændre følgende displayindstillinger:

• *Baggrund* — for at føje et baggrundsbillede til telefonen i standbytilstand. Nogle billeder er gemt på forhånd i menuen *Galleri*. Du kan også modtage billeder fra en MMS-besked eller overføre billeder fra PC Suite på pc'en til telefonen og gemme dem i *Galleri*. Telefonen understøtter formaterne JPEG, GIF, WBMP, BMP, OTA-BMP og PNG. Ikke alle filformaterne understøttes.

Hvis du vil vælge en baggrund, skal du trykke på *Vælg baggrund*. Rul til det ønskede billede, tryk på **Valg**, og vælg *Brug til baggrund*.

Hvis du vil aktivere eller deaktivere baggrunden, skal du vælge henholdsvis *Til* eller *Fra*.

Bemærk, at baggrunden ikke vises, når telefonens pauseskærm aktiveres.

- *Farveskemaer* for at ændre farven i visse displaykomponenter, f.eks. farverne i menubaggrunde samt i signal- og batterisøjler.
- *Operatørlogo* for at vise eller skjule operatørlogoet. Hvis du ikke har gemt operatørlogoet, nedtones menuen. Operatørlogoet vises ikke, når telefonens pauseskærm aktiveres.

Hvis du ønsker yderligere oplysninger om tilgængeligheden af et operatørlogo, kan du kontakte netværksoperatøren eller tjenesteudbyderen.

• *Aktivér pauseskærm* — for at indstille timeoutperioden, hvorefter pauseskærmen aktiveres.

Du kan deaktivere pauseskærmen ved at trykke på en vilkårlig tast.

- *Displaykontrast* for at gøre displayets kontrast lysere eller mørkere ved at trykke til venstre og højre med piletasterne.
- *Menuvisning* for at indstille, hvordan hovedmenuen skal vises i telefonens display. Vælg *Liste* eller *Gitter*.

# Ur- og datoindstillinger

Tryk på **Menu**, og vælg *Indstillinger* → *Ur- og datoindstillinger*.

Ur — Vælg Vis uret (eller Skjul uret) for at vise (eller skjule) uret i standbytilstand. Vælg Indstil tiden for at justere uret, så det korrekte klokkeslæt vises, vælg Tidszone for at angive den korrekte tidszone, og vælg Tidsformat for at angive 12-timers- eller 24-timers-formatet.

Uret styrer funktionerne Beskeder, Opkaldsinfo, Alarm, tidsindstillede Profiler, Kalender, Noter samt pauseskærmen.

Hvis batteriet fjernes fra telefonen i længere tid, eller hvis batteriet er aflades fuldstændigt, skal du muligvis indstille uret igen.

- Dato Vælg Vis dato (eller Skjul dato), hvorefter datoen vises (eller skjules) i displayet, når telefonen er i standbytilstand. Vælg Indstil datoen for at indstille datoen. Du kan også vælge datoformat og datoseparator.
- Autoopdatering af dato/tid (netværkstjeneste) Vælg Til, hvis du vil indstille telefonen til automatisk at opdatere tidspunktet og datoen i den aktuelle tidszone. Vælg Bekræft først, hvis du vil indstille telefonen til at anmode om en bekræftelse inden opdateringen.

Automatisk opdatering af dato og tid ændrer ikke de tidspunkter, du har indstillet i alarmen, kalenderen eller alarmnoterne. Automatisk opdatering kan medføre, at nogle af de alarmer, du har indstillet, udløber. Yderligere oplysninger om tilgængelighed fås hos tjenesteudbyderen eller netværksoperatøren.

# Personlige genveje

Du kan bruge højre valgtast og stemmekommandoer til at opnå hurtig adgang til de funktioner, som du bruger mest. Hvis du vil vælge en funktion til højre valgtast eller føje stemmekommandoer til bestemte funktioner, skal du trykke på Menu og vælge *Indstillinger*  $\rightarrow$  *Personlige genveje*.

- Hvis du vil vælge en funktion til højre valgtast, skal du vælge *Højre valgtast*. Rul til en funktion, og vælg den.
- Hvis du vil tilføje stemmekommandoer, skal du vælge Stemme- kommandoer og en kommandomappe. Vælg den funktion, hvortil du vil tilføje en stemmekode, og tryk på Tilføj. Du kan føje stemmekoder til op til ti funktioner efter eget valg. Hvis den valgte funktion har en stemmekode, vil indikatoren D blive vist. Hvis du vil vide mere om aktivering af stemmekommandoer, kan du se under Under et opkald eller når et program bruger (E)GPRS-forbindelsen til at sende eller modtage data, skal du være opmærksom på, at du ikke kan aktivere en stemmekommando eller tilføje en stemmekode.

# Forbindelse

### Infrarød forbindelse

Det er muligt at indstille telefonen til at sende og modtage data via den infrarøde (IR) port. Du kan sende eller modtage data (f.eks. visitkort) til eller fra en kompatibel telefon eller dataenhed (f.eks. en computer) ved hjælp af IR-porten på telefonen.

Ret ikke den infrarøde stråle mod nogens øje, og sørg for, at den ikke forstyrrer andet udstyr, der bruger infrarøde stråler. Denne enhed er et klasse 1-laserprodukt.

For at du kan bruge en IR-forbindelse, skal den kompatible enhed, hvortil du vil oprette forbindelse, være IrDA-kompatibel.

#### Afsendelse og modtagelse af data via IR

- 1. Sørg for, at IR-portene på de enheder, der sender og modtager, peger på hinanden, og at der ikke er nogen forhindringer mellem enhederne. Det anbefales, at den afstanden mellem de to enheder i en infrarød forbindelse er 1 meter.
- 2. Hvis du vil aktivere telefonens IR-port til at modtage data via IR, skal du trykke på Menu og vælge *Indstillinger* → *Infrarød*.
- 3. Brugeren af sendeenheden vælger den ønskede IR-funktion, hvorefter dataoverførslen starter.

Hvis dataoverførslen ikke begynder inden for 2 minutter efter aktivering af IR-porten, afbrydes forbindelsen, hvorefter den skal genetableres.

#### IR-forbindelsesindikator

- Når pm vises konstant, er IR-forbindelsen aktiv, og telefonen er klar til at sende eller modtage data via IR-porten.
- Når **••••** blinker, forsøger telefonen at etablere forbindelse til den anden enhed, eller forbindelsen er blevet afbrudt.

#### GPRS

GPRS (General Packet Radio Service) er en netværkstjeneste, som giver mobiltelefoner mulighed for at blive anvendt til afsendelse og modtagelse af data via et IP-baseret (Internet Protocol) netværk. GPRS muliggør trådløs adgang til datanetværk, f.eks. internettet.

EGPRS (Enhanced GPRS) anvender EDGE (Enhanced Data Rates for Global Evolution), som er en moduleringsteknik for radiointerfaces, som øger GPRS- datahastigheder.

Telefonens funktioner, som kan bruge (E)GPRS, er beskedfunktionen, funktionen til gennemsyn af sider, e-mail, fjernsynkronisering, hentning af programmer og opkald til pc (f.eks. internet og e-mail).

Inden du kan anvende (E)GPRS-teknologi:

- 1. Kontakt netværksoperatøren eller tjenesteudbyderen for at kontrollere tilgængeligheden, for at abonnere på (E)GPRStjenesten og for at få oplysninger om dataoverførselshastighed og priser.
- 2. Gem (E)GPRS-indstillingerne for hvert program, som bruger (E)GPRS.

Bemærk, at når du har valgt GPRS som databærer, bruger telefonen EGPRS i stedet for GPRS, hvis EGPRS er tilgængeligt i netværket. Du kan ikke vælge mellem EGPRS og GPRS, men for visse programmer kan du muligvis vælge enten GPRS eller *GSM-data* CSD Circuit-Switched Data).

#### **GPRS-** forbindelse

Hvis du vil definere indstillingerne for (E)GPRS-forbindelser, skal du trykke på Menu og vælge Indstillinger  $\rightarrow$  Forbindelse  $\rightarrow$  GPRS  $\rightarrow$  GPRS-forbindelse.

- Hvis du vil indstille telefonen til automatisk at registrere sig i et (E)GPRS-netværk, når du tænder for telefonen, skal du vælge *Altid online*. Når (E)GPRS-tjenesten er tilgængelig, vises indikatoren G i øverste venstre hjørne af displayet. Når du starter et program via (E)GPRS, etableres der forbindelse mellem telefonen og netværket. Indikatoren G vises, og der er nu mulighed for dataoverførsel. Når du lukker programmet, bliver (E)GPRS-forbindelsen afbrudt, men telefonen er stadig registreret i (E)GPRS- netværket. Hvis du modtager et opkald eller en tekstbesked eller foretager et opkald under en (E) GPRS-forbindelse, vises indikatoren G i øverste højre hjørne i displayet for at angive, at (E)GPRS-forbindelsen afbrydes (sættes i venteposition). Bemærk, at indikatorerne for GPRS og EGPRS er de samme.
- Hvis du vil indstille telefonen til at registrere sig i et (E)GPRS-netværk og etablere en (E)GPRS-forbindelse, når det kræves af et program, der bruger (E)GPRS, skal du vælge *Efter behov*. (E)GPRS- forbindelsen bliver afbrudt, når du lukker programmet.

Bemærk, at telefonen understøtter tre samtidige (E)GPRS-forbindelser. Du kan f.eks. gennemse XHTML-sider, modtage MMSbeskeder og opretholde en konstant pc-opkaldsforbindelse på samme tid.

#### **GPRS-** modemindstillinger

Det er muligt at slutte telefonen til en kompatibel pc via en infrarød eller en datakabelforbindelse og anvende telefonen som et modem for at gøre det muligt at oprette (E)GPRS-forbindelser fra pc'en.

Hvis du vil definere indstillingerne for (E)GPRS-forbindelser fra pc'en, skal du trykke på Menu og vælge *Indstillinger*  $\rightarrow$  *Forbindelse*  $\rightarrow$  *GPRS*  $\rightarrow$  *Indstillinger for GPRS-modem*.

- Hvis du vil aktivere det adgangspunkt, du vil bruge, skal du vælge Aktivt adgangspunkt.
- Vælg *Rediger aktivt adgangspunkt*, hvis du vil ændre indstillingerne for adgangspunktet. Vælg følgende indstillinger: *Alias for adgangspunkt* for at indtaste det navn, du vil bruge til det aktiverede adgangspunkt. *GPRSadgangspunkt* for at indtaste APN-navnet (Access Point Name), så der kan etableres forbindelse til et (E)GPRS-netværk. Kontakt netværksoperatøren eller tjenesteudbyderen for at få navnet på adgangspunktet.

Du kan også angive (E)GPRS-opkaldstjenesteindstillingerne (Access Point Name) på pc'en via Nokia Modem Optionssoftwaren. Hvis du har angivet indstillingerne både på pc'en og på telefonen, skal du være opmærksom på, at det er pcindstillingerne, der vil blive anvendt.

# Opkaldsindstillinger

Tryk på **Menu**, og vælg *Indstillinger* → *Opkaldsindstillinger*. Vælg mellem følgende:

• *Omstilling* — (netværkstjeneste) for at omstille indgående opkald til et andet nummer, f.eks. telefonsvareren (netværkstjeneste).

Kontakt tjenesteudbyderen, hvis du ønsker yderligere oplysninger. Omstillingsfunktioner, der ikke understøttes af SIMkortet eller netværksoperatøren, vises muligvis ikke.

Vælg den ønskede omstillingsfunktion, f.eks. *Omstil ved optaget*, hvis du vil omstille taleopkald, når dit nummer er optaget, eller hvis du afviser et indgående opkald.

Hvis du vil aktivere omstillingsfunktionen, skal du vælge *Aktivér* og et tidsrum, efter hvilket opkaldet omstilles, hvis dette er en tilgængelig omstillingsindstilling. Hvis du vil deaktivere omstillingsindstillingen, skal du vælge *Annuller*. Hvis du vil kontrollere, om omstillingsfunktionen er aktiveret eller ej, skal du vælge *Kontrollér status*, hvis dette er en tilgængelig omstillingsindstilling. Flere omstillingsrindstillinger kan være aktiveret på samme tid.

Du kan se omstillingsindikatorerne i standbytilstand. <u>Se Standbytilstand på side 13.</u>

• *Automatisk lydstyrke* — Vælg *Til* for automatisk at indstille lydstyrken i ørestykket til et bestemt niveau, som du har indstillet med lydstyrketasterne. Hvis du f.eks. befinder dig i støjende omgivelser, øges lydstyrken i ørestykket, og hvis den person, du taler i telefon med, taler meget højt, mindskes lydstyrken.

- *Valgfri svartast* Vælg *Til*, hvorefter du kan besvare et indgående opkald ved at trykke kort på en vilkårlig tast med undtagelse af tænd/sluk-tasten, Tryk og tal-tasten samt valgtasterne , , , , og @.
- *Automatisk genopkald* Vælg *Til*, hvorefter telefonen forsøger at oprette forbindelse op til 10 gange efter et opkald, der ikke blev besvaret.
- Hurtigkald Vælg Til, hvorefter du kan foretage opkald til de navne og telefonnumre, der er tildelt hurtigkaldstasterne, fra <a href="https://www.gov/libration.org">https://www.gov/libration.org</a>
   Hurtigkald — Vælg Til, hvorefter du kan foretage opkald til de navne og telefonnumre, der er tildelt hurtigkaldstasterne, fra <a href="https://www.gov/libration.org">https://www.gov/libration.org</a>
- Banke på Vælg Aktivér, hvorefter netværket informerer dig om indgående opkald, mens du er i gang med et andet opkald (netværkstjeneste).
- *Oversigt efter opkald* Vælg *Til*, hvorefter telefonen kort viser den omtrentlige varighed og pris (netværkstjeneste) efter hvert opkald.
- *Send eget opkalds-id* Vælg *Ja*, hvorefter dit telefonnummer vises for den person, som du ringer til (netværkstjeneste). Vælg *Netværksafhæng.*, hvorefter den indstilling, der er aftalt med tjenesteudbyderen, anvendes.
- *Linje til udgående opkald* (netværkstjeneste) for at vælge telefonlinje 1 eller 2 til opkald. Du kan f.eks. have en linje til private opkald og en linje til forretningsopkald. Yderligere oplysninger om tilgængelighed fås hos netværksoperatøren eller tjenesteudbyderen.

Du kan ikke foretage opkald, hvis du vælger *Linje 2*, og du ikke har abonnement på denne netværkstjeneste. Opkald på begge linjer kan dog besvares, uanset hvilken linje der er valgt.

For at forhindre valg af linje kan du, hvis denne funktion understøttes af SIM-kortet, trykke på Valg og vælge *Lås*.

>₩<

**Tip:** I standbytilstand kan du skifte mellem linjerne ved at trykke på og holde 🖉 nede.

# Telefonindstillinger

Tryk på **Menu**, og vælg *Indstillinger* → *Telefon- indstillinger*. Vælg mellem følgende indstillinger:

• *Indstillinger for sprog* — Vælg *Sprog på telefon* for at angive det sprog, som displayteksterne skal vises på. Hvis *Automatisk* er valgt, vælger telefonen sprog i overensstemmelse med oplysningerne på SIM-kortet.

Hvis du vil bruge et andet sprog til skrivning af tekst, skal du vælge *Skriftsprog*.

- Hukommelses- status for at få vist mængden af ledig og anvendt hukommelse for hver funktion.
- Automatisk tastaturlås for at låse tastaturet, så uhensigtsmæssige tastetryk kan undgås. Telefonen kan betjenes på normal vis under et opkald. Når du afslutter eller afviser et opkald, forbliver tastaturet låst.
- *Sikkerheds-tastaturlås* for at indstille telefonen til at anmode om sikkerhedskoden, når du deaktiverer tastaturlåsen.
- *Celleinformation* for at angive, når du anvender telefonen i et trådløst netværk, som er baseret på MCN-teknologien (Micro Cellular Network) (netværkstjenester).
- Opstartstekst for at indtaste en personlig besked, som vises kortvarigt, når du tænder telefonen.
- Valg af operatør for at indstille telefonen til automatisk at vælge trådløse netværk, der er tilgængelige i området.
   Hvis du vælger Manuelt, kan du vælge et netværk, der har en roaming-aftale med den lokale tjenesteudbyder.
- Bekræft SIM-tje- nestehandlinger for at bekræfte beskeder, der er sendt mellem telefonen og tjenesteudbyderen.
- Bemærk, at adgang til disse tjenester kan omfatte afsendelse af en tekstbesked eller et telefonopkald. Du skal muligvis betale for disse tjenester.
- *Aktivering af hjælpetekst* for at indstille telefonen til at vise hjælpetekster. Hjælpetekster indeholder oplysninger om brugen af telefonens funktioner.
- *Starttone* for at afspille en tone, når telefonen tændes.

# Indstillinger for Chat og Min status

Kontakt netværksoperatøren eller tjenesteudbyderen, hvis du vil vide, om indstillingerne for *Chat* og *Min status* er tilgængelige. Du kan modtage indstillingerne for chat og status som en OTA-besked (Over The Air). <u>Se OTA-indstillingstjeneste (Over-The-Air) på side 14.</u>

#### Redigering og aktivering af indstillingerne

- 1. Tryk på **Menu**, og vælg *Indstillinger* → *Indstillinger for Chat og Min status*.
- 2. For at indtaste indstillingerne skal du vælge *Aktuelle chat- og statusindstillinger* og rulle til det sæt, du gerne vil aktivere. Tryk derefter på **Aktivér**.
- 3. Vælg *Rediger aktuelle chat- og statusin*. Vælg hver af indstillingerne en for en, og indtast alle de påkrævede indstillinger i overensstemmelse med de oplysninger, du har modtaget fra netværksoperatøren eller tjenesteudbyderen. Bemærk, at forbindelsesindstillingerne findes i menuen *Forbindelses- indstillinger*.

# ■ Indstillinger for ekstraudstyr

Menuen Indstillinger for ekstraudstyr vises kun, hvis telefonen er eller har været tilsluttet kompatibelt mobilt ekstraudstyr, f.eks. den håndfri enhed.

Tryk på **Menu**, og vælg *Indstillinger*  $\rightarrow$  *Indstillinger for ekstraudstyr*. Du kan vælge noget ekstraudstyr, hvis det tilsvarende ekstraudstyr er eller har været tilsluttet telefonen. Ved noget ekstraudstyr kan du vælge indstillinger, som kan aktiveres automatisk, når du tilslutter ekstraudstyret.

- *Standardprofil* for at vælge den profil, som skal aktiveres automatisk, når du opretter forbindelse til det valgte ekstraudstyr. Det er muligt at vælge en anden profil, mens ekstraudstyret er tilsluttet.
- *Automatisk svar* for at indstille telefonen til automatisk at besvare et indgående opkald efter fem sekunder. Hvis *Ringesignal* er indstillet til *Enkelt bip* eller *Fra*, anvendes der ikke automatisk svar.
- Lys for at indstille lyset permanent Tændt. Vælg Automatisk for at indstille lyset til at være aktiveret i 15 sekunder efter et tastetryk.

# Sikkerhedsindstillinger

Sikkerhedsindstillingerne indeholder indstillinger for adgangskoder og andre sikkerhedsfunktioner.

Når der bruges sikkerhedsfunktioner, der begrænser opkald (f.eks. opkaldsspærring, lukket brugergruppe og begrænsede numre), er det stadig muligt at ringe til det officielle alarmnummer, der er indkodet i enhedens hukommelse.

#### Tryk på **Menu**, og vælg *Indstillinger* → *Sikkerheds- indstillinger*.

Vælg mellem følgende indstillinger:

- PIN-kode- anmodning for at indstille telefonen til at anmode om en PIN-kode, hver gang telefonen tændes.
- Opkaldsspærring (netværkstjeneste) for at begrænse opkald.
- Begrænsede numre for at begrænse udgående opkald og tekstbeskeder til udvalgte telefonnumre, hvis denne funktion understøttes af SIM-kortet.

Når begrænsede numre er aktiveret, er der ikke mulighed for (E)GPRS- forbindelser, undtagen når der sendes tekstbeskeder via en (E)GPRS- forbindelse. Modtagerens telefonnummer og nummeret på beskedcentralen skal medtages på listen over begrænsede numre.

- *Lukket brugergruppe* (netværks- tjeneste) for at angive de grupper af personer, som du kan ringe til, og som kan ringe til dig.
- *Sikkerhedsniveau* hvis du vil indstille telefonen til at anmode om sikkerhedskoden, når der indsættes et nyt SIM-kort i telefonen, skal du vælge *Telefon*.

Hvis du vil indstille telefonen til at anmode om en sikkerhedskode, når SIM-kortets hukommelse vælges, og når du ændrer den anvendte hukommelse eller kopierer fra en hukommelse til en anden, skal du vælge *Hukommelse*.

• *Adgangskoder* — for at ændre adgangskoder.

### Gendannelse af fabriksindstillinger

Du kan nulstille nogle af menuindstillingerne til deres oprindelige værdier.

- 1. Tryk på Menu, og vælg Indstillinger → Gendan fabriks- indstillinger.
- 2. Indtast sikkerhedskoden, og tryk på **OK**.

Bemærk, at de data, du har indtastet eller hentet, ikke slettes, f.eks. navne og telefonnumre, som du har gemt i Kontakter.

# **10.** Galleri

Du kan gemme billeder og ringetoner, der f.eks. er modtaget i MMS-beskeder, i mapperne i galleriet.

Telefonen understøtter DRM-systemet (Digital Rights Management) til beskyttelse af det hentede indhold. Indhold, f.eks. en ringetone, kan beskyttes og tilknyttes visse brugsregler, f.eks. antal gange i brug og en bestemt brugsperiode. Reglerne er defineret i indholdets aktiveringsnøgle, som enten leveres med indholdet eller særskilt, afhængigt af tjenesteudbyderen. Du kan muligvis opdatere disse aktiveringsnøgler. Du bør altid kontrollere leveringsbetingelser for indhold og aktiveringsnøgle, inden du foretager købet, da disse kan være pålagt et gebyr. Galleriet bruger delt hukommelse. <u>Se Delt hukommelse på side 6.</u>

# Mapper i galleriet

- 1. Tryk på **Menu**, og vælg *Galleri*. Listen over mapper vises. *Billeder*, *Videoklip*, *Grafik*, *Toner* og *Optagelser* er originalmapperne i telefonen.
- 2. Rul til den ønskede mappe, og tryk på Åbn for at se en liste over filer i mappen, eller tryk på Valg, hvorefter listen over tilgængelige indstillinger vises.
  - Vælg *Tilføj mappe, Slet mappe, Flyt, Omdøb mappe, Detaljer, Visningstype* eller *Sortér*. Du kan ikke slette, omdøbe eller flytte originalmapperne i telefonen.
  - Vælg Hukom.status for at få vist oplysninger om telefonens hukommelsesforbrug.
  - Vælg *Aktiveringsnøgler* for at få vist listen over alle tilgængelige aktiveringsnøgler. Du kan f.eks. slette forældede aktiveringsnøgler.
  - Vælg *Overførsler* for at hente flere billeder og toner. Tryk på *Grafikoverførsler*, *Toneoverførsler* eller *Videooverførsler*, hvorefter listen med tilgængelige bogmærker vises. Vælg *Flere bogmærker* for at få adgang til listen over bogmærker i menuen *Tjenester*. <u>Se Bogmærker på side 60.</u>

Vælg det korrekte bogmærke for at oprette forbindelse til den ønskede side. Hvis det ikke lykkes at etablere forbindelse, kan du muligvis ikke få adgang til siden fra den tjeneste, hvis forbindelsesindstillinger aktuelt er aktive. I så fald skal du åbne menuen *Tjenester* og aktivere et andet indstillingssæt. <u>Se Oprettelse af forbindelse til en tjeneste</u> <u>på side 59</u>. Forsøg at etablere forbindelse til siden igen.

Kontakt netværksoperatøren og/eller tjenesteudbyderen, hvis du ønsker oplysninger om de forskellige tjenesters tilgængelighed og priser. Hent kun indhold fra kilder, du har tillid til.

3. Hvis du har åbnet en mappe, skal du rulle til den ønskede fil. Hvis du vil se filen, skal du trykke på Åbn. Hvis du vil sende filen via MMS, skal du trykke på 🔊. Telefonen kan afspille videoklip i 3GP-format (H.263-grundlinje og MPEG-4-simpel profil).

Tryk på Valg, og vælg den ønskede indstilling på listen.

# ■ Indstillinger for filerne i galleriet

Nogle af følgende indstillinger er f.eks. tilgængelige for filerne i *Galleri*. Rul til det ønskede navn, og tryk på Valg.

- *Slet* for at slette de valgte filer.
- Send for at sende den valgte fil via MMS eller via en infrarød forbindelse (IR).
- *Rediger billede* for at redigere den valgte billedfil.
- *Flyt* for at flytte filen til en anden mappe. Rul til den mappe, som du vil flytte beskeden til, tryk på **Valg**, og vælg *Flyt hertil*.
- *Omdøb* for at give filen et nyt navn.
- *Brug til baggrund* for at indstille den valgte billedfil som baggrund.
- Brug til ringetone for at indstille den valgte lydfil som ringetone.
- Hukom.status for at få vist oplysninger om telefonens hukommelsesforbrug.
- *Aktivér indhold* for at opdatere aktiveringsnøglen for den valgte fil. Denne indstilling vises kun, hvis opdatering af aktiveringsnøglen understøttes af filen.
- *Detaljer* for at få vist detaljer for filen, f.eks. fildatoen.
- *Visningstype* for at angive den måde, telefonen skal vise filerne på.
- Sortér for at sortere filerne og mapperne efter dato, type, navn eller størrelse.
- *Slet alle* for at slette alle filerne i den valgte mappe.
- *Åbn i rækkefølge* for at få vist filerne i rækkefølge i mappen.
- Tilføj mappe for at tilføje en ny mappe.
- *Aktiveringsnøgler* for at få vist listen over alle tilgængelige aktiveringsnøgler. Du kan f.eks. slette forældede aktiveringsnøgler.

# 11. Multimedia

# Kamera

Du kan tage billeder med det indbyggede kamera.

Kameralinsen er placeret bag på telefonen, og hoveddisplayet i telefonen fungerer som søger. Kameraet frembringer billeder i JPEG-format og videoklip i H.263 (SubQCIF)-format.

#### Sådan tager du et billede

- 1. Tryk på **Menu**, og vælg *Multimedia* → *Kamera*.
- 2. Hvis du vil tage et standardbillede, skal du vælge *Standardbillede*, og hvis du vil tage et billede, hvortil du kan tilføje et navn eller et telefonnummer, som du har gemt i Kontakter, skal du vælge *Portrætbillede*. Hvis belysningen er svag, skal du vælge *Aftentilstand*.
  - \*\*

**Tip:** Hvis du hurtigt vil åbne søgeren i standardfototilstand, skal du trykke på  $\frown$  i standbytilstand. Hvis du ønsker at foretage hurtig ændring af kameratilstanden, f.eks. video, skal du trykke på og holde  $\bigcirc$  eller  $\bigcirc$  nede.

3. Billedet vises på displayet, som bruges som søger.

Du kan trykke på **Valg** og vælge mellem følgende:

- Skift tilstand for at ændre betjeningstilstanden for kameraet.
- Selvudløser for at aktivere selvudløseren.
- *Billedsekvens* for at tage 5 billeder hurtigt efter hinanden.
- *Vis forrige* for at se det seneste billede, hvis du har taget et billede efter at have aktiveret søgeren.
- Åbn Galleri for at få adgang til galleriet.

### 4. Tryk på *Tag bill*. for at tage og gemme et billede. Telefonen gemmer billedet i mappen *Billeder* i menuen *Galleri*.

Når billedet er gemt, kan du trykke på Valg, hvor du kan vælge mellem indstillingerne på listen.

- *Zoom* for at zoome ind på billedet.
- Send for at sende billedet i en MMS-besked eller via en infrarød forbindelse (IR).
- Tilføj til kontakt for at tilknytte et portrætbillede til en kontaktperson.
- *Omdøb* for at give det gemte billede et nyt navn.
- Åbn Galleri for at få adgang til menuen Galleri.
- Indstil kontrast for at justere billedernes kontrast.
- Brug til baggrund for at indsætte billedet som baggrund.
- *Detaljer* for at se billedets detaljer.

5. Hvis du vil tage et billede til, skal du trykke på Tilbage, og hvis du vil slette det billede, du har taget, skal du trykke på Slet.

>₩<

**Tip:** Du kan aktivere kameraets selvudløser for et billede ad gangen. Tryk på **Valg**, og vælg *Selvudløser*. Tryk på **Start**. Efter timeout tager kameraet billedet og gemmer det i menuen *Galleri*. Der lyder en biplyd, mens selvudløseren kører.

### **Optagelse af videoklip**

- 1. Tryk på Menu, og vælg Multimedia → Kamera → Video.
- 2. Hvis du vil optage et videoklip, skal du trykke på **Optag**. Når du optager et videoklip, vises indikatoren 🚳 og den resterende optagelsestid øverst på displayet.

Hvis du vil stoppe optagelsen midlertidigt, skal du trykke på **Pause**, og hvis du vil genoptage optagelsen, skal du trykke på **Fortsæt**.

- 3. Tryk på Stop for at afbryde optagelsen. Telefonen gemmer optagelsen i mappen Videoklip i menuen Galleri.
- 4. Hvis du vil se optagelsen, skal du trykke på Afspil, og hvis du vil optage et videoklip til, skal du trykke på Tilbage. Hvis du vil vælge en af indstillingerne på listen, skal du trykke på Valg.
  - *Slet* for at slette optagelsen.
  - Send for at sende optagelsen i en MMS-besked eller via en infrarød forbindelse (IR).
  - *Omdøb* for at give den gemte optagelse et nyt navn.
  - Åbn Galleri for at få adgang til menuen Galleri.
  - *Lyd fra* for at slå lyden fra, mens optagelsen afspilles.
  - *Indstil kontrast* for at justere optagelsens kontrast.
  - *Detaljer* for at få vist detaljer om optagelsen.

#### Multimedia

#### Kameraindstillinger

Hvis du vil justere kameraindstillingerne i menuen Kamera, skal du vælge Indstillinger og vælge en indstilling på listen.

- *Billedkvalitet* for at definere, hvor meget fotofilen skal komprimeres, når billedet gemmes. Vælg *Høj*, *Normal* eller *Reduceret*. *Høj* giver den bedste billedkvalitet, men optager mest plads i hukommelsen.
- *Varighed af videoklip* for at vælge længden af de videoklip, der optages.
- Kameralyde for at indstille lukkerlyden og selvudløsertonen til Til eller Fra.
- *Standardtitel* for at definere den titel, der skal bruges, når et billede gemmes. Hvis du vælger *Automatisk*, anvendes standardtitlen. Hvis du vælger *Egen titel*, kan du indtaste eller redigere en ny titel.

### Radio

FM-radioen bruger hovedsættets ledning som antenne. Der skal tilsluttes et kompatibelt hovedsæt til enheden, hvis FM-radioen skal fungere korrekt.

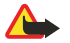

#### Advarsel:

Lyt til musik ved et moderat lydniveau. Længerevarende lytning ved høj lydstyrke kan beskadige hørelsen. Bemærk, at radioudsendelsens lydkvalitet afhænger af radiostationens dækning i det pågældende område.

#### Tænd og sluk for radioen

1. Hvis du vil tænde radioen, skal du trykke på **Menu** og vælge *Multimedia*  $\rightarrow$  *Radio*.

Følgende oplysninger vises:

- Kanalplaceringsnummeret og radiokanalens navn, hvis du har gemt kanalen
- Radiokanalens frekvens
- 2. Hvis du har gemt radiokanaler, kan du rulle til den kanal, du vil høre, eller vælge en radiokanalplacering fra 1 til 9 ved at trykke på den tilsvarende nummertast.

Når du bruger det kompatible headset med en headset-tast, skal du trykke på tasten for at rulle til den ønskede, gemte radiokanal.

3. Hvis du vil slukke radioen, skal du trykke på Valg og vælge Sluk radioen.

Tip: Hvis du hurtigt vil slukke radioen, skal du trykke på og holde 🕖 nede.

### Indstilling af en radiokanal

Når radioen er tændt, skal du trykke på og holde <u>redering</u> eller <u>redering</u> nede for at starte kanalsøgningen. Søgningen standser, når der er fundet en kanal. Vælg *Gem kanal*, hvis du vil gemme kanalen. Indtast navnet på kanalen, og tryk på **OK**. Vælg den placering, hvor du vil gemme kanalen.

≥₩<

\*\*

**Tip:** Hvis du hurtigt vil gemme kanalen på en placering fra 1 til 9, skal du trykke på og holde den tilsvarende nummertast nede og derefter indtaste navnet på kanalen og trykke på OK.

#### Radiolytning

### Advarsel:

Hold ikke enheden tæt på øret, når højttaleren bruges, da lydstyrken kan være særdeles høj.

Når radioen er tændt, skal du trykke på **Valg** og vælge en af følgende indstillinger:

- *Sluk radioen* for at slukke radioen.
- Gem kanal for at gemme den radiokanal, du har fundet. Du kan gemme op til 20 radiokanaler.
- *Autoindstilling* Hvis du vil starte en automatisk søgning efter en radiokanal, skal du trykke kortvarigt på \_\_\_\_\_ eller \_\_\_\_\_ for at starte kanalsøgningen opad eller nedad. Søgningen standser, når der er blevet fundet en kanal. Hvis du vil gemme kanalen, skal du trykke på **OK** og vælge *Gem kanal*.
- *Manuel indstilling* Hvis du vil søge efter kanaler, skal du trykke kortvarigt på eller for at flytte kanalsøgningen 0,1 MHz opad eller nedad, eller tryk på og hold eller verke eller verke på og hold rede for at foretage hurtig kanalsøgning opad eller nedad. Hvis du vil gemme kanalen, skal du trykke på **OK** og vælge *Gem kanal*.

**Tip:** Hvis du hurtigt vil vælge *Manuel indstilling*, skal du trykke på 🖅 i menuen *Radio*.

 Indstil frekvens — for at gemme radiokanaler, som du ofte hører. Hvis du kender frekvensen for den radiokanal, du vil høre (mellem 87,5 og 108,0 MHz), skal du indtaste den og trykke på OK. Hvis du vil gemme kanalen, skal du trykke på OK og vælge Gem kanal.

>``

\*\*

**Tip:** Hvis du hurtigt vil vælge *Indstil frekvens*, skal du trykke på 🐑 i menuen *Radio*.

• *Slet kanal* — for at annullere gemte kanaler. Hvis du vil slette en gemt kanal, skal du rulle til den og trykke på **Slet** og bekræfte.

#### Multimedia

- Omdøb for at tildele et nyt navn til en gemt kanal. Indtast et nyt navn, og tryk på OK.
- *Højttaler* eller *Headset* for at høre radio via højttaleren (eller et headset). Lad headsettet forblive tilsluttet telefonen. Headset-ledningen fungerer som radioens antenne.
- *Monosignal* eller *Stereosignal* for at høre radio med monofonisk (eller stereofonisk) lyd.

Når du foretager eller besvarer et opkald, mens du hører radio, afbrydes radioen. Når du afslutter opkaldet, tændes radioen automatisk igen.

Når et program, der anvender en (E)GPRS- eller HSCSD-forbindelse, sender eller modtager data, kan det virke forstyrrende på radioen.

### Optager

Du kan optage tale, lyd eller et aktivt opkald i op til 3 minutter. Dette er f.eks. nyttigt, hvis du optager et navn og et telefonnummer, som du vil skrive ned på et senere tidspunkt. Du kan også angive en optagelse som ringetone. Optageren kan ikke bruges, når et dataopkald eller en GPRS-forbindelse er aktiv.

#### Optagelse af lyd

- 1. Tryk på **Menu**, og vælg *Multimedia* → *Optager*.
- 2. Vælg *Optag* for at starte optagelsen. Hvis du vil starte en optagelse af et opkald, skal du trykke på **Valg** og vælge *Optag*. Når du optager et opkald, skal du holde telefonen i den normale position tæt ved øret. Alle parter i opkaldet hører en svag biplyd omkring hvert femte sekund.
- 3. Tryk på **Stop** for at afslutte optagelsen. Optagelsen gemmes i mappen *Optagelser* i menuen *Galleri*. Hvis du vil lytte til den seneste optagelse, skal du vælge *Afspil seneste*.

Hvis du vil sende optagelse som en MMS-besked eller via infrarød, skal du vælge Send.

#### Sådan lytter du til optagelser

- 1. Hvis du vil starte en optagelse af et opkald, skal du trykke på **Menu** og vælge *Multimedia* → *Optager* → *Optagelser*. Listen over mapper i *Galleri* vises.
- 2. Åbn mappen *Optagelser*, og vælg den optagelse, du vil lytte til. Til tilgængelige optagelsesfunktioner. <u>Se Indstillinger for</u> <u>filerne i galleriet på side 43.</u>

# 12. Tryk og tal

Tryk og tal via trådløst netværk (TOT) er en tovejs radiotjeneste, der er tilgængelig via et trådløst GSM/GPRS-netværk. Tryk og tal giver mulighed for direkte stemmekommunikation, hvor der oprettes forbindelse ved at trykke på TOT-tasten.

Du kan bruge Tryk og tal til at føre en samtale med en enkeltperson eller en gruppe af mennesker, der har kompatible enheder. Når dit opkald forbindes, behøver den person eller gruppe, du ringer til, ikke at besvare opkaldet. Ud over GPRStællerne registrerer telefonen kun opkald til enkeltpersoner på listen over de seneste opkald i *Opkaldsinfo*. Deltagerne bør bekræfte modtagelsen af enhver samtale, når det er relevant, da der ikke er andre måder, hvorpå deltagerne kan bekræfte modtagelsen af et opkald.

Kontakt netværksoperatøren eller tjenesteudbyderen, hvis du ønsker oplysninger om tilgængelighed og priser. Bemærk, at roaming-tjenester kan være mere begrænsede end for normale opkald.

Inden du kan benytte Tryk og tal-tjenesten, skal du definere de nødvendige indstillinger for Tryk og tal-tjenesten.

Du kan godt bruge telefonens øvrige funktioner, mens du har oprettet forbindelse til Tryk og tal-tjenesten. Den trådløse Tryk og tal-tjeneste har ikke noget at gøre med traditionel stemmekommunikation, og derfor er mange af de tjenester, der er tilgængelige for traditionelle stemmeopkald (f.eks. telefonsvarer), ikke tilgængelige for Tryk og tal via trådløst netværk.

# Åbning af Tryk og tal-menuen

Tryk på Menu, og vælg Tryk og tal. Listen med valgmulighederne i Tryk og tal-menuen vises.

- Vælg *Slå Tryk og tal til* eller *Slå Tryk og tal fra* for at oprette forbindelse eller afbryde forbindelsen til Tryk og tal-tjenesten.
- Vælg Tilbagekaldsindb. for at få vist de modtagne tilbagekaldsanmodninger.
- Vælg Gruppeliste for at få vist listen over Tryk og tal-grupper.

**Tip:** Hvis du vil have hurtig adgang til *Gruppeliste* fra standbytilstand, skal du trykke på [›].

- Hvis du vil se en liste over de kontaktpersoner, som du har føjet Tryk og tal-adressen til, skal du vælge Kontaktliste.
- Hvis du vil føje en ny Tryk og tal-gruppe til telefonen, skal du vælge *Tilføj gruppe*.
- Hvis du vil angive de nødvendige indstillinger for Tryk og tal-funktionen, skal du vælge Indstillinger.
- Hvis du vil åbne browseren og oprette forbindelse til Tryk og tal-netværksportalen, som udbydes af tjenesteudbyderen, skal du vælge Tjenester.

# Indstillinger for Tryk og tal

Der findes to typer indstillinger for Tryk og tal: Indstillinger til brug og tjenesteindstillinger.

### Indstillinger til brug

\*\*

Tryk på **Menu**, og vælg Tryk og tal  $\rightarrow$  Indstillinger  $\rightarrow$  Indstillinger for Tryk og tal (TOT).

- Hvis du vil give tilladelse til, at telefonen kan modtage indgående opkald mellem enkeltpersoner, skal du vælge 1 til 1-opkald → Til. Hvis du vælger Fra, kan du foretage men ikke modtage opkald mellem enkeltpersoner. Bemærk, at tjenesteudbyderen muligvis udbyder tjenester, der tilsidesætter disse indstillinger. Hvis du vil indstille telefonen til først at informere dig om indgående opkald mellem enkeltpersoner ved hjælp af en ringetone, skal du vælge 1 til 1-opkald → Informer.
- Vælg *Sekundære grupper* → *Til* for at aktivere de grupper, der kan lyttes til.
- Hvis du vil indstille telefonen til automatisk at oprette forbindelse til Tryk og tal-tjenesten, når du tænder telefonen, skal du vælge *Status for TOT ved telefonstart* → Ja.
- Hvis du vil skjule din Tryk og tal-adresse ved opkald til grupper og mellem enkeltpersoner, skal du vælge Send min Tryk og tal-adresse → Nej.
- Du kan også vælge indstillinger for Tryk og tal-toner i menuen *Toneindstillinger*. Hvis du vil angive, at telefonen skal anvende højttaler eller ørestykke til Tryk og tal-samtaler, skal du vælge *Toneindstillinger* → *Tryk og tal-indstillinger* → *Talevalg* → *Højttaler* eller *Headset*. Hvis du vælger *Optaget*, kan du hverken foretage eller modtage nogen Tryk og tal-opkald.

#### Indstillinger for Tryk og tal-tjenesten

Kontakt netværksoperatøren eller tjenesteudbyderen, hvis du ønsker oplysninger om tilgængeligheden af indstillingerne for Tryk og tal-tjenesten. Du kan modtage indstillingerne som en OTA-besked (Over The Air). <u>Se OTA-indstillingstjeneste (Over-The-Air) på side 14.</u>

#### Redigering og aktivering af indstillingerne

- 1. Tryk på **Menu**, og vælg *Tryk og tal* → *Indstillinger*.
- 2. For at indtaste indstillingerne skal du vælge *Aktive tjeneste- indstillinger* og rulle til det sæt, du gerne vil aktivere. Tryk derefter på **Aktivér**.

#### Tryk og tal

3. Vælg *Rediger aktive tjenesteindstill*.. Vælg hver af indstillingerne en for en, og indtast alle de påkrævede indstillinger i overensstemmelse med de oplysninger, du har modtaget fra netværksoperatøren eller tjenesteudbyderen. Bemærk, at undermenuen *Forbindelses- indstillinger* indeholder de nødvendige forbindelsesindstillinger.

# Oprettelse og afbrydelse af forbindelse til Tryk og tal-tjenesten

- Hvis du vil oprette forbindelse til Tryk og tal-tjenesten, skal du trykke på Menu og vælge *Tryk og tal* → *Slå Tryk og tal til*.
- angiver Tryk og tal-forbindelsen. Angiver, at tjenesten midlertidigt ikke er tilgængelig. Telefonen forsøger automatisk at genoprette forbindelse til tjenesten, indtil du afbryder forbindelsen til Tryk og tal-tjenesten. Hvis du har føjet en eller flere grupper til telefonen, bliver du automatisk knyttet til de aktive (*Primær* og *Sekundær*) grupper, og navnet på standardgruppen vises i standbytilstand.
- Hvis du vil afbryde forbindelsen til Tryk og tal-tjenesten, skal du vælge *Slå Tryk og tal fra*.

# Foretagelse og modtagelse af et Tryk og tal-opkald

Indstil telefonen til enten at anvende højttaleren eller ørestykket til Tryk og tal-samtaler. Når ørestykket er valgt, kan du holde telefonen optil øret som normalt.

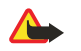

Advarsel:

Auvai

Hold ikke enheden tæt på øret, når højttaleren bruges, da lydstyrken kan være særdeles høj.

### Foretagelse af et gruppeopkald

Hvis du vil foretage eller modtage et gruppeopkald, skal du oprette forbindelse til Tryk og tal-tjenesten.

Hvis du vil foretage et opkald til standardgruppen, skal du trykke på TOT-tasten. Der lyder en tone for at angive, at der er tildelt adgang, og telefonen viser dit kaldenavn og gruppenavn.

Hvis du vil foretage et opkald til en gruppe, som ikke er angivet som standardgruppe, skal du vælge *Gruppeliste* i Tryk og talmenuen, rulle ned til den ønskede gruppe og trykke på TOT-tasten.

Tryk på og hold TOT-tasten nede hele tiden, mens du taler, og hold telefonen foran dig, så du kan se displayet. Når du er færdig med at tale, skal du slippe TOT-tasten. Der gives tilladelse til at tale efter først til mølle-princippet. Når en person er færdig med at tale, er det den første person, der trykker på TOT-tasten, som får mulighed for at tale herefter.

#### Foretagelse af et opkald mellem enkeltpersoner

Opkald mellem enkeltpersoner er opkald, hvor du kun taler med en enkelt person i stedet for en gruppe.

- Når du har oprettet forbindelse til Tryk og tal-tjenesten, kan du foretage et opkald til en enkeltperson på forskellige måder: Vælg *Kontaktliste* for at starte et opkald til en enkeltperson på listen over kontaktpersoner, hvor du har tilføjet den Tryk og tal-adresse, du har modtaget af tjenesteudbyderen. Rul til en kontaktperson, og tryk på TOT-tasten. Du kan også vælge kontaktpersonen på listen *Kontakter*.
- Hvis du vil starte et opkald til en enkeltperson på listen over Tryk og tal-grupper, skal du vælge *Gruppeliste* og rulle til den ønskede gruppe. Tryk på Valg, vælg *Aktive medlemmer*, rul til den ønskede kontaktperson, og tryk på TOT-tasten.
- Vælg *Tilbagekaldsindb*. for at starte et opkald til en enkeltperson fra listen over tilbagekaldsanomdninger, som du har modtaget. Rul til det ønskede kaldenavn, og tryk på TOT-tasten.

### Modtagelse af et opkald fra en gruppe eller en enkeltperson

En kort tone informerer dig om et indgående opkald fra en gruppe eller en enkeltperson. Når du modtager et gruppeopkald, vises gruppenavnet og kaldenavnet på personen, der foretager opkaldet. Når du modtager et opkald fra en enkeltperson, hvis oplysninger du har gemt i *Kontakter*, vises det gemte navn, hvis det er identificeret. Ellers vises kun kaldenavnet på personen, som foretager opkaldet.

Du kan enten acceptere eller afvise et indgående opkald fra en enkeltperson, hvis du indstillet telefonen til først at informere dig om opkald fra enkeltpersoner.

Hvis du trykker på TOT-tasten i et forsøg på at besvare en gruppe, mens et andet medlem af gruppen taler, vil du høre en køtone, og *Sætter i kø* vises, så længe du trykker på TOT-tasten. Tryk på og hold TOT-tasten nede, og vent på, at den anden person er færdig med at tale. Derefter er det din tur til at tale.

# Tilbagekaldsanmodninger

## Afsendelse af en tilbagekaldsanmodning

Hvis du foretager et opkald til en enkeltperson, og det ikke besvares, kan du sende en anmodning om, at personen skal ringe tilbage til dig.

• Du kan sende en tilbagekaldsanmodning på forskellige måder: Hvis du vil sende en tilbagekaldsanmodning fra listen over kontakter i menuen *Tryk og tal*, skal du vælge *Kontaktliste*. Rul til en kontaktperson, tryk på **Valg**, og vælg *Send tilbagekald*.

#### Tryk og tal

- Hvis du vil sende en tilbagekaldsanmodning fra *Kontakter*, skal du trykke på y i standbytilstand og rulle til den ønskede kontaktperson. Tryk på **Detaljer**, rul til Tryk og tal-adressen, tryk på **Valg**, og vælg *Send tilbagekald*.
- Hvis du vil sende en tilbagekaldsanmodning fra gruppelisten i menuen *Tryk og tal*, skal du vælge *Gruppeliste* og rulle til den ønskede gruppe. Tryk på Valg, vælg *Aktive medlemmer*, rul til den ønskede kontaktperson, tryk på Valg, og vælg *Send tilbagekald*.
- Hvis du vil sende tilbagekaldsanmodning fra listen over tilbagekaldsanmodninger i menuen *Tryk og tal*, skal du vælge *Tilbagekaldsindb*.. Rul til en kontaktperson, tryk på Valg, og vælg *Send tilbagekald*.

#### Besvarelse af en tilbagekaldsanmodning

Når en person sender dig en tilbagekaldsanmodning, vises Tilbagekalds-anmodning modtaget i standbytilstand.

- 1. Hvis du vil åbne *Tilbagekaldsindb.*, skal du trykke på **Vis**. Afsenderens kaldenavn vises.
- 2. Hvis du vil foretage et opkald til en enkeltperson, skal du trykke på TOT-tasten.
- 3. Hvis du vil sende en opkaldsanmodning tilbage til afsenderen, skal du trykke på **Valg** og vælge *Send tilbagekald*. Tryk på **Slet** for at slette anmodningen.

#### Lagring af tilbagekaldsanmodningens afsender

Når du modtager en tilbagekaldsanmodning fra en person, som ikke findes på listen over kontakter, kan du gemme navnet på listen over kontakter.

- 1. Hvis du vil åbne Tilbagekaldsindb., skal du trykke på Vis. Afsenderens kaldenavn vises.
- Hvis du vil se afsenderens Tryk og tal-adresse, skal du trykke på Valg og vælge Vis TOT-adresse.
   Hvis du vil gemme en ny kontakt eller føje Tryk og tal-adressen til en kontakt, skal du trykke på Valg og vælge Gem som eller Føj til kontakt.

### ■ Tilføjelse af enkeltpersoner som kontaktpersoner

- Du kan gemme navnene på enkeltpersoner, som du ofte foretager opkald til. Sådan føjer du en Tryk og tal-adresse til et navn i *Kontakter*: Tryk på i standbytilstand, rul til den ønskede kontaktperson, og tryk på Detaljer → Valg. Vælg *Tilføj detalje* → *TOT-adresse*.
- Sådan føjer du en kontaktperson til listen over Tryk og tal-kontakter: Hvis du vil tilføje en Tryk og tal-kontaktperson, skal du åbne Tryk og tal-menuen og vælge *Kontaktliste*. Tryk på **Valg**, og vælg *Tilføj kontakt*.
- Sådan tilføjer du en kontaktperson fra gruppelisten: Når der er oprettet forbindelse til Tryk og tal-tjenesten, skal du vælge *Gruppeliste*, rulle til den ønskede gruppe og trykke på Valg. Vælg *Aktive medlemmer*, rul til det medlem, hvis kontaktoplysninger du vil gemme, tryk på Valg, og vælg *Gem som*.

# Oprettelse og konfiguration af grupper

Når du ringer til en gruppe, kan alle de medlemmer, der er tilknyttet gruppen, høre opkaldet samtidig.

Hvert medlem i grupperne identificeres af et brugernavn, som tildeles af tjenesteudbyderen. Gruppemedlemmerne kan vælge et kaldenavn for hver gruppe. Navnet vises som identifikation af personen.

Grupper registreres med en URL-adresse. En bruger registrerer gruppens URL-adresse i netværket ved at melde sig til gruppesessionen for første gang.

Der findes tre typer Tryk og tal-grupper:

- Tildelte grupper er lukkede grupper, som kun tillader udvalgte deltagere, som har fået tilladelse til at deltage i grupperne af tjenesteudbyderen.
- Ad hoc-grupper er grupper, som brugerne kan oprette. Du kan oprette din egen gruppe og invitere medlemmer til gruppen.
- Ad hoc-tildelte grupper giver dig mulighed for at oprette din egen gruppe ud fra medlemmer i en tildelt gruppe. Et firma kan f.eks. have en lukket gruppe samt separate grupper, som er oprettet til bestemte firmafunktioner.

#### Tilføjelse af en gruppe

- 1. Tryk på **Menu**, og vælg *Tryk og tal*  $\rightarrow$  *Tilføj gruppe*  $\rightarrow$  *Med guide*.
- 2. Vælg Åben gruppe eller Sikret gruppe for at angive sikkerhedsniveauet for gruppen.
- Hvis du vælger *Sikret gruppe*, opretter telefonen automatisk en krypteret del af gruppens adresse, som medlemmerne ikke kan se, når de modtager invitationen til at deltage i gruppen. Kun personen, som opretter den sikre gruppe, kan invitere flere medlemmer til gruppen.
- 3. Indtast navnet på gruppen, og tryk på OK.
- 4. Vælg status for gruppen: *Primær, Sekundær* eller *Inaktiv*. Telefonen viser, at gruppen er gemt, samt gruppens status. *Primær* og *Sekundær* er aktive grupper. Når du trykker på TOT-tasten for at foretage et gruppeopkald, ringes standardgruppen op, hvis du ikke har rullet ned til en anden gruppe eller kontaktperson.

#### Tryk og tal

- 5. Hvis du vil sende en invitation til gruppen, skal du trykke på Ja, når telefonen anmoder om, at der skal sendes en invitation. Du kan sende invitationen via en tekstbesked eller via infrarød.
  - De medlemmer, du inviterer til åbne grupper, kan også invitere flere medlemmer til gruppen.

#### Modtagelse af en invitation

Når du modtager en tekstbesked med en invitation til en gruppe, vises *Gruppeinvita-tion modtaget*:.

- 1. Tryk på Vis for at se kaldenavnet på personen, der har sendt invitationen, samt gruppeadressen, hvis gruppen ikke er en sikker gruppe.
- 2. Hvis du vil føje gruppen til telefonen, skal du trykke på **Gem**. Hvis du vil angive status for gruppen, skal du vælge *Primær*, *Sekundær* eller *Inaktiv*.

Hvis du vil afvise invitationen, skal du trykke på Afslut  $\rightarrow$  Ja eller trykke på Vis  $\rightarrow$  Afvis  $\rightarrow$  Ja.

# 13. Planlægning

## Alarm

#### Indstilling af alarmens ur og tone

Alarmen virker også, selvom telefonen ikke er tilsluttet, hvis batteriet er tilstrækkeligt opladet.

- 1. Tryk på **Menu**, og vælg *Planlægning*  $\rightarrow$  *Alarm*  $\rightarrow$  *Alarmtid* for at indstille alarmen.
- 2. Hvis du vil indstille en tone for alarmen, skal du vælge *Alarmtone*.

Hvis du ønsker at vælge radioen som alarmtone, skal du slutte headsettet til telefonen. Den senest valgte kanal bruges som alarmtone. Radioalarmen afspilles via højttaleren, selvom headsettet er tilsluttet. Hvis headsettet fjernes, erstattes radioalarmen af standardalarmtonen.

#### Når alarmtidspunktet nås

Hvis alarmtiden nås, mens enheden er slukket, tænder den automatisk og begynder at afspille alarmtonen. Hvis du trykker på **Stop**, bliver du spurgt, om du vil aktivere enheden til opkald. Tryk på **Nej** for at slukke enheden eller på **Ja** for at foretage og modtage opkald. Undgå at trykke på **Ja**, når den trådløse telefon kan forårsage interferens eller være farlig.

Når alarmtonen lyder, mens telefonen er tændt, blinker displayet *Alarm!* og viser det aktuelle tidspunkt. Tryk på **Stop** for at deaktivere alarmen. Hvis du vil afbryde alarmen i ti minutter, skal du trykke på **Udsæt** eller enhver anden tast end **Stop**.

# Kalender

Du kan holde styr på aftaler, møder, fødselsdage, jubilæer og andre begivenheder. Du kan indstille en kalenderalarm som påmindelse.

Tryk på **Menu**, og vælg *Planlægning* → *Kalender*. Rul til den ønskede dag. Den aktuelle dag vises med en ramme rundt om dagen. Hvis der er angivet nogen noter for dagen, vises dagen med fed skrift.

- Tryk på Vis for at få vist noterne for denne dag. Hvis du vil se en enkelt note, skal du trykke på Vis. Hvis du indstiller en alarm for en note, vises indikatoren *\**. Hvis der ikke er nogen noter for denne dag, skal du trykke på Ny note for at tilføje en note.
- Hvis du vil se en hel uge, skal du trykke på Valg og vælge Ugevisning.
- Hvis du vil tilføje en ny note, skal du trykke på Valg og vælge Opret note.
- Hvis du vil indstille dato, tidspunkt eller ugens første dag, skal du trykke på **Valg** og vælge *Indstillinger*. Hvis du vil slette gamle noter automatisk efter et bestemt tidsrum, skal du vælge *Autoslet*. Tilbagevendende noter, f.eks. fødselsdagsnoter, slettes ikke.

Når telefonen udsender en alarmtone for en note, skal du trykke på **Vis**, hvorefter telefonen viser noten. Hvis telefonen viser en opkaldsnote 🐨, kan du ringe til nummeret ved at trykke på 🕥.

# Opgaveliste

Det er muligt at gemme en note til en opgave, som du skal udføre, vælge et prioritetsniveau for noten og markere den som udført, når du har fuldført den. Du kan sortere noterne efter prioritet eller dato.

Tryk på **Menu**, og vælg *Planlægning* → *Opgaveliste*.

- Hvis du ønsker at tilføje en ny note, når notelisten er tom, skal du trykke på Ny note. Hvis du har gemte noter, skal du trykke på Valg og vælge *Tilføj*. Indtast noten, og tryk på Gem. Vælg prioritet for noten: *Høj*, *Mellem* eller *Lav*. Telefonen angiver automatisk deadline uden en alarm for noten. Hvis du vil ændre deadline, skal du vise noten og vælge indstillingen for deadline.
- Hvis du vil se en note, skal du rulle til noten og trykke på Vis. Når en note bliver vist, kan du f.eks. vælge en indstilling til
  redigering af deadline eller prioritet for noten eller markere noten som udført. Hvis du vil redigere den viste note, skal du
  trykke på Rediger.

Tryk på **Valg**, og vælg en indstilling, f.eks. til sletning af den valgte note eller sletning af alle noter. Du kan sortere noterne efter prioritet eller deadline, sende en note til en anden telefon, gemme en note som en kalendernote eller åbne kalenderen.

# Noter

Du kan skrive og sende noter til kompatible enheder via infrarød, tekstbeskeder eller MMS-beskeder.

Tryk på **Menu**, og vælg *Planlægning* → *Noter*.

- Tryk på Ny note for at oprette en note, hvis notelisten er tom. Hvis du allerede har en eller flere gemte noter, skal du trykke på Valg og vælge *Opret note*, indtaste noten og gemme den.
- Hvis du vil føje det aktuelle klokkeslæt og den aktuelle dato til en note, når du indtaster den, skal du trykke på Valg og vælge Indsæt tid og dato.

# Synkronisering

Hvis du gemmer data på en ekstern, kompatibel internetserver, kan du synkronisere telefonen ved at starte synkroniseringen fra telefonen. Synkronisering til en ekstern server er en netværkstjeneste. Du kan også synkronisere dataene i telefonens kontakter og kalender, så de svarer til dataene på en kompatibel pc, ved at starte synkroniseringen fra pc'en. Kontaktdataene i SIM- kortet bliver ikke synkroniseret. Bemærk, at hvis du besvarer et indgående opkald under synkroniseringen, afbrydes synkroniseringen, hvorefter du er nødt til at genstarte den.

#### Synkronisering fra telefonen

Inden synkronisering fra telefonen skal du muligvis gøre følgende:

- 1. Tilmeld dig en synkroniseringstjeneste. Yderligere oplysninger om tilgængelighed og indstillinger til synkroniseringstjenesten fås ved at kontakte netværksoperatøren eller tjenesteudbyderen.
- 2. Hent synkroniseringsindstillingerne fra netværksoperatøren eller tjenesteudbyderen. <u>Se Synkroniseringsindstillinger på</u> <u>side 52.</u>
- 3. Angiv de forbindelsesindstillinger, du skal bruge til synkroniseringen. Se Lagring af tjenesteindstillinger på side 59.

Sådan startes synkroniseringen fra telefonen:

- 1. Aktiver de forbindelsesindstillinger, du skal bruge til synkroniseringen. Se Lagring af tjenesteindstillinger på side 59.
- 2. Tryk på **Menu**, og vælg *Planlægning* → *Synkronisering* → *Indstillinger* → *Aktive Internet-synk.indstillinger*. Rul til det sæt, du vil aktivere, og tryk på **Aktivér**. Du kan markere de data, der skal synkroniseres. <u>Se Synkroniseringsindstillinger på side 52</u>.
- 3. Tryk på Menu, og vælg *Planlægning* → *Synkroniser*.
- 4. Det markerede data i det aktive sæt synkroniseres efter bekræftelsen.

Bemærk, at hvis der synkroniseres for første gang, eller det sker efter en afbrudt synkronisering, kan det tage op til 30 minutter at udføre, hvis kontakterne eller kalenderen er fuld.

### Synkroniseringsindstillinger

Du modtager muligvis synkroniseringsindstillingerne som en OTA-besked (Over The Air) fra netværksoperatøren eller tjenesteudbyderen. <u>Se OTA-indstillingstjeneste (Over-The-Air) på side 14.</u>

#### Manuel indtastning af indstillingerne

- 1. Tryk på **Menu**, og vælg *Planlægning*  $\rightarrow$  *Synkronisering*  $\rightarrow$  *Indstillinger*  $\rightarrow$  *Aktive Internet-synk.indstillinger*.
- 2. Rul til det sæt, du vil aktivere, og tryk på Aktivér.

Det er nødvendigt at aktivere det sæt, hvor du vil gemme synkroniseringsindstillingerne. Et sæt er en samling indstillinger, som kræves for at etablere forbindelse til en tjeneste.

- 3. Vælg *Rediger aktive Internetsynk.indstil.*. Vælg indstillingerne en efter en, og indtast alle påkrævede indstillinger.
  - Indstillingsnavn Indtast navnet på sættet, og tryk på OK.
  - *Data, der skal synkroniseres* Marker de data, du vil synkronisere, f.eks. *Kontakter, Kalender* eller *Noter*, og tryk på **Udført**.
  - *Databaseadresser* Vælg *Kontaktdatabase*, *Kalenderdatabase* eller *Notedatabase* til redigering. Indtast navnet på databasen, og tryk på OK.
  - Brugernavn Indtast brugernavnet, og tryk på **OK**.
  - Adgangskode Indtast adgangskoden, og tryk på OK.
  - Synkroniserings- server Indtast navnet på serveren, og tryk på OK.
  - *Forbindelses- indstillinger* Definer de forbindelsesindstillinger, som synkroniseringen kræver. <u>Se Manuel indtastning</u> <u>af indstillingerne på side 29.</u>

Vælg indstillingerne en efter en, og indtast alle de påkrævede indstillinger. Kontakt netværksoperatøren eller tjenesteudbyderen angående indstillingerne.

Hvis du vil indtaste brugernavn og adgangskode til serveraktiveret synkronisering, skal du vælge *PC-synk.-indstillinger*. Brugernavnet og adgangskoden skal være de samme i telefonen og på pc'en.

### Synkronisering fra en kompatibel pc

Hvis du vil synkronisere kontakterne og kalenderen fra en kompatibel pc, skal du enten bruge en infrarød forbindelse eller et datakabel. Du skal også have PC Suite-softwaren installeret på pc'en. Start synkroniseringen fra pc'en ved hjælp af PC Suite.

# Tegnebog

I *Tegnebog* kan du gemme personlige oplysninger, f.eks. kreditkortnumre, brugernavne eller adgangskoder. Du kan let hente data og automatisk udfylde datafelter, når du foretager indkøb på internettet.

#### Planlægning

De data, der er gemt i tegnebogen, er beskyttet med en kode, som du definerer, når du åbner tegnebogen første gang.

- 1. Når Opret kode til tegnebogen: vises, skal du indtaste koden (4 til 10 cifre), som du vælger, og trykke på OK.
- 2. Når *Bekræft koden til tegnebogen:* vises, skal du indtaste koden igen og trykke på *OK*.
- Hvis du vil slette tegnebogskoden og hele indholdet af tegnebogen, skal du indtaste \*#7370925538# (\*#res wallet# med bogstaver) i standbytilstand. Du skal også bruge sikkerhedskoden.
- Du kan tilføje eller redigere indholdet ved at åbne tegnebogsmenuen.
- Hvis du vil bruge indholdet af tegnebogen i en mobil tjeneste, skal du åbne Tegnebog fra browseren.

#### Adgang til tegnebogsmenuen

Hvis du vil have adgang til menuen *Tegnebog*, skal du trykke på **Menu** og vælge *Planlægning* → *Tegnebog*. Indtast tegnebogskoden, tryk på **OK**, og vælg én af indstillingerne på listen:

- *Tegnebogsprof.* for at oprette kortkombinationer til forskellige tjenester.
- En tegnebogsprofil er nyttig, når en tjeneste kræver, at du skal udfylde mange dataelementer. Du kan vælge den korrekte tegnebogsprofil i stedet for at vælge forskellige kort separat.
- *Kort* for at gemme personlige kortoplysninger.
- *Billetter* for at gemme beskeder om elektroniske billetter, som du har købt. Hvis du vil se billetterne, skal du trykke på **Valg** og vælge *Vis*.
- *Kvitteringer* for at gemme købskvitteringer.
- *Personlige noter* for at gemme personlige oplysninger, som du vil beskytte med tegnebogens PIN-kode.
- Indstillinger for at ændre tegnebogskoden og indstille RFID-koden (Radio Frequency Identification).

## Lagring af kortoplysninger

- 1. Tryk på Menu, vælg *Planlægning* → *Tegnebog*, indtast tegnebogskoden, tryk på OK, og vælg *Kort*.
- 2. Vælg korttypen for at gemme oplysninger:
  - Betalingskort for kredit- og hævekort
  - Loyalitetskort for medlemskort
  - Adgangskort for personlige brugernavne og adgangskoder til onlinetjenester
  - Brugeroplys-ningskort for tilpassede personlige præferencer i forbindelse med onlinetjenester
  - Adressekort for kontaktoplysninger, f.eks. leverings- og faktureringsadresser
- 3. Hvis du vil tilføje kort i tilfælde af, at der ikke er tilføjet et kort, skal du trykke på **Tilføj ny**. Ellers skal du trykke på **Valg** og vælge *Tilføj ny*. Udfyld felterne med oplysninger.

Hvis tjenesteudbyderen understøtter OTA-tjenester (Over The Air), kan du modtage kortoplysninger i telefonen. Meddelelsen oplyser dig om, hvilken kategori kortet tilhører. Gem eller afvis det modtagne kort. Du kan få vist eller omdøbe kortet, men du kan ikke redigere det. Kontakt tjenesteudbyderen for at få mere at vide om tilgængelighed.

### **Personlige noter**

Du kan tilføje personlige noter og derved gemme kontonumre, koder eller anmærkninger.

- Hvis du vil oprette en personlig note, skal du åbne tegnebogen og vælge *Personlige noter*. Hvis der ikke er tilføjet nogen noter, skal du trykke på **Tilføj ny**. I modsat fald skal du trykke på **Valg** og vælge *Tilføj ny*.
- Hvis du vil se en note, skal du rulle til den ønskede note og trykke på Vis.
- Hvis du vil redigere en vist note, skal du trykke på Rediger.

Mens du får vist en note, skal du trykke på **Valg** og vælge én af følgende:

- *Send som tekst* sender noten som tekstbesked.
- *Kopiér til kalender* gemmer noten i kalenderen som en påmindelse.
- *Brug detalje* henter numre, e-mail-adresser og webadresser fra en note.
- *Slet* sletter noten.

Efter at du har gemt kortdetaljerne, kan du kombinere dem i en tegnebogsprofil. Tegnebogsprofiler kan bruges til at hente tegnebogsdata fra forskellige kort, mens du foretager gennemsyn.

### Oprettelse af en tegnebogsprofil

Når du har gemt dine personlige kortdetaljer, kan du kombinere dem i en tegnebogsprofil. Brug profilen til at hente tegnebogsdata fra forskellige kort, mens du foretager gennemsyn.

- 1. Åbn tegnebogen, og vælg Tegnebogsprof.
- 2. Hvis du vil oprette en ny tegnebogsprofil, og der ikke er tilføjet nogen profiler, skal du trykke på **Tilføj ny**. I modsat fald skal du trykke på **Valg** og vælge *Tilføj ny*.
- 3. Udvælg de ønskede oplysninger fra tegnebogskortene.

#### Planlægning

- *Vælg nu et betalingskort* på listen over betalingskort.
- *Vælg nu et loyalitetskort* på listen over loyalitetskort.
- *Vælg nu et adgangskort* på listen over adgangskort.
- *Vælg nu et brugeroplys-ningskort* på listen over brugerdatakort.
- *Vælg nu en fakturerings-adresse* på listen over adressekort.
- *Vælg nu en leverings-adresse* på listen over adressekort.
- *Vælg nu en leverings-adresse for kvitteringer* på listen over adressekort.
- Vælg nu en leverings-metode for kvitteringer vælg Til telefonnummer eller Til e-mail-adresse.
- *Navn på tegnebogsprofil:* indtast et navn for profilen.

### Tegnebogsindstillinger

Hvis du vil ændre tegnebogsindstillingerne, skal du åbne tegnebogen og vælge Indstillinger.

- Vælg *Skift kode* for at ændre tegnebogskoden.
- Vælg *RFID* for at ændre RFID-koden (Radio Frequency Identification).

# 14. Programmer

# Spil

I denne menu kan du bruge og håndtere de Java-programmer, der er installeret på telefonen.

Tryk på Menu, og vælg Programmer → Spil.

- Tryk på Valg, og hvis du vil hente et spil til telefonen, skal du vælge *Overførsler*. Hvis du vil indstille lyd-, lys- og vibratorindstillinger for spillene, skal du vælge *Programindstill*.

Bemærk, at der kan forekomme et højere batteriforbrug, når du spiller spil. Du er muligvis nødt til at slutte telefonen til opladeren.

# Samling

I denne menu kan du bruge og håndtere de Java-programmer, der er installeret på telefonen.

### Håndtering af programmerne

Hvis du vil have adgang til programmerne, skal du trykke på **Menu** og vælge *Programmer* → *Samling*.

- Tryk på **Valg**, og vælg *Overførsler* → *Pgr.overførsler* for at hente et program til telefonen. Du kan også vælge *Programindstill*. for at angive lyd-, lys- og vibratorindstillinger for spillene.
- Hvis du vil vælge og starte et program, skal du rulle til et program eller et programsæt (navnet afhænger af programmet) og trykke på Åbn eller på 1/2/2. Tryk på Valg, og vælg en indstilling på listen.

Bemærk, at brug af visse spil muligvis opbruger telefonens batteri hurtigere, og du skal måske slutte telefonen til opladeren.

#### Valgmuligheder for et program eller et programsæt

- *Slet* for at slette programmet eller programsættet fra telefonen.
- Programadgang for at begrænse programmets adgang til netværket.
- *Opdater version* (netværkstjeneste) for at kontrollere, om der er en ny version af programmet tilgængelig fra *Tjenester*.
- *Webside* for at få yderligere oplysninger eller data til programmet fra en internetside. Denne funktion skal understøttes af netværket. Vises kun, hvis programmet blev leveret med en internetadresse.
- *Opret forbind. via* for at indstille telefonen til at anvende specifikke tjenesteindstillinger, hvis programmet har brug for dem. Telefonen anvender som standard tjenesteindstillingerne til browseren.
- Detaljer for at give yderligere oplysninger om programmet.

### Hentning af et program eller et spil

### Vigtigt:

Installer kun programmer fra kilder, der tilbyder tilstrækkelig beskyttelse mod skadelig software.

Enheden kan have indlæst bogmærker til websteder, der ikke er tilknyttet til Nokia. Nokia garanterer ikke for eller godkender ikke disse websteder. Hvis du vælger at åbne dem, skal du tage de samme forholdsregler med hensyn til sikkerhed eller indhold, som til et hvilket som helst andet websted.

- Telefonen understøtter J2ME -Java-programmer. Kontroller, at programmet eller spillet er kompatibelt med telefonen, inden du henter det. Du kan hente nye Java-spil eller -programmer på forskellige måder: Tryk på Menu, og vælg *Programmer* → *Spil*, tryk på Valg, og vælg *Overførsler* → *Spiloverførsler* eller *Programmer* → *Samling*, tryk på Valg, og vælg *Overførsler* → *Spiloverførsler* eller *Programmer* → *Samling*, tryk på Valg, og vælg *Overførsler* → *Spiloverførsler* eller *Programmer* → *Samling*, tryk på Valg, og vælg *Overførsler* → *Pgr.overførsler*. Vælg *Flere bogmærker* for at få adgang til listen over bogmærker i menuen *Tjenester*. Vælg det korrekte bogmærke for at oprette forbindelse til det ønskede websted. Hvis det ikke lykkes at oprette forbindelse, kan du muligvis ikke få adgang til siden fra den tjeneste, hvis forbindelsesindstillinger aktuelt er aktive. I så fald skal du åbne menuen *Tjenester* og aktivere et andet tjenesteindstillingssæt. Forsøg at oprette forbindelse til siden igen. Kontakt netværksoperatøren og/eller tjenesteudbyderen, hvis du ønsker oplysninger om de forskellige tjenesters tilgængelighed og priser.
- Tryk på Menu, og vælg Tjenester → Overførselslinks. Vælg at hente et relevant program eller spil.
- Brug Nokia Application Installer fra PC Suite til at hente programmer til telefonen.

#### Fitnesstræner

Fitnesstræner er en interaktiv personlig træner, som kan hjælpe dig med at forbedre din kondition, styrke og udholdenhed. Programmerne udarbejdes ud fra dine personlige data, enten til indendørs eller udendørs træning.

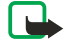

**Bemærk:** Fitnesstræner indeholder generelle oplysninger om personlig træning. Den garnaterer ikke resultater. Kontakt din læge, inden du påbegynder et fitnessprogram.

#### Programmer

Hvis du vil starte med at bruge *Fitnesstræner*, skal du trykke på **Menu** og vælge *Programmer*  $\rightarrow$  *Samling*  $\rightarrow$  *Vælg program*  $\rightarrow$  *Fitnesstræner*. Tryk på **Åbn**.

Læs ansvarsfraskrivelsen, og vælg Ansvars-fraskrivelse accepteret eller Ansvars-fraskrivelse afvist.

Første gang du bruger *Fitnesstræner*, skal du indtaste dine personlige oplysninger, hvilket omfatter køn, fødselsdato, måleenhed, højde, vægt, udholdenhedsniveau og styrkeniveau. Øvrige data omfatter din maksimale puls og din hvilepuls.

Vælg et program med *Planlægning*, så du kan blive ført gennem planlægningsprocessen og opstille mål for dit fitnessprogram. Du kan også vælge *Hurtig start* for øjeblikkeligt at gå i gang med et program, der er baseret på din personlige profil.

I hovedmenuen kan du vælge mellem følgende indstillinger:

- Hurtig start giver dig mulighed for hurtigt at vælge træningstype, disciplin, tid for en session samt sværhedsgrad.
- *Planlægning* giver dig mulighed for at udarbejde et personligt træningsprogram, vælge mål, vælge en disciplin til hvert mål, vælge en træningsuge, en timer pr. session og antallet af uger, programmet skal vare.
- *Dagens træning* giver dig mulighed for øjeblikkeligt at starte et planlagt program eller at slette eller designe en ny plan.
- Synkroniser giver dig mulighed for at synkronisere din Fitnessmonitor med din Træningsdagbog.
- *Træningsdagbog* holder styr på din træning fra *Fitnessmonitor*.

I *Hurtig start* og *Planlægning* kan du vælge dine personlige mål og disciplinen eller den type træning, du foretrækker at udøve for at nå dine mål.

I Hurtig start kan du starte med at træne i Fitnesscenter, Udendørs eller Svømning.

I Planlægning kan du vælge træningsmål, f.eks. Udholdenhed, Styrke eller Fitness.

Hvis du vælger *Udholdenhed*, kan du vælge mellem disciplinerne *Cykling, Løb, Roning, Stepmaskine* eller *Svømning*. Tryk på **Vælg, Valg** og **OK**. Afslut dit designede program ved at vælge et mål, antal dage om ugen og antal uger, som programmet skal vare.

Hvis du vælger Styrke, skal du vælge udstyrstype, mål, dage om ugen og antal uger, som programmet skal vare.

Hvis du vælger *Fitness*, kan du vælge mellem disciplinerne *Cykling*, *Løb*, *Roning* eller *Stepmaskine*. Tryk på **Vælg**, **Valg** og **OK**. Afslut dit designede program ved at vælge et mål, antal dage om ugen og antal uger, som programmet skal vare.

# Tilbehør

#### Lommeregner

Lommeregneren kan addere, subtrahere, multiplicere, dividere, kvadrere, udregne kvadratrødder og foretage valutaomregning.

#### Brug af lommeregneren

Denne regnemaskine har en begrænset nøjagtighed og er designet til enkle beregninger.

- 1. Tryk på **Menu**, og vælg *Programmer* → *Tilbehør* → *Regnemaskine*.
- 2. Når "0" vises i displayet, kan du indtaste det første tal i beregningen. Tryk på 🚁 for at indsætte et komma.
- 3. Tryk på Valg, og vælg Adder, Subtraher, Multiplicer, Divider, Kvadrer, Kvadratrod eller Skift fortegn. Alternativt kan du trykke flere gange på 🐑 for at addere, subtrahere, multiplicere eller dividere.
- 4. Indtast om nødvendigt det andet tal i beregningen.
  - Tryk på **Resultat** for at få vist resultatet.

Bemærk:

5. Hvis du vil starte en ny beregning, skal du trykke på og holde Slet nede.

#### Valutaomregning

- 1. Tryk på Valg, og vælg Vekselkurs for at gemme vekselkursen.
- 3. Hvis du vil foretage valutaomregning, skal du indtaste det beløb, der skal omregnes, og trykke på Valg.
- 4. Vælg den ønskede omregningstype: *Lokal* eller *Udenlandsk*.

**Tip:** Du kan også foretage valutaomregning i standbytilstand. Indtast det beløb, du vil omregne, tryk på *Valg*, og vælg *Lokal* eller *Udenlandsk*.

#### **Digitalt kompas**

Telefonen har et digitalt kompas, som viser retningen såvel grafisk som numerisk.

Kompasset bør altid være kalibreret korrekt. Elektromagnetiske felter, store metalgenstande og andre eksterne omstændigheder kan reducere kompassets nøjagtighed. Telefonens kompas bør aldrig anvendes som eneste reference.

#### Programmer

For at kunne kalibrere kompasset korrekt skal du kalibrere det mod den magnetiske nordpol og angive deklinationsværdien i overensstemmelse med din geografiske placering. Deklinationen er forskellen mellem den magnetiske nordpol og den geografiske nordpol. Kompasset justerer hver retning ud fra den angivne værdi.

Du kan finde deklinationsværdier på særlige kort eller lister over geografiske placeringer. Bemærk, at deklinationsværdien afhænger af den geografiske placering samt tidspunktet. Derfor bør du regelmæssigt via opdaterede kilder kontrollere den korrekte værdi og altid indstille deklinationen i overensstemmelse med din geografiske placering, når du anvender kompasset. Yderligere oplysninger om deklination finder du under www.nokia.com/phones/5140/compass.

Når du bruger kompasset, skal du holde telefonen vandret ved hjælp af vaterpasset i øverste venstre hjørne af telefonen. Kompasset deaktiveres og vender tilbage til standbytilstand efter et stykke tid for at spare på batteriet. Tryk på **Fortsæt** for at aktivere kompasset igen. Du kan undgå, at kompasset vender tilbage til standbytilstand, ved at trykke på en nummertast.

Du kan bruge lommelygten, mens kompasset er aktivt.

#### Kalibrering af kompasset

- 1. Tryk på Menu, og vælg derefter *Programmer* → *Tilbehør* → *Kompas*.
- 2. Hvis telefonen beder dig om at kalibrere kompasset, vises *Kompasset skal kalibreres først*. Ellers skal du trykke på **Valg** og vælge *Kalibrering*. Hvis retningen for den påtænkte destination er angivet, skal du trykke på **Nulstil** for at genindstille retningen.
- 3. Tryk på **Ja** for at starte kalibreringen. Placer telefonen på en vandret og plan overflade, og drej den forsigtigt. Du kan også holde den i vandret position og dreje den langsomt rundt. Brug det grafiske rotationselement på displayet til at holde øje med rotationshastigheden. Når kalibreringen er slut, vises *Kompasset er kalibreret*.

#### Indstilling af deklinationen

- 1. Tryk på **Menu**, og vælg derefter *Programmer* → *Tilbehør* → *Kompas*.
- 2. Tryk på **Valg**, og vælg derefter *Indstillinger*  $\rightarrow$  *Deklination*  $\rightarrow$  *Indstil deklination* for at indstille deklinationen.
  - Vælg *Til* for at aktivere den sidst angivne deklinationsværdi.
- 3. Indtast deklinationsværdien i grader fra 0 til 180, og tryk derefter på OK.
- 4. Vælg retningen for deklinationen: Øst (+) eller Vest (-). Deklination er slået til vises.

#### Indstilling og genindstilling af retningen

- Tryk på Menu, og vælg derefter Programmer → Tilbehør → Kompas.
   Den aktuelle retning, som telefonen peges i, vises i grader (fra nord) øverst til venstre i displayet. Hvis retningen for den
- påtænkte destination er indstillet, vises den øverst til højre i displayet. 2. Tryk på Nulstil og Ja for at genindstille retningen for den påtænkte destination. Peg telefonen i retning af den påtænkte
- destination, og tryk på **Retning**. 3. Pilen peger i den retning, du har angivet, og den numeriske værdi vises øverst til højre i displayet. Når pilen peger opad i
- displayet, peger telefonen i den rigtige retning. Pilen drejer i overensstemmelse med, hvordan telefonen bevæges.

For at blive ved med at bevæge dig i den rigtige retning skal du sørge for, at pilen peger opad i telefonens display.

#### Nedtællingsur

Hvis du vil starte nedtællingstiden, skal du trykke på **Menu**, vælge *Programmer*  $\rightarrow$  *Tilbehør*  $\rightarrow$  *Nedtællingsur* og trykke på *Vælg*. Indtast alarmtidspunktet, og tryk på **OK**. Du kan også selv skrive en bemærkning, der vises, når tiden udløber.

Hvis du vil ændre nedtællingstiden, skal du vælge Skift tid, og hvis du vil stoppe uret, skal du vælge Stop ur.

Hvis alarmtidspunktet nås, når telefonen er i standbytilstand, afgiver telefonen en tone, og den tilhørende tekst blinker, eller *Nedtælling udløbet*. Afbryd alarmen ved at trykke på en vilkårlig tast. Hvis du ikke trykker på en tast, afbrydes alarmen efter 30 sekunder. Hvis du vil afbryde alarmen og slette tekstnoten, skal du trykke på **Afslut**. Hvis du vil indstille nedtællingsuret igen, skal du trykke på **Genstart**.

#### Stopur

Når stopuret bruges, eller når det kører i baggrunden ved brug af andre funktioner, øges brugen af batteriets strøm og dets levetid reduceres.

Det er muligt at anvende telefonens øvrige funktioner, mens uret er i brug. Hvis du vil indstille tidtagning med stopur i baggrunden, skal du trykke på 🕖.

#### **Registrering af mellemtider**

- 1. Tryk på **Menu**, og vælg *Programmer* → *Tilbehør* → *Stopur* → *Mellemtid*. Hvis du vil se tidtagningen i baggrunden, skal du trykke på **Fortsæt**.
- 2. Hvis du vil starte tidsregistreringen, skal du trykke på **Start**. Tryk på **Mell.tid**, hver gang du vil registrere en mellemtid. Mellemtiderne vises under den forløbne tid i displayet.
- 3. Tryk på **Stop** for at afbryde registreringen.

#### Programmer

- 4. Hvis du vil gemme tiden, skal du trykke på Gem. Indtast et navn for den registrerede tid, og tryk på OK. Hvis der ikke er indtastet et navn, anvendes den samlede tid som titel.
- 5. Hvis du vil starte tidtagningen igen, skal du trykke på **Valg** og vælge *Start*. Den nye tid lægges til den tidligere tid. Vælg *Nulstil*, hvis du vil nulstille tiden uden at gemme den.

#### **Registrering af omgangstider**

- 1. Hvis du vil registrere omgangstider, skal du trykke på **Menu** og vælge *Programmer*  $\rightarrow$  *Tilbehør*  $\rightarrow$  *Stopur*  $\rightarrow$  *Omgangstid*.
- 2. Tryk på **Start** for at starte registreringen. Hvis du vil registrere omgangstider, skal du trykke på **Omgang**. Tryk på **Stop** for at afbryde registreringen. Hvis du vil gemme omgangstiden, skal du trykke på **Gem**.
- 3. Tryk på **Valg**. Tryk på *Start* for at starte registreringen igen. Vælg *Nulstil*, hvis du vil nulstille omgangstiden uden at gemme den.

#### Visning og sletning af tider

- 1. Hvis du vil have vist og slette de gemte tider, skal du trykke på **Menu** og vælge *Programmer*  $\rightarrow$  *Tilbehør*  $\rightarrow$  *Stopur*.
- Hvis du vil have vist den senest registrerede tid, når stopuret ikke er nulstillet, kan du vælge Vis seneste. Vælg Vis tider for at få vist en liste over navne og sluttider for tidssættene. Vælg det tidssæt, du vil se. Trvk på Slet for at slette tiden.
- 3. Hvis du vil slette de gemte tider, skal du vælge *Slet tider*. Vælg *Slet alle*, og tryk på **Ja**. Eller vælg *Enkeltvis*, rul til de tider, du vil slette, tryk på **Slet** og **Ja**.

#### Lydmåler

Du kan foretage cirkamålinger af støjniveauet i omgivelserne.

Støjmåleren giver generelle målinger til personligt brug, som kan variere fra videnskablige målinger.

Bemærk, at du ikke kan måle støjniveauet under et opkald, eller når et headset er tilsluttet telefonen.

Hvis du vil starte lydovervågning, skal du trykke på **Menu** og vælge *Programmer*  $\rightarrow$  *Tilbehør*  $\rightarrow$  *Lydmåler*.

Med lydmålerindikatoren får du en grafisk visning af støjniveauet og en indikation af spidsniveauet. Det øvre tal angiver spidsniveauet, og det nedre, indrammede tal angiver det aktuelle lydniveau.

Hvis du vil åbne listen med indstillinger, skal du trykke på Valg.

- *Nulstil toppunkt* nulstiller topværdien.
- Fasthold toppunkt viser den målte topværdi, indtil du afslutter lydmålerfunktionen.
- *Dynamisk toppkt.* viser topværdien i fem sekunder og nulstiller derefter.
- *Støjindstilling* for at vælge, om støjindstillingen skal slås fra (*Fra*), eller for at aktivere støjindstillinger for høje toner (*Høj støj*) eller dybe toner (*Lav støj*).

#### Termometer

Termometeret måler temperaturen i grader Celsius og Fahrenheit. Du kan indstille telefonen til at vise temperaturen i displayet i standbytilstand. Termometeret kan bruges til at planlægge og holde øje med udendørs aktiviteter, men det er ikke beregnet til professionel brug.

Termometeret giver generelle målinger til personligt brug, som kan variere fra videnskablige målinger.

Tryk på **Menu**, og vælg *Programmer* → *Tilbehør* → *Termometer*.

- Hvis du vil vise (eller skjule) temperaturværdien i standbytilstand, skal du vælge Vis termometer (eller Skjul termometer).
- Hvis du vil indstille telefonen til at vise temperaturen in grader Celsius eller Fahrenheit, skal du vælge Temp.format.

# 15. Tjenester

Du kan få adgang til diverse tjenester via browseren. Disse tjenester kan f.eks. omfatte vejrudsigter, nyheder, flytider og erhvervsnyheder.

Du kan få oplysninger om de tilgængelige tjenester og priser hos netværksoperatøren og hos den tjenesteudbyder, hvis tjeneste du vil anvende. Tjenesteudbyderne kan også fortælle dig, hvordan du bruger deres tjenester.

Med telefonens browser kan du få vist de tjenester, der anvender WML (Wireless Mark-Up Language) eller XHTML (Extensible HyperText Mark-Up Language) på deres sider. Sidernes udseende kan variere på grund af telefondisplayets begrænsede størrelse. Bemærk, at du muligvis ikke kan få vist alle detaljerne på siden.

# Grundlæggende trin til at få adgang til og bruge tjenester

- 1. Gem de tjenesteindstillinger, der er nødvendige for at få adgang til den tjeneste, du vil bruge.
- 2. Opret forbindelse til tjenesten.
- 3. Begynd at foretage gennemsyn på tjenestens sider.
- 4. Når du er færdig med at foretage gennemsyn, skal du afbryde forbindelsen til tjenesten.

# Lagring af tjenesteindstillinger

Du modtager muligvis tjenesteindstillingerne som en OTA-besked (Over The Air) fra den netværksoperatør eller tjenesteudbyder, hvis tjeneste du vil bruge. Du kan også indtaste indstillingerne manuelt eller tilføje og redigere indstillingerne med PC Suite.

Kontakt den netværksoperatør eller tjenesteudbyder, som udbyder den tjeneste, du vil benytte, for at få flere oplysninger, bl.a. om de korrekte indstillinger. Du kan modtage indstillingerne som en OTA-besked (Over The Air). <u>Se OTA-</u> <u>indstillingstjeneste (Over-The-Air) på side 14.</u>

#### Manuel indtastning af tjenesteindstillingerne

- 1. Tryk på Menu, og vælg Tjenester → Indstillinger → Forbindelses- indstillinger.
- 2. Vælg *Aktive tjeneste- indstillinger*. Rul til det forbindelsessæt, du vil aktivere, og tryk på **Aktivér**. En forbindelse er en samling indstillinger, som kræves for at oprette forbindelse til en tjeneste.
- 3. Vælg Rediger aktive tjenesteindstill.
- 4. Vælg indstillingerne en for en, og indtast alle de påkrævede indstillinger i overensstemmelse med de oplysninger, du har modtaget fra netværksoperatøren eller tjenesteudbyderen. Bemærk, at alle bærerrelaterede indstillinger findes i menuen *Indstillinger for bærer*.

# Oprettelse af forbindelse til en tjeneste

1. Kontroller, at tjenesteindstillingerne for den tjeneste, du vil anvende, er aktiveret.

For at aktivere indstillingerne skal du trykke på **Menu** og vælge *Tjenester*  $\rightarrow$  *Indstillinger*  $\rightarrow$  *Forbindelses- indstillinger*  $\rightarrow$  *Aktive tjeneste- indstillinger*. Rul til det forbindelsessæt, du vil aktivere, og tryk på **Aktivér**.

- 2. Opret forbindelse til tjenesten. Du kan vælge forskellige måder at oprette forbindelse på:
  - Hvis du vil åbne startsiden, f.eks. tjenesteudbyderens hjemmeside, skal du trykke på Menu og vælge Tjenester → Startside. Hvis du er i standbytilstand, skal du trykke på og holde Qe nede.
  - Hvis du vil åbne et bogmærke, skal du trykke på Menu, vælge *Tjenester* → *Bogmærker* og vælge et bogmærke. Hvis bogmærket ikke fungerer sammen med de tjenesteindstillinger, der aktuelt er aktive, skal du aktivere et andet sæt tjenesteindstillinger og forsøge igen.
  - Hvis du vil indtaste adressen på tjenesten, skal du trykke på Menu og vælge *Tjenester* → *Gå til adresse*.

# Gennemsyn af sider

Når du har oprettet forbindelse til en tjeneste, kan du begynde at gennemse siderne. Telefonens tastefunktioner kan være forskellige fra tjeneste til tjeneste. Følg derfor vejledningerne på telefonens display. Kontakt tjenesteudbyderen, hvis du ønsker yderligere oplysninger.

Bemærk, at hvis GPRS er valgt som databærer, vises indikatoren 🖬 under gennemsynet. Hvis du modtager et opkald eller en tekstbesked eller foretager et opkald, mens der er oprettet en (E)GPRS-forbindelse, vises indikatoren 🗟 for at angive, at (E) GPRS-forbindelsen afbrydes (sættes i venteposition). Efter f.eks. et opkald forsøger telefonen at oprette (E)GPRS-forbindelsen igen.

#### Brug af tasterne til gennemsyn

- Bruge en vilkårlig piletast til at foretage et gennemsyn.
- Hvis du vil vælge et fremhævet element, skal du trykke på 🕥 eller Åbn for at åbne linket.

#### Tjenester

• Hvis du vil indtaste bogstaver og tal i teksteditoren, skal du trykke på tasterne 🔤 - 📖 Hvis du vil indtaste specialtegn, skal du trykke på 🐑.

#### Valgmuligheder under gennemsyn

Tryk på Valg, hvorefter følgende indstillinger muligvis bliver tilgængelige. Tjenesteudbyderen tilbyder muligvis også andre valgmuligheder.

- Genveje åbner en ny liste over indstillinger, der er specifikke for siden.
- *Startside* sender dig tilbage til tjenesteudbyderens hjemmeside.
- Tilføj bogmærke gemmer siden som et bogmærke.
- *Gem i mappe* gemmer siden i den valgte mappe med overførsler.
- Andre valg viser dig en liste med valgmuligheder, f.eks. nogle sikkerhedsindstillinger.
- Indlæs igen genindlæser og opdaterer den aktuelle side.
- *Afslut* stopper gennemsynet og afbryder forbindelsen.

# Afbrydelse af forbindelse til en tjeneste

Hvis du vil stoppe gennemsynet og afbryde forbindelsen, skal du trykke på **Valg** og vælge *Afslut*. Når *Afslut browser*? vises, skal du trykke på **Ja**. Du kan også trykke på *C* to gange eller trykke på og holde *C* nede.

# Visningsindstillinger

Du kan ændre sidernes udseende. Under et gennemsyn skal du trykke på **Valg** og vælge *Andre valg*  $\rightarrow$  *Indst f. udseende*. I standbytilstand skal du trykke på **Menu** og vælge *Tjenester*  $\rightarrow$  *Indstillinger*  $\rightarrow$  *Indstillinger for udseende*.

- Vælg Tekst- ombrydning for at vælge, om tekstombrydning skal aktiveres. Vælg Til for at angive, at teksten skal fortsætte på næste linje, eller vælg Fra for at få forkortet teksten.
- Hvis du vil indstille skriftstørrelsen, skal du vælge Skriftstørrelse og derefter vælge Lille, Normal eller Stor.
- Hvis du ikke ønsker, at billederne på siden skal vises, skal du vælge *Vis billeder* → *Nej*. Derved kan du hurtigere foretage gennemsyn på sider, der indeholder mange billeder.
- Hvis du vil indstille telefonen til at afgive et signal, når en sikker forbindelse ændres til en usikker forbindelse under gennemsyn, skal du vælge Signaler → Signal for ikke-sikker forbindelse → Ja. Hvis du vil indstille telefonen til at afgive et signal, når en sikker side indeholder et usikkert element, skal du vælge Signal for ikke-sikre elementer → Ja.
- Hvis du vil vælge kodning for browsersideindholdet, skal du vælge *Tegnsæt* → *Indholdskodning*. Hvis du vil have telefonen til at sende adresser på browsersider som UTF-8-kodning, skal du vælge *Webadresser i Unicode (UTF-8)* → *Til*.

# Bogmærker

Enheden kan have indlæst bogmærker til websteder, der ikke er tilknyttet til Nokia. Nokia garanterer ikke for eller godkender ikke disse websteder. Hvis du vælger at åbne dem, skal du tage de samme forholdsregler med hensyn til sikkerhed eller indhold, som til et hvilket som helst andet websted.

Det er muligt at gemme adresser til browsersider som bogmærker i telefonens hukommelse.

#### Valg af et bogmærke

- 1. Under et gennemsyn skal du trykke på **Valg** og vælge *Bogmærker*. I standbytilstand skal du trykke på **Menu** og vælge *Tjenester* → *Bogmærker*.
- 2. Rul til det bogmærke, du vil bruge, og tryk på Vælg eller 🕥 for at oprette forbindelse til den side, der er tilknyttet bogmærket.

Hvis du trykker på Valg, kan du f.eks. vælge at få vist, redigere, slette eller sende bogmærket.

#### Modtagelse af et bogmærke

Når du modtager et bogmærke (sendt som bogmærke), vises *1 bogmærke modtaget*. Tryk på **Vis** og **Gem** for at gemme bogmærket. Tryk på **Valg**, og vælg derefter *Vis* for at se bogmærket, eller tryk på *Slet* for at slette det.

#### Hentning

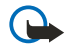

Vigtigt:

Installer kun programmer fra kilder, der tilbyder tilstrækkelig beskyttelse mod skadelig software.

Du kan hente toner, billeder, spil eller programmer til telefonen under gennemsyn. Tryk på **Valg**, vælg *Overførselslinks*, og vælg *Toneoverførsler*, *Grafikoverførsler*, *Spiloverførsler* eller *Pgr.overførsler*.

# Tjenesteindbakke

Telefonen kan modtage tjenestebeskeder (pushed messages) fra tjenesteudbyderen. Formålet med tjenestebeskeder er f.eks. at gøre opmærksom på nyhedsoverskrifter, og tjenestebeskederne kan indeholde en tekstbesked eller en adresse på en tjeneste.

#### Visning af tjenestebeskeder

- Tryk på Vis for at få vist en modtaget tjenestebesked. Hvis du trykker på Afslut, flyttes beskeden til *Tjenesteindbakke*. Hvis du vil have adgang til *Tjenesteindbakke* på et senere tidspunkt, skal du trykke på Menu og vælge *Tjenester* → *Tjenesteindbakke*.
- Hvis du vil håndtere en tjenestebesked under et gennemsyn, skal du trykke på Valg og vælge Andre valg → Tjenesteindbakke. Rul til den ønskede besked, og tryk på Hent for at hente det markerede indhold fra siden, eller tryk på Valg, og vælg Detaljer eller Slet.

#### Indstillinger for tjenesteindbakke

- Hvis du vil vælge indstillinger for tjenestebeskeder, skal du trykke på Menu og vælge Tjenester → Indstillinger → Tjenesteindbak- keindstillinger. Hvis du vil indstille telefonen til at modtage (eller afvise) tjenestebeskeder, skal du vælge Tjenestebeskeder og Til (eller Fra).
- Hvis du vil indstille telefonen til kun at modtage tjenestebeskeder fra indholdsforfattere, der er godkendt af tjenesteudbyderen, skal du vælge *Beskedfilter* → *Til*. Hvis du vil se listen over godkendte indholdsforfattere, skal du vælge *Godkendte udbyd*.
- Hvis du automatisk vil aktivere browseren, når telefonen har modtaget en tjenestebesked i standbytilstand, hvis du har indstillet telefonen til at modtage tjenestebeskeder, skal du vælge Automatisk forbindelse → Automatisk forbindelse slået til. Hvis du vælger Automatisk forbindelse slået fra, aktiverer telefonen kun browseren, efter at du har valgt Hent, når telefonen har modtaget en tjenestebesked.

### Cache-hukommelse

En cache er en hukommelsesplacering, som anvendes til midlertidig lagring af data. Hvis du har fået eller har forsøgt at få adgang til fortrolige oplysninger, der kræver adgangskode, skal du tømme cachen efter hver anvendelse. De oplysninger eller tjenester, du har fået adgang til, gemmes i cachen.

- Hvis du vil tømme cachen under et gennemsyn, skal du trykke på Valg og vælge Andre valg  $\rightarrow$  Tøm cache.
- Hvis du vil tømme cachen i standbytilstand, skal du trykke på Menu og vælge *Tjenester* → *Tøm cache*.

# Cookies

En cookie er data, som et websted gemmer i browserens cache-hukommelse. Dataene kan f.eks. bestå af dine brugeroplysninger eller gennemsynspræferencer. Cookies gemmes, indtil du rydder cache-hukommelsen. <u>Se Cache-hukommelse på side 61.</u>

Du kan indstille telefonen til at tillade eller forhindre modtagelse af cookies.

- 1. Under et gennemsyn skal du trykke på **Valg** og vælge *Andre valg* → *Sikkerhed* → *Cookies*. I standbytilstand skal du trykke på **Menu** og vælge *Tjenester* → *Indstillinger* → *Sikkerheds- indstillinger* → *Cookies*.
- 2. Vælg Tillad eller Afvis.

### Browsersikkerhed

Der kan kræves sikkerhedsfunktioner for nogle tjenester, f.eks. banktjenester eller e-handel. Til disse forbindelser skal du bruge sikkerhedscertifikater og muligvis også et sikkerhedsmodul, som muligvis er tilgængelige på SIM-kortet. Kontakt tjenesteudbyderen, hvis du ønsker yderligere oplysninger.

#### Sikkerhedsmodul

Sikkerhedsmodulet forbedrer sikkerhedstjenester til programmer, der kræver en browserforbindelse, og giver dig mulighed for at anvende en digital signatur. Sikkerhedsmodulet kan indeholde certifikater samt private og offentlige nøgler. Certifikaterne gemmes i sikkerhedsmodulet af tjenesteudbyderen.

Hvis du vil ændre indstillingerne for sikkerhedsmodulet, skal du trykke på **Menu** og vælge *Tjenester*  $\rightarrow$  *Indstillinger*  $\rightarrow$  *Sikkerheds- indstillinger*  $\rightarrow$  *Indstillinger for sikkerhedsmodul*.

- Detaljer for sikkerhedsmodul for at få vist sikkerhedsmodulets titel, status, producent og serienummer.
- *PIN-kode- anmodning* for at indstille telefonen til at anmode om PIN-koden til modulet, når du anvender tjenester fra sikkerhedsmodulet.
- *Skift PIN-kode til modul* for at ændre PIN-koden til modulet, hvis det tillades af sikkerhedsmodulet. Indtast den aktuelle PIN-kode til modulet, og indtast derefter den nye kode to gange.
- *Skift PIN-kode- signatur* for at ændre en PIN-kodesignatur. Vælg den PIN-kodesignatur, du vil ændre. Indtast den aktuelle PIN-kode, og indtast derefter den nye kode to gange.

Se Adgangskoder på side 10.

## Certifikater

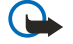

#### Vigtigt:

Bemærk, at selvom brugen af certifikater mindsker risikoen væsentligt ved fjernforbindelser og softwareinstallation, skal de bruges korrekt for at kunne udnytte den øgede sikkerhed. Tilstedeværelsen af et certifikat giver ikke nogen beskyttelse i sig selv. Certifikatstyring skal indeholde korrekte, ægte eller pålidelige certifikater, hvis der skal være øget sikkerhed. Certifikater har en begrænset levetid. Hvis der vises Udløbet certifikat eller Certifikatet endnu ikke gyldigt, selvom certifikatet skulle være gyldigt, skal du kontrollere, at den aktuelle dato og det aktuelle klokkeslæt i enheden er korrekte.

Før du ændrer certifikatindstillinger, skal du sikre, at du har tillid til ejeren af certifikatet, og at certifikatet faktisk tilhører den angivne ejer.

Der findes tre typer certifikater: Servercertifikater, nøglecentercertifikater og brugercertifikater.

- Servercertifikater bruges til at oprette forbindelse med forbedret sikkerhed til indholdsserveren. Telefonen modtager servercertifikatet fra indholdsserveren, inden forbindelsen oprettes, og dets gyldighed kontrolleres ved hjælp af de nøglecentercertifikater, der er gemt i telefonen. Servercertifikater gemmes ikke. Sikkerhedsikonet angiver ikke, at dataoverførslen mellem gatewayen og indholdsserveren (eller det sted, hvor den ønskede ressource er gemt) er sikker. Tjenesteudbyderen sikrer dataoverførslen mellem gatewayen og indholdsserveren.
- Brugercertifikater udstedes til brugere af et nøglecenter. Brugercertifikater er f.eks. nødvendige til at oprette en digital signatur, og de knytter brugeren til en bestemt personlig nøgle i et sikkerhedsmodul.

Hvis du vil se brugercertifikaterne, skal du trykke på **Menu** og vælge *Tjenester*  $\rightarrow$  *Indstillinger*  $\rightarrow$  *Sikkerheds- indstillinger*  $\rightarrow$  *Brugercertifikater*  $\rightarrow$  *Certifikatliste*.

• Nøglecentercertifikater bruges af nogle tjenester, f.eks. banktjenester, til kontrol af andre certifikaters gyldighed. Nøglecentercertifikater kan enten gemmes i sikkerhedsmodulet af tjenesteudbyderen, eller de kan hentes fra netværket, hvis tjenesten understøtter brugen af dem.

Hvis du vil se nøglecentercertifikaterne, skal du trykke på **Menu** og vælge *Tjenester*  $\rightarrow$  *Indstillinger*  $\rightarrow$  *Sikkerheds-indstillinger*  $\rightarrow$  *Godkendelses- certifikater*  $\rightarrow$  *Certifikatliste*.

## Digitale signaturer

Du kan oprette digitale signaturer med telefonen. Signaturen kan spores tilbage til dig ved hjælp af den personlige nøgle i sikkerhedsmodulet og det brugercertifikat, der blev brugt til at udføre signaturen. Brugen af den digitale signatur minder om at underskrive med navn på en regning, kontrakt eller et andet papirdokument.

Hvis du vil oprette en digital signatur, skal du vælge et link på en side, f.eks. titlen på en bog, du vil købe, og prisen på bogen. Den tekst, der skal underskrives (bl.a. f.eks. beløb og dato), vises.

Kontroller, at header-teksten er *Læs*, og at ikonet for digital signatur **A** vises.

Hvis ikonet til digital signatur ikke vises, betyder det, at der er et sikkerhedsproblem, og du må ikke indtaste personlige data, f.eks. din PIN-kodesignatur.

Hvis du vil signere teksten, skal du først læse hele teksten og derefter vælge Signér.

Bemærk, at teksten muligvis ikke kan være inden for et enkelt skærmbillede. Rul derfor gennem hele teksten, og læs den, inden du signerer den.

Vælg det brugercertifikat, du vil bruge. Indtast PIN-kodesignaturen, og tryk på **OK**. Ikonet for den digitale signatur forsvinder, og tjenesten viser muligvis en bekræftelse af købet.

# 16. SIM-tjenester

Ud over de funktioner, der er tilgængelige på telefonen, gør SIM-kortet muligvis yderligere netværkstjenester tilgængelige. Du kan få adgang til disse tjenester i denne menu, som kun vises, hvis SIM-kortet understøtter tjenesterne. Navnet på og indholdet i denne menu afhængger af den tilgængelige tjeneste.

Hvis du vil indstille telefonen til at vise de bekræftelsesbeskeder, der sendes mellem telefonen og netværket, når du bruger SIM-tjenester, skal du trykke på **Menu** og vælge *Indstillinger*  $\rightarrow$  *Telefon- indstillinger*  $\rightarrow$  *Bekræft SIM-tje- nestehandlinger*  $\rightarrow$  *Ja*. Bemærk, at adgang til disse tjenester kan omfatte afsendelse af en tekstbesked (SMS) eller et telefonopkald, som du muligvis skal betale for.

# 17. Pc-forbindelse

Du kan oprette forbindelse fra telefonen via infrarød (IR) eller datakabel til en kompatibel pc og bruge telefonen som modem til afsendelse og modtagelse af e-mail samt få adgang til internettet, når telefonen har oprettet forbindelse med en kompatibel pc. Du kan bruge telefonen sammen med forskellige pc-forbindelses- og datakommunikationsprogrammer. Med PC Suite kan du f.eks. synkronisere kontakter samt kalender- og opgavenoter mellem telefonen og en kompatibel pc. Yderligere oplysninger og filer, der kan hentes, på Nokias websted på www.nokia.com/pcsuite.

### PC Suite

PC Suite indeholder følgende programmer:

- Nokia Application Installer til at installere Java-programmer fra en kompatibel pc til telefonen eller til at fjerne dem fra telefonen.
- Nokia Content Copier til at tage sikkerhedskopier af og gendanne personlige data mellem telefonen og en kompatibel pc. Nokia Content Copier understøtter også overførsel af indhold mellem flere telefoner.
- Nokia Image Converter til at gøre billeder i understøttede formater brugbare til MMS-beskeder, baggrunde og portrætbilleder til kontakter og til at overføre billederne til telefonen.
- Nokia Modem Options til HSCSD- og GPRS-forbindelsesindstillinger.
- Nokia Multimedia Player til afspilning af MMS-beskeder og lyd-, billed- og videofiler. Du kan også oprette afspilningslister med multimediefilerne.
- Nokia PC Sync til synkronisering af bemærkninger til kontaktpersoner, kalender, noter og opgavenoter mellem telefonen og en kompatibel pc.
- Nokia Phone Browser til visning af indholdet i telefonens gallerimappe og Kontakter på en kompatibel pc. Du kan gennemse kontakter samt billed-, lyd- og videoklip, og du kan desuden redigere filer i telefonens hukommelse og overføre filer mellem telefonen og pc'en.
- Nokia Phone Editor til at sende tekstbeskeder og redigere kontakterne i telefonen.
- Nokia Sound Converter til at konvertere polyfoniske ringetoner i understøttede formater, så de er kompatible med og kan overføres til telefonen.

# ■ EGPRS, GPRS, HSCSD og CSD

Med telefonen kan du bruge EGPRS- (Enhanced GPRS), GPRS- (General Packet Radio Service), HSCSD- (High Speed Circuit Switched Data) og CSD-datatjenester (Circuit Switched Data, *GSM-data*).

Kontakt netværksoperatøren eller tjenesteudbyderen angående tilgængelighed og oprettelse af abonnement på datatjenester.

Bemærk, at brugen af HSCSD-tjenester opbruger batteriet hurtigere end almindelige tale- eller dataopkald. Du skal muligvis slutte telefonen til en oplader, mens du foretager dataoverførslen.

### Brug af datakommunikationsprogrammer

Se dokumentationen til programmet, hvis du ønsker oplysninger om brug af et datakommunikationsprogram.

Bemærk, at det anbefales at undlade at foretage eller besvare telefonopkald, mens der er etableret computerforbindelse, da dette kan afbryde handlingen.

# Batterioplysninger

Enheden får strøm fra et genopladeligt batteri. Et nyt batteri virker først optimalt, når det har været fuldt op- og afladet to til tre gange. Selvom batteriet kan oplades og aflades hundredvis af gange, har det begrænset levetid. Når tale- og standbytiderne bliver væsentligt kortere end normalt, skal du købe et nyt batteri. Brug kun batterier, der er godkendt af Nokia, og oplad kun batteriet med opladere, der er godkendt af Nokia og udviklet til denne enhed.

Frakobl opladeren fra stikkontakten og enheden, når den ikke bruges. Lad ikke batteriet være tilsluttet til en oplader. Overopladning kan forkorte dets levetid. Hvis et fuldt ladet batteri ikke bliver anvendt, vil det miste ladningen med tiden. Ekstreme temperaturer kan påvirke batteriets ladeevne.

Brug kun batteriet til dets påtænkte formål. Benyt ikke en beskadiget oplader eller et beskadiget batteri.

Undgå at kortslutte batteriet. Der kan forekomme utilsigtet kortslutning, hvis en metalgenstand som f.eks. en mønt, clips eller kuglepen forårsager direkte forbindelse mellem den positive (+) og negative (-) pol på batteriet. (De ser ud som metalstrimler på batteriet). Det kan f.eks. ske, når du bærer et ekstra batteri i en lomme eller taske. Hvis polerne kortsluttes, kan batteriet eller metalgenstanden tage skade.

Batteriets kapacitet og levetid forringes, hvis det opbevares i varme eller kolde omgivelser, f.eks. i en lukket bil en varm sommer- eller kold vinterdag. Forsøg altid at opbevare batteriet mellem 15°C og 25°C. En enhed med et varmt eller koldt batteri kan midlertidigt gå ud af drift, selvom det er fuldt opladet. Batteriers funktionsdygtighed forringes væsentligt ved temperaturer et stykke under 0° C.

Brænd ikke batterier! Batterier skal destrueres i henhold til gældende regler. Indlever batterierne til genbrug, hvis det er muligt. Smid ikke batterier ud sammen med husholdningsaffaldet.

# **PLEJE OG VEDLIGEHOLDELSE**

Enheden er et stykke avanceret teknologi udformet i et gennemtænkt design, og det skal behandles med varsomhed. Forslagene nedenfor hjælper med at beskytte din garantidækning.

- Enheden må ikke blive våd. Nedbør, fugt og alle typer af væsker eller fugtighed kan indeholde mineraler, der korroderer elektroniske kredsløb. Hvis enheden bliver våd, skal du fjerne batteriet og lade enheden tørre fuldstændigt, inden batteriet isættes igen.
- Enheden må ikke anvendes eller opbevares i støvede, snavsede omgivelser. De bevægelige dele og elektroniske komponenter kan blive beskadiget.
- Enheden bør ikke opbevares i varme omgivelser. Høje temperaturer kan forringe det elektroniske udstyrs levetid, ødelægge batterierne og få plastmaterialet til at smelte eller slå sig.
- Enheden bør ikke opbevares i kolde omgivelser. Når enheden vender tilbage til normal temperatur, kan der dannes fugt i enheden, og det kan ødelægge de elektroniske kredsløb.
- Forsøg ikke at åbne enheden på anden måde, end det er angivet i denne vejledning.
- Undgå at tabe, banke på eller ryste enheden. Hårdhændet behandling kan ødelægge de interne kredsløb og finmekanikken.
- Rengør aldrig enheden med stærke kemikalier, rengøringsmidler eller stærke opløsningsmidler.
- Mal ikke enheden. Malingen kan blokere de bevægelige dele og forhindre, at enheden fungerer korrekt.
- Brug en blød, ren, tør klud til at rengøre linser (f.eks. linser på kamera, nærhedsføler og lysføler).
- Brug kun den antenne, der følger med enheden, eller en anden godkendt udskiftningsantenne. Enheden kan blive beskadiget, hvis der anvendes en antenne, foretages ændringer eller tilsluttes tilbehør, som ikke er godkendt, og det kan være ulovligt i henhold til lovgivningen om radioudstyr.

Ovennævnte gælder for både enheden, batteriet, opladeren og alle udvidelser. Hvis en enhed ikke fungerer korrekt, indleveres den til nærmeste autoriserede servicevirksomhed til service.

# Yderligere sikkerhed

## Driftsomgivelser

Overhold særlige, gældende lokale regler, og sluk altid enheden, hvor der er forbud mod anvendelse af den, eller hvor brugen af den kan forårsage interferens eller være farlig. Brug kun enheden i dens normale driftspositioner. For at overholde retningslinjerne vedrørende grænser for radiofrekvens må der kun anvendes udvidelser, der er godkendt af Nokia til brug med denne enhed. Når enheden er tændt og bæres på kroppen, skal du altid bruge en godkendt holder eller bæretaske.

# Hospitalsudstyr

Anvendelse af radiotransmissionsudstyr, inkl. trådløse telefoner, kan virke forstyrrende på hospitalsudstyr, der ikke er tilstrækkeligt beskyttet. Kontakt en læge eller producenten af hospitalsudstyret for at få at vide, om udstyret er tilstrækkeligt beskyttet mod eksterne radiosignaler, eller hvis du har andre spørgsmål. Sluk enheden på hospitaler og plejeinstitutioner, hvor det er påbudt ved skiltning. På hospitaler og plejeinstitutioner anvendes der muligvis hospitalsudstyr, som kan forstyrres af eksterne radiosignaler.

#### Pacemakere

Producenter af pacemakere anbefaler, at der opretholdes en afstand på mindst 15,3 cm mellem en trådløs telefon og en pacemaker, så man undgår potentiel interferens i pacemakeren. Disse anbefalinger er overensstemmende med undersøgelser foretaget af og anbefalinger fra Wireless Technology Research. Personer med pacemaker skal:

- altid opbevare enheden mere end 15,3 cm fra pacemakeren, når enheden er tændt
- ikke bære enheden i en brystlomme
- holde enheden ved øret i den side, der er modsat pacemakeren, for at mindske risikoen for interferens.
- Sluk straks enheden ved den mindste mistanke om, at den forstyrrer pacemakeren.

#### Høreapparater

Visse digitale trådløse enheder kan forstyrre nogle typer høreapparater. Hvis der opstår interferens, skal du kontakte din tjenesteudbyder.

# Køretøjer

Radiosignaler kan i biler forårsage fejl ved elektroniske systemer, der ikke er installeret korrekt eller ikke er tilstrækkeligt beskyttet, f.eks. elektroniske brændstofindsprøjtningssystemer, elektroniske blokeringsfri bremsesystemer, elektroniske fartpilotsystemer og elektroniske airbagsystemer. Hvis du ønsker yderligere oplysninger, skal du kontakte producenten eller dennes repræsentant af køretøjet eller af det udstyr, der er tilføjet.

Kun uddannede teknikere må udføre service på enheden eller installere den i et køretøj. Forkert installation eller vedligeholdelse kan være farlig og kan medføre, at eventuelle garantier på enheden bortfalder. Kontroller regelmæssigt, at alt udstyr i form af trådløse enheder i bilen er monteret og fungerer korrekt. Opbevar og transporter ikke letantændelige væsker, gasarter og eksplosive materialer i samme rum som enheden, dens dele og udvidelser. I biler, der er udstyret med airbag, pustes airbaggen op med stor kraft. Anbring ingen genstande, herunder fastmonteret og bærbart trådløst udstyr, i området lige over en airbag eller i det område, hvor en airbag bliver pustet op. Hvis trådløst udstyr ikke installeres korrekt i bilen, kan der opstå livsfare i situationer, hvor en airbag pustes op.

Det er forbudt at bruge enheden under flyvning. Sluk altid enheden, inden du går ombord i et fly. Anvendelse af trådløse teleenheder i fly kan være farlig for betjeningen af flyets instrumenter, give anledning til forstyrrelser på mobiltelefonnettet og kan være ulovlig.

# Potentielt eksplosive omgivelser

Sluk enheden i områder med brand- og eksplosionsfare, og følg alle regler og anvisninger. Potentielt eksplosive omgivelser omfatter områder, hvor det normalt tilrådes at slukke for køretøjets motor. En gnist i sådanne områder kan medføre en livsfarlig brand eller eksplosion. Sluk for enheden, når der tankes brændstof som f.eks. i nærheden af benzinpumper på servicestationer. Overhold regler om brug af radioudstyr på brændstofdepoter, -lagre og -distributionsområder, kemiske virksomheder, eller hvor der finder sprængninger sted. Der er ofte opsat advarselsskilte i områder med eksplosions- og brandfare, men det er ikke altid tilfældet. Disse områder omfatter f.eks. bildækket på færger, kemikalietransport og depotfaciliteter til kemikalier, gasdrevne (f.eks. propan eller butan) køretøjer og områder, hvor luften indeholder kemikalier eller forskellige partikler, herunder korn, støv og metalstøv.

### Nødopkald

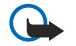

**Vigtigt:** Trådløse telefoner herunder denne enhed fungerer ved hjælp af radiosignaler, trådløse netværk, det faste telefonnet og brugerprogrammerede funktioner. Der kan derfor ikke garanteres forbindelse under alle forhold. Stol aldrig alene på trådløse enheder til vigtige kommunikationer såsom ulykkestilfælde.

#### Yderligere sikkerhed

Sådan foretages et nødopkald:

- 1. Tænd enheden, hvis den ikke allerede er tændt. Kontroller, at der er tilstrækkelig signalstyrke. Nogle netværk forudsætter, at enheden er udstyret med et gyldigt SIM-kort, som er indsat korrekt.
- 2. Tryk på / det nødvendige antal gange for at rydde displayet og gøre enheden klar til opkald.
- 3. Indtast det officielle alarmnummer for den aktuelle placering. Alarmnumre varierer fra sted til sted.
- 4. Tryk på tasten 🕥 .

Når visse funktioner er i brug, skal du eventuelt først slukke for disse funktioner, før du kan foretage et nødopkald. Hvis enheden er indstillet til profilen Offline eller Flight, skal du ændre profilen for at aktivere telefonfunktionen, før du kan foretage et nødopkald. Se i denne vejledning, eller kontakt din tjenesteudbyder, hvis du ønsker yderligere oplysninger. Når du foretager et nødopkald, skal du give de nødvendige oplysninger så præcist som muligt. Den trådløse enhed kan være det eneste kommunikationsmiddel på et ulykkessted. Afslut ikke opkaldet, før alarmcentralen afslutter samtalen.

# Oplysninger om certificering (SAR)

### DENNE ENHED OVERHOLDER DE INTERNATIONALE RETNINGSLINJER VEDRØRENDE RADIOBØLGER

Den mobile enhed er en radiosender og -modtager. Den er konstrueret og produceret, så de eksponeringsgrænser for radiofrekvensenergi, som anbefales i de internationale retningslinjer (ICNIRP), ikke overskrides. Disse grænser er en del af et sæt omfattende retningslinjer og angiver de tilladte radiofrekvensenerginiveauer for den almene befolkning. Retningslinjerne er udviklet af uafhængige videnskabelige organisationer gennem periodisk og grundig evaluering af videnskabelige studier. Retningslinjerne har en stor sikkerhedsmargin, som har til hensigt at sikre alle personers sikkerhed uanset alder og helbredstilstand.

Eksponeringsstandarden for mobile enheder anvender en måleenhed, der kaldes SAR (Specific Absorption Rate). Den SARgrænse, der er angivet i de internationale retningslinjer, er 2,0 W/kg\*. Tests for SAR udføres med standarddriftspositionerne, hvor enheden sender med den højeste certificerede effekt på alle testede frekvensbånd. Selvom SAR fastsættes ved den højeste certificerede effekt, kan enhedens faktiske SAR-niveau, når den er i brug, godt være et stykke under maksimumværdien. Det skyldes, at enheden er konstrueret til at fungere på flere effektniveauer, således at der kun anvendes den effekt, der er nødvendig, for at få forbindelse med netværket. Generelt er enhedens afgivne effekt lavere, jo tættere man befinder sig på en antennemast.

Den højeste SAR-værdi for denne enhed ved test for brug ved øret er 0,77 W/kg.

Denne enhed overholder reglerne vedrørende radiosignaler, såfremt den bruges i normal position i nærheden af øret eller placeres mindst 1,5 cm fra kroppen. Hvis produktet betjenes, mens det befinder sig i en bæretaske, bælteclips eller holder, må denne ikke indeholde metalliske genstande, og produktet skal være placeret mindst 1,5 cm fra kroppen.

Denne enhed kræver en kvalitetsforbindelse til netværket for at kunne overføre datafiler eller beskeder. I nogle tilfælde kan overførslen af datafiler eller beskeder være forsinket, indtil en sådan forbindelse er tilgængelig. Sørg for, at ovenstående instruktioner om afstand overholdes, indtil overførslen er fuldført.

\* SAR-grænsen for befolkningens brug af mobile enheder er 2,0 watt pr. kilogram (W/kg) i gennemsnit over ti gram kropsvæv. Retningslinjerne har en stor sikkerhedsmargin, således at befolkningen beskyttes bedre, og der tages højde for unøjagtigheder i målingerne. SAR-værdier kan variere ifølge nationale rapporteringskrav og netværksbåndet. SAR-oplysninger til andre regioner finder du under produktoplysningerne på www.nokia.com.